WWW.EVVA.ME

### MANUAL DA EVVA

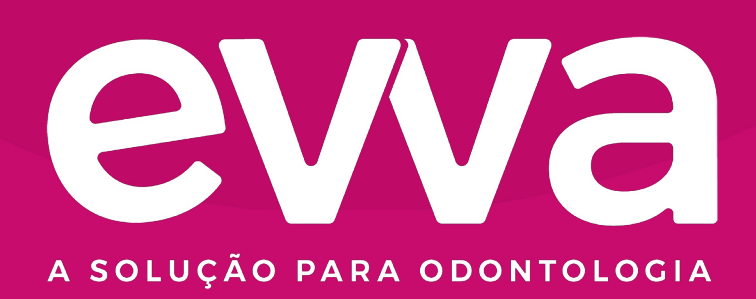

"De dentista para dentista."

Marina Lara

#### Índice

**Primeiros passos** 7 Cadastrando sua clínica 10 Cadastrando os Cirurgiões-Dentistas 15 Cadastrando cadeiras 21 Cadastrando sua secretária 26 Cadastrando procedimentos 32 Cadastrando nova anamnese 39 Cadastrando tabela de valores 46 Cadastrando dados de pagamento 51 Adicionando/Editando dados cadastrados 56 nas configurações

#### Índice

| 60  | Importando pacientes                                                  |
|-----|-----------------------------------------------------------------------|
| 66  | Enviando tarefas do dentista para a secretária                        |
| 71  | Incluindo novo plano de tratamento                                    |
| 83  | Excluir exames e documentos da ficha do paciente                      |
| 90  | Ativar/Desativar itens configurados                                   |
| 94  | Adicionando leads manualmente                                         |
| 98  | Selecionando tabela de procedimentos que<br>aparecerão na sua clínica |
| 102 | Editando o cadastro de pacientes                                      |
| 107 | Relatórios: Pacientes inadimplentes                                   |
| 110 | Relatórios: Repasse para dentistas                                    |

#### Índice

Relatórios: Fluxo de Caixa

Registrando pagamento do paciente

O Evva transformou nossa vida administrativa da clínica

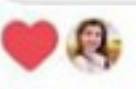

Tem 2 clínicas e usamos o Evva nas duas

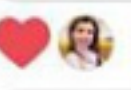

Bjus e obrigada por sempre nos ajudar

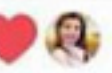

#### Dra. Rita Andréia

PRIMEIROS PASSOS

#### Antes de começar a utilizar o sistema, é de extrema importância colocar todas as informações dentro da Evva.

**EVVA** 

### Para isso, você vai utilizar bastante o ícone de **CONFIGURAÇÕES**

| Q Buscar pacientes, exames, inform                                            | nações                                                                                                   | ₿ novo lead                                                                                                    | Olá, Marina Lara Olá, Clínica Marina Lara                                                                                                    |
|-------------------------------------------------------------------------------|----------------------------------------------------------------------------------------------------|----------------------------------------------------------------------------------------------------|----------------------------------------------------------------------------------------------------|
| Atendimentos                                                                  |                                                                                                    |                                                                                                    |                                                                                                    |
| Confirmados Ho                                                                | oje □                                                                                                    | Ver Age                                                                                                    | nda Novo Agendamento 🔯                                                                                                    |
| Pacientes                                                                     | Horário Telefone Procedimento                                                                            | Especialist                                                                                                    | a                                                                                                    |
|                                                                               | Você possui algum comprom                                                                                | isso para agendarmos aqui?                                                                                                    |                                                                                                    |
| Indicadores de Performance o                                                  | de 01/05/202(⊡ até 31/05/202(⊡                                                                           |                                                                                                    | Gráfico de barras Gráfico de linhas                                                                                                    |
| ⊘<br>0.00%                                                                    | + <i>)</i><br>0.00%                                                                                      | ₿<br>0.00%                                                                                                    | <u>چ</u><br>R\$0.00                                                                                                    |
| Sessões executadas<br>essões executadas(0) X 100) ÷<br>Sessões planejadas(42) | Atendimento<br>telefônico<br>(Consultas comparecidas(0) X<br>100) ÷ Pacientes Telefone(0)                | Orçamentos<br>realizados<br>(Aprovados(0) X 100) +<br>Orçamentos(0)                                                                                                    | Faturamento por<br>sessão<br>Faturamento Total(R\$ 0.00) +<br>Sessões(0)                                                                                                    |
|                                                                               | Ć                                                                                                    |                                                                                                    |                                                                                                    |
|                                                                               |                                                                                                    |                                                                                                    |                                                                                                    |
|                                                                               | Confirmados Ho<br>Pacientes<br>Pacientes<br>Indicadores de Performance de<br>Confirmados Ho<br>Pacientes | <ul> <li>✓ Buscar pacientes, exames, informações</li> <li>Atendimentos</li> <li> <ul> <li>Confirmados Hoje s</li> <li>Pacientes</li> <li>Morário</li> <li>Telefon</li> <li>Paceintes</li> </ul> </li> <li>Indeadores de Performance de or<i>y</i>os/2021 en dé 31/05/2021 en de 31/05/2021 en de 31/05/2021 en</li></ul> | <ul> <li>Q Buscar pacientes, exames, informações</li> <li>✓ Atendimentos</li> <li>Confirmados Hoje a</li> <li>Pacientes Horaro Telefone Procedimento Especialist</li> <li>Pacientes Horaro Telefone Procedimento Aqui?</li> <li>Conde possui algun compromisso para agendarmos aqui?</li> <li>Condecores de Performance de o1/05/2021@ até 31/05/20216</li> <li>Atoda possui algun compromisso para agendarmos aqui?</li> <li>Condecores de Performance de o1/05/2021@ até 31/05/20216</li> <li>Atoda possui algun compromisso para agendarmos aqui?</li> <li>Condecores de Performance de o1/05/2021@ até 31/05/20216</li> <li>Atoda possui algun compromisso para agendarmos aqui?</li> <li>Condecores de Performance de o1/05/2021@ até 31/05/20216</li> <li>Atoda possui algun compromisso para agendarmos aqui?</li> <li>Conductores de Performance de o1/05/2021@ até 31/05/20216</li> <li>Atoda possui algun compromisso para agendarmos aqui?</li> <li>Conductores de Performance de o1/05/2021@ até 31/05/20216</li> <li>Conductores de Performance de o1/05/2021@ até 31/05/20216</li> <li>Conductores de Performance de o1/05/2021@ até 31/05/20216</li> <li>Conductores de Performance de o1/05/2021@ até 31/05/20216</li> <li>Conductores de Performance de o1/05/2021@ até 31/05/20216</li> <li>Conductores de Performance de o1/05/2021@ até 31/05/20216</li> <li>Conductores de Performance de o1/05/2021@ até 31/05/20216</li> <li>Conductores de Performance de o1/05/2021@ até 31/05/20216</li> <li>Conductores de Performance de o1/05/2021@ até 31/05/20216</li> <li>Conductores de Performance de o1/05/2021@ até 31/05/20216</li> <li>Conductores de Performance de o1/05/2021@ até 31/05/20216</li> <li>Conductores de Performance de o1/05/2021@ até 31/05/20216</li> <li>Conductores de Performance de o1/05/2021@ até 31/05/20216</li> <li>Conductores de performance de o1/05/2021@ até 31/05/20216</li> <li>Conductores de performance de o1/05/2021@ até 31/05/20216</li> <li>Conductores de performance de o1/05/2021@ até 31/05/20216</li> <li>Conductores de performance de o1/05/20216<!--</th--></li></ul> |

#### **LEGENDA DAS CORES**

A Evva conta com cores diferenciadas para cada tipo de consulta, são elas:

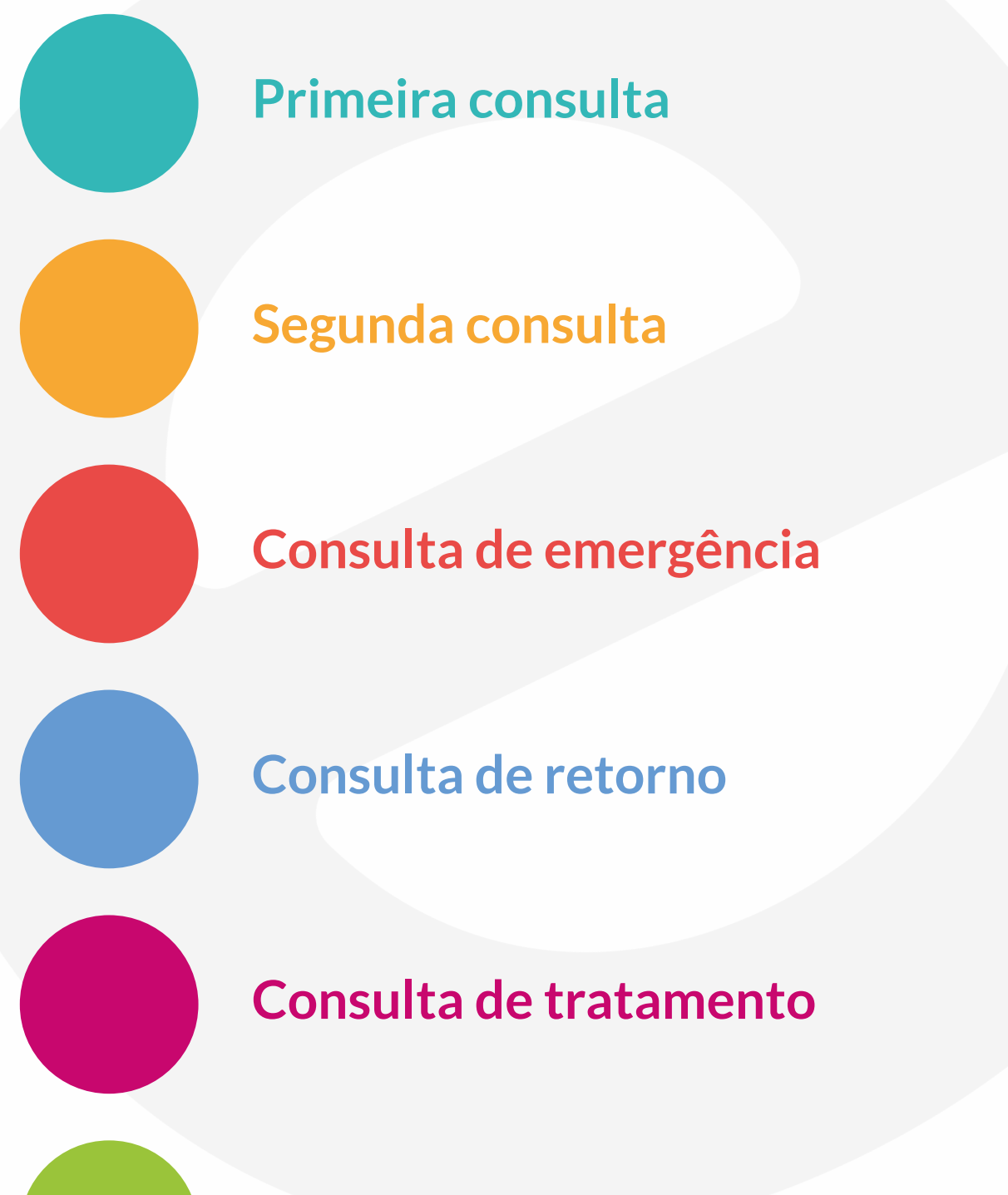

Manutenção preventiva

CADASTRANDO SUA CLÍNICA

### Para realizar o cadastro de clínicas, acesse **CONFIGURAÇÕES**

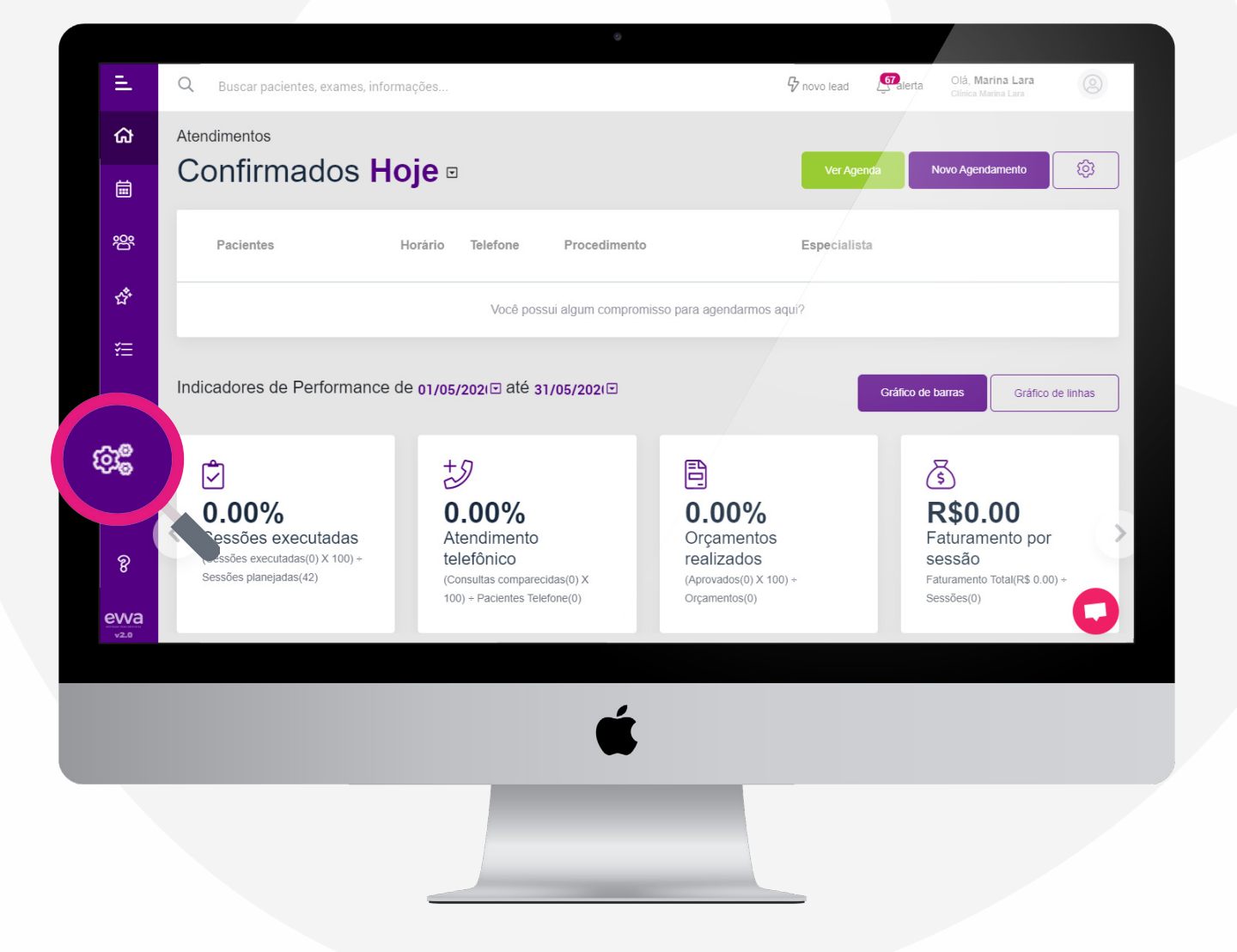

Após acessar as **CONFIGURAÇÕES** a página de clínicas será a primeira a aparecer, para fazer o cadastro, basta clicar no botão Nova Clínica

| Ш.           | Q Buscar pacientes, exames, infor         | mações              | <b>B</b> nov | ro lead        | Olá, <b>Marina Lara</b><br>Clínica Marina Lara | 0   |
|--------------|-------------------------------------------|---------------------|--------------|----------------|------------------------------------------------|-----|
| ል            | ← Vottar para Minha Página >              | de Apliceção        |              |                |                                                |     |
| iii          | Configurações                             | da <b>Aplicaçao</b> |              |                |                                                |     |
| 2 <u>6</u> 2 | Cadastros<br>Cadastros da aplicação       | Clínicas            |              |                |                                                |     |
| 샵            | Clinicas     Dados gerais                 | √ Filtrar           |              |                | Nova Clínica                                   |     |
| ¥≡           | Cirurgião-dentista<br>Dados gerais        |                     |              |                |                                                | 7   |
| J1           | Cadeiras<br>Cadeiras da clínica           | Ativa Nome          | Email        | Telefone       |                                                |     |
| Lut          | Secretárias<br>Dados gerais               | Clínica Marina Lara | 51981431114  | (51) 3333-1134 | Ø                                              |     |
| ¢3           | Procedimentos<br>Cadastro e dados         |                     |              |                |                                                | - 1 |
| ନ୍ତ          | Anamnese<br>Modelos e peguntas            |                     |              |                |                                                |     |
| evva         | Financeiro<br>Configurações do financeiro |                     |              |                |                                                |     |
| v2.0         | Automacões                                |                     |              |                |                                                |     |
|              |                                           | <b>4</b>            |              |                |                                                |     |
|              |                                           | •                   |              |                |                                                |     |
|              |                                           |                     |              |                |                                                |     |
|              |                                           |                     |              |                |                                                |     |
|              |                                           |                     |              |                |                                                |     |

# Em seguida, basta preencher **TODOS** dados pedidos e, após completar o cadastro, clique em **ADICIONAR**

| Ξ.             | Q Buscar pacientes, exames, inform               |                       | ÷                             |                  |                    |                           |                     | Clínica           |
|----------------|--------------------------------------------------|-----------------------|-------------------------------|------------------|--------------------|---------------------------|---------------------|-------------------|
| ക              | 🔶 Voltar para Minha Página >                     |                       |                               |                  |                    |                           |                     |                   |
| Ē              | Configurações o                                  | da <mark>Aplic</mark> | Informações Ger               | rais<br>ome      |                    |                           |                     |                   |
| 200            | Cadastros<br>Cadastros da aplicação              | Clínicas              |                               | NPJ              | /                  | Razão Se                  | ocial               | Campo obrigatório |
| đ <sup>a</sup> | Clinicas     Dados gerais                        | √ Filtrar             | Telefone                      |                  | Campo of<br>E-mail | rigatório                 | Nome do responsável | Campo obrigatório |
| ×Ξ             | Cirurgião-dentista<br>Dados gerais               |                       | Ca<br>Telefone do Responsável | ampo obrigatório | WhatsApp do Respon | Campo obrigatório<br>ável | E-mail              |                   |
| ţ              | Cadeiras<br>Cadeiras da clínica                  | Ativa No              | Endereço                      |                  |                    |                           |                     | Campo obrigatório |
| Lad            | Secretárias<br>Dados gerais                      | -                     | CEP                           |                  | Campo obrigatório  | Endereço                  |                     | Campo obrigatório |
| (Q)@           | Procedimentos<br>Cadastro e dados                |                       | Cidade                        |                  | Campo obrigatório  | Estado                    |                     | Campo obrigatório |
| ନ୍ତ            | Anamnese<br>Modelos e peguntas                   |                       | Drasadimantas :               | inadan nala i    | alfaiaa            |                           |                     |                   |
| evva           | <b>Financeiro</b><br>Configurações do financeiro |                       |                               | Fechar           |                    |                           | Adicionar           |                   |
|                |                                                  |                       |                               |                  |                    |                           |                     |                   |
|                |                                                  |                       | ú                             | ,                |                    |                           |                     |                   |
|                |                                                  |                       |                               |                  |                    |                           |                     |                   |

EVVA

#### Não esqueça de adicionar o logotipo da sua clínica ao cadastrar.

EVVA

| <ul> <li>Buscar pacientes, exames, informações</li> <li>Votar para Minha Página &gt;</li> <li>Configurações da Ap' rais<br/>ne</li> </ul>                                                                                                    | Clínica                     |
|----------------------------------------------------------------------------------------------------|-----------------------------|
| ↔ Voltar para Minha Página > Configurações da Ap <sup>1</sup> rais ne                                                                                                    |                             |
| Configurações da Apropriation de la configuração de la configuração de |                             |
|                                                                                                    |                             |
|                                                                                                    | Campo obrigatório           |
| Cadastros da aplicação Cilnit PJ Razão Social                                                                                                    |                             |
| Campo obrigatório E-mail E-mail Nome do respon                                                                                                    | Campo obrigatório<br>nsável |
| Camp         Camp         Camp <th< th=""><th></th></th<>                                                                                                    |                             |
| Cadeiras Ativa No<br>Cadeiras da clínica Endereco                                                                                                    | Campo obrigatório           |
| CEP Endereço                                                                                                    |                             |
| Cidade Campo obrigatório Estado                                                                                                    | Campo obrigatório           |
| Campo obrigatório                                                                                                    | Campo obrigatório           |
| 8 Modelos e peguntas                                                                                                    |                             |
| EVVA Configurações do financeiro Adicionar                                                                                                    |                             |
|                                                                                                    |                             |
|                                                                                                    |                             |
| é de la companya de la companya de la                                                                                                    |                             |
|                                                                                                    |                             |
|                                                                                                    |                             |
|                                                                                                    |                             |
|                                                                                                    |                             |

\*Caso não tenha adicionado, não se preocupe, você pode adicionar a qualquer momento. Confira a <mark>página 55</mark> para saber mais.

#### CADASTRANDO OS CIRURGIÕES-DENTISTAS

### Para realizar o cadastro dos cirurgiões-dentistas, acesse **CONFIGURAÇÕES**

| =                                 | Q Buscar pacientes, exames, infor                                                                                                    | mações                                                                                                    | ₿ novo le                                                                           | ad Salerta Olá, Marina Lara Olá, Cílinica Marina Lara                                    |
|-----------------------------------|----------------------------------------------------------------------------------------------------|----------------------------------------------------------------------------------------------------|-------------------------------------------------------------------------------------|------------------------------------------------------------------------------------------|
| ഹ                                 | Atendimentos                                                                                                    |                                                                                                    |                                                                                     |                                                                                          |
| É                                 | Confirmados H                                                                                                    | oje □                                                                                                    | Ve                                                                                  | r Agenda Novo Agendamento                                                                |
| 200                               | Pacientes                                                                                                    | Horário Telefone Procedi                                                                                              | imento Espec                                                                        | ialista                                                                                  |
| đ                                 |                                                                                                    | Você possui algum co                                                                                                  | ompromisso para agendarmos aqui?                                                    |                                                                                          |
| Æ                                 | Indicadores de Performance                                                                                                    | de 01/05/202ເ⊡ até 31/05/202เ⊡                                                                                        | v                                                                                   | Gráfico de barras Gráfico de linhas                                                      |
| <b>୍ରିଜି</b><br>ହ<br>୧୦୦୦<br>୨୦୦୦ | Contraction of the second second seco | <b>b</b><br><b>0.00%</b><br>Atendimento<br>telefônico<br>(Consultas comparecidas(0) X<br>100) + Pacientes Telefone(0) | <b>D.00%</b><br>Orçamentos<br>realizados<br>(Aprovados(0) X 100) +<br>Orçamentos(0) | S<br>R\$0.00<br>Faturamento por<br>sessão<br>Faturamento Total(R\$ 0.00) +<br>Sessões(0) |
|                                   |                                                                                                    |                                                                                                    | Í.                                                                                  |                                                                                          |
|                                   |                                                                                                    |                                                                                                    |                                                                                     |                                                                                          |

### Após abrir as **CONFIGURAÇÕES**, no menu lateral, acesse **CIRURGIÃO-DENTISTA**.

| Ш.                      | Q Buscar pacientes, exames, informações |                     |             | d 🦉alerta      | Olá, <b>Marina Lara</b><br>Clínica Marina Lara | 0   |
|-------------------------|-----------------------------------------|---------------------|-------------|----------------|------------------------------------------------|-----|
| ል                       | ← Voltar para Minha Página >            |                     |             |                |                                                |     |
| i                       | Configurações d                         | a Aplicação         |             |                |                                                |     |
| 瓷                       | Cadastros<br>Cadastros da aplicação     | Clínicas            |             |                |                                                |     |
| Å                       | Dados gerais                            | √ Filtrar           |             |                | Nova Clín                                      | ica |
| Æ                       | Cirurgião-dentista<br>Dados gerais      | Ativa Nome          | Email       | Telefone       |                                                | 3 🕀 |
| 1Ĵ                      | Sadeiras                                |                     |             |                | ~                                              |     |
| Lat                     | Dados gendis                            | Clínica Marina Lara | 51981431114 | (51) 3333-1134 | D                                              |     |
| දිලි                    | Cadastro e dados                        |                     |             |                |                                                |     |
| ଞ                       | Modelos e peguntas                      |                     |             |                |                                                |     |
| evva<br><sub>v2.0</sub> | Configurações do financeiro             |                     |             |                |                                                | 0   |
|                         |                                         |                     |             |                |                                                |     |
|                         |                                         | É                   |             |                |                                                |     |
|                         |                                         | _                   |             |                |                                                |     |
|                         |                                         |                     |             |                |                                                |     |
|                         |                                         |                     |             |                |                                                |     |

#### Após, basta clicar em Novo Cirurgião-Dentista

| Ξ.     | Q Buscar pacientes, exames, inform        | mações              | Provo lead Pralerta Olá, Marina Lara       |
|--------|-------------------------------------------|---------------------|--------------------------------------------|
| ക      | ← Voltar para Minha Página >              |                     |                                            |
| iii ii | Configurações                             | da <b>Aplicação</b> |                                            |
| 瓷      | Cadastros<br>Cadastros da aplicação       | Cirurgiões-dentista |                                            |
| చే     | Clínicas<br>Dados gerais                  | √ Filtrar           | Novo Cirurgião-dentista                    |
| ¥≡     | 2⊖ Cirurgião-dentista<br>Dados gerais     |                     |                                            |
| ĴĴ     | Cadeiras<br>Cadeiras da clínica           | Ativo Nome          | Email                                      |
| Lau    | Secretárias<br>Dados gerais               | Marina Lara Soria   | marinalaracursos@gmail.com 51 99999-9999 🖉 |
| ¢\$    | Procedimentos<br>Cadastro e dados         |                     |                                            |
| ନ୍ତ    | Anamnese<br>Modelos e peguntas            |                     |                                            |
| ewa    | Financeiro<br>Configurações do financeiro |                     | 0                                          |
|        | Automotion                                |                     |                                            |
|        |                                           | ć                   |                                            |
|        |                                           |                     |                                            |
|        |                                           |                     |                                            |
|        |                                           |                     |                                            |

#### Em seguida, basta preencher **TODOS** dados pedidos e, após completar o cadastro, clique em **ADICIONAR**

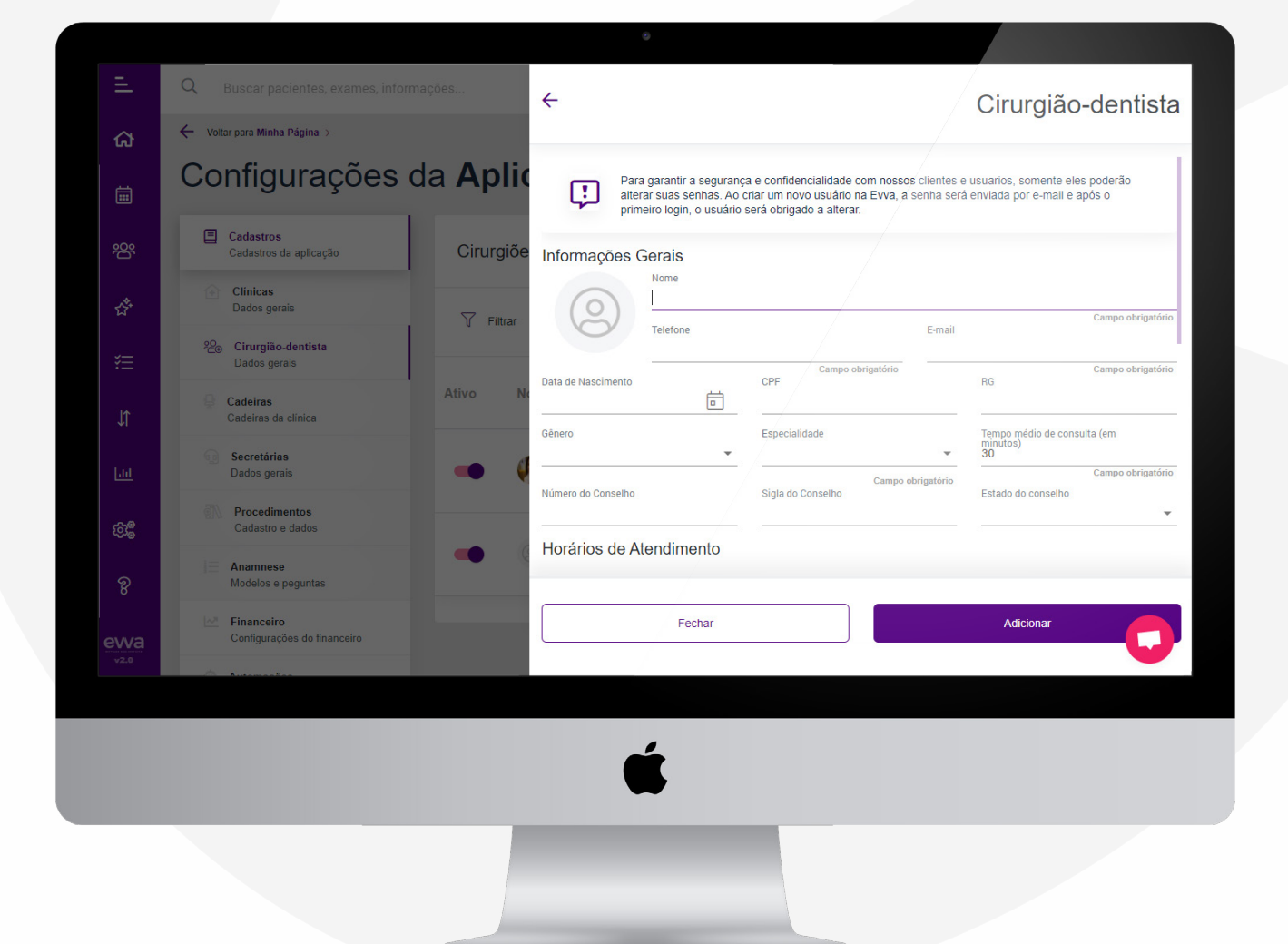

#### Não esqueça de adicionar a foto do cirurgião dentista ao cadastrar.

EVVA

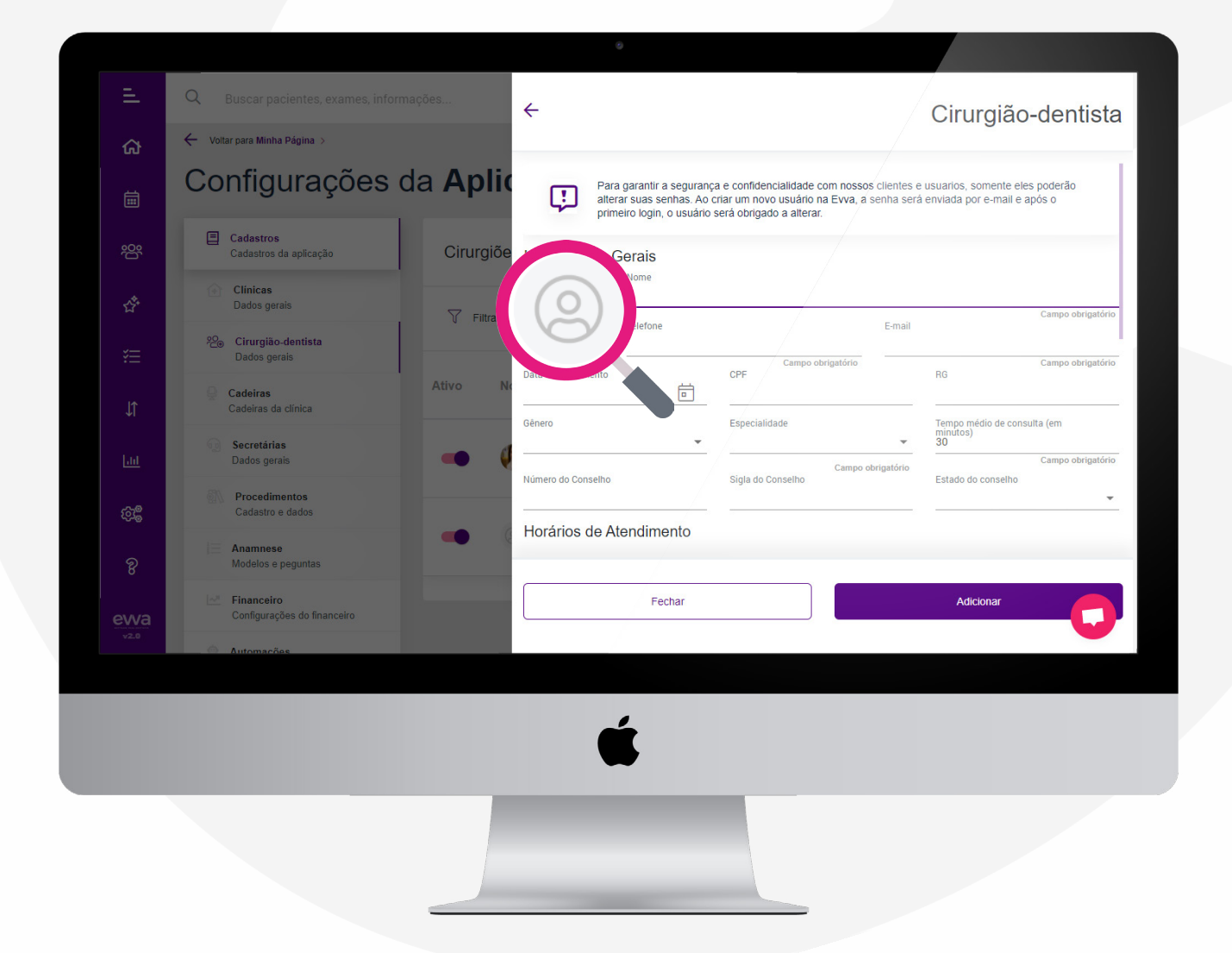

\*Caso não tenha adicionado, não se preocupe, você pode adicionar a qualquer momento. Confira a página 55 para saber mais. CADASTRANDO CADEIRAS

#### Para realizar o cadastro de cadeiras, acesse CONFIGURAÇÕES

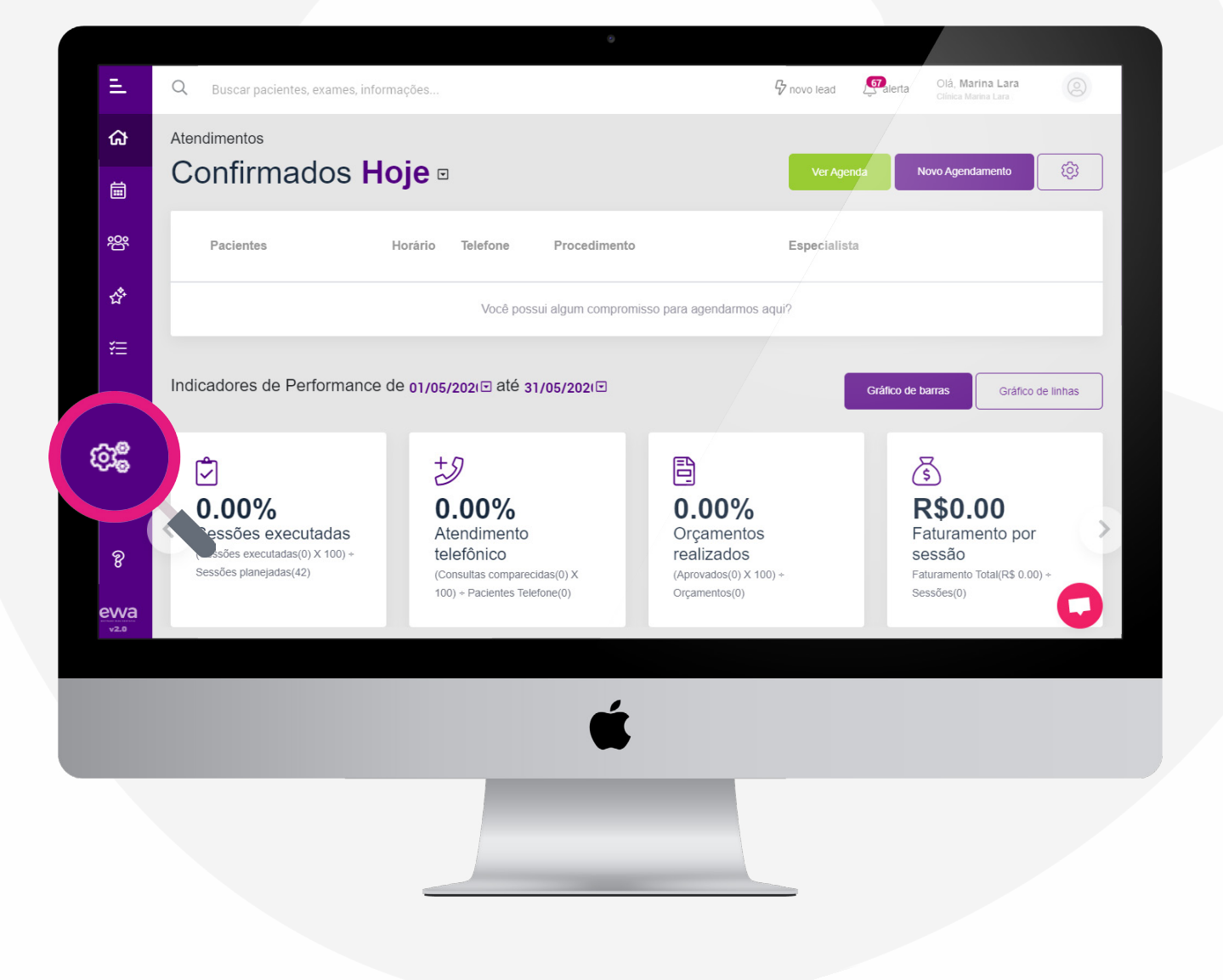

. . . .

### Após abrir as **CONFIGURAÇÕES**, no menu lateral, acesse **CADEIRAS**.

| Ξ.          | Q Buscar pacientes, exames, informações   |                     |             | d <b>£</b> 7alerta | Olá, <b>Marina Lara</b><br>Clínica Marina Lara | 0   |
|-------------|-------------------------------------------|---------------------|-------------|--------------------|------------------------------------------------|-----|
| ଜ           | 🔶 Voltar para Minha Página >              |                     |             |                    |                                                |     |
| i<br>i<br>i | Configurações d                           | a <b>Aplicação</b>  |             |                    |                                                |     |
| 瓷           | Cadastros<br>Cadastros da aplicação       | Clínicas            |             |                    |                                                |     |
| đ           | Dados gerais                              | ∏ Filtrar           |             |                    | Nova Clín                                      | ica |
| ¥≣          | Cadeiras                                  | Ativa Nome          | Email       | Telefone           |                                                | 34  |
| \$Î         |                                           |                     | Eman        | lelelolle          |                                                | J 🗹 |
| Lad         | Dauce garais                              | Clínica Marina Lara | 51981431114 | (51) 3333-1134     | Ø                                              |     |
| ණු          | Procedimentos<br>Cadastro e dados         |                     |             |                    |                                                | _   |
| ନ୍ତ         | Anamnese<br>Modelos e peguntas            |                     |             |                    |                                                |     |
| evva        | Financeiro<br>Configurações do financeiro |                     |             |                    |                                                | 0   |
| v2.0        | <ul> <li>Automações</li> </ul>            |                     |             |                    |                                                |     |
|             |                                           | 4                   |             |                    |                                                |     |
|             |                                           |                     |             |                    |                                                |     |
|             |                                           |                     |             |                    |                                                |     |
|             |                                           |                     |             |                    |                                                |     |

#### Após, basta clicar em Nova Cadeira

EVVA

| Ξ.     | Q Buscar pacientes, exames, informa       | ações               | 🗘 novo lead 🖉 alerta | Olá, <b>Marina Lara</b><br>Clínica Marina Lara |
|--------|-------------------------------------------|---------------------|----------------------|------------------------------------------------|
| ക      | ← Voltar para Minha Página >              |                     |                      |                                                |
| iii ii | Configurações d                           | la <b>Aplicação</b> |                      |                                                |
| 瓷      | Cadastros<br>Cadastros da aplicação       | Cadeiras            |                      |                                                |
| చో     | Clinicas<br>Dados gerais                  | √ Filtrar           |                      | Nova Cadeira                                   |
| ¥Ξ     | Cirurgião-dentista<br>Dados gerais        |                     |                      |                                                |
| J↑     | Cadeiras<br>Cadeiras da clínica           | Ativa Cadeira       | Especialidades       |                                                |
| Lau    | Secretárias<br>Dados gerais               | Cadeira/Sala Padrão | Protese 💌            | 1                                              |
| ē\$    | Procedimentos<br>Cadastro e dados         |                     |                      |                                                |
| ନ୍ତ    | Anamnese<br>Modelos e peguntas            |                     |                      |                                                |
| ewa    | Financeiro<br>Configurações do financeiro |                     |                      | 0                                              |
|        | <ul> <li>Automações</li> </ul>            |                     |                      |                                                |
|        |                                           | <b>É</b>            |                      |                                                |

### Em seguida, basta preencher **TODOS** dados pedidos e, após completar o cadastro, clique em **ADICIONAR**

| Ξ.                | Q Buscar pacientes, exames, informaçõe | s ←      |        | Cadeira           |
|-------------------|----------------------------------------|----------|--------|-------------------|
| ഹ                 | ← Voltar para Minha Página ⇒           |          |        |                   |
|                   | Configurações da                       |          | D      | Campo obrigatório |
| <u>8</u>          | Cadastros<br>Cadastros da aplicação    | Cadeiras | dade   | Campo obrigatório |
| ÷                 | Clínicas<br>Dados gerais               | Filtrar  |        |                   |
|                   | Cirurgião-dentista<br>Dados gerais     |          |        |                   |
|                   | Cadeiras<br>Cadeiras da clínica        | Ativa Ca |        |                   |
|                   | Secretárias<br>Dados gerais            | Cac      |        |                   |
| ۋ <del>ز</del> ۇ: | Procedimentos<br>Cadastro e dados      |          |        |                   |
|                   | Anamnese<br>Modelos e peguntas         |          |        |                   |
| ewa               | Configurações do financeiro            |          | Fechar | Adicionar         |
|                   | <ul> <li>Automações</li> </ul>         |          |        | _                 |
|                   |                                        |          | É      |                   |
|                   |                                        |          |        |                   |
|                   |                                        |          |        |                   |

#### CADASTRANDO SUA SECRETÁRIA

## Para realizar o cadastro de sua secretária, acesse **CONFIGURAÇÕES**

| Ξ.                                            | Q Buscar pacientes, exames, informa                                                   | ıções                                                                                                    | $\mathcal{G}$ novo lead                                                      | Salerta Olá, Marina Lara                                                                 |
|-----------------------------------------------|---------------------------------------------------------------------------------------|----------------------------------------------------------------------------------------------------|------------------------------------------------------------------------------|------------------------------------------------------------------------------------------|
| ☆<br>前                                        | Atendimentos<br>Confirmados Ho                                                        | je □                                                                                                    | Ver Agenda                                                                   | Novo Agendamento                                                                         |
| 錢                                             | Pacientes H                                                                           | orário Telefone Procedimento                                                                                    | Especialista                                                                 | _                                                                                        |
| ಭೆ                                            |                                                                                       | Você possui algum comprom                                                                                       | isso para agendarmos aqui?                                                   |                                                                                          |
| ŧ                                             | Indicadores de Performance de                                                         | e 01/05/202i⊡ até 31/05/202i⊡                                                                                   |                                                                              | Gráfico de barras Gráfico de linhas                                                      |
| <b>8</b><br>8<br>8<br>8<br>8<br>8<br>8<br>920 | D.000%<br>essões executadas<br>ssões executadas(0) x 100) +<br>Sessões planejadas(42) | +)<br><b>0.00%</b><br>Atendimento<br>telefônico<br>(Consultas comparecidas(0) X<br>100) + Pacientes Telefone(0) | D.00%<br>Orçamentos<br>realizados<br>(Aprovados(0) X 100) +<br>Orçamentos(0) | S<br>R\$0.00<br>Faturamento por<br>sessão<br>Faturamento Total(R\$ 0.00) +<br>Sessões(0) |
|                                               |                                                                                       | Ś                                                                                                    |                                                                              |                                                                                          |
|                                               |                                                                                       |                                                                                                    |                                                                              |                                                                                          |

### Após abrir as **CONFIGURAÇÕES**, no menu lateral, acesse **SECRETÁRIAS**.

|      | Q Buscar pacientes, exames, informa | ções                            | G novo lead | Olá, Marina Lar.<br>Clínica Marina Lara | a 💿       |
|------|-------------------------------------|---------------------------------|-------------|-----------------------------------------|-----------|
| ക    | ← Voltar para Minha Página >        |                                 |             |                                         |           |
| ا    | Configurações d                     | a <b>Aplicação</b>              |             |                                         |           |
| 瓷    | Cadastros<br>Cadastros da aplicação | Secretárias                     |             |                                         |           |
| Ť    | Clinicas<br>Dados gerais            | √ Filtrar                       |             | Nova S                                  | ecretária |
| ¥≡   | Cadeiras da clím                    |                                 |             |                                         |           |
| J1   | Secretárias                         | Nome                            | Email       | Telefone                                | 0 @       |
| Lad  | Dados gerais                        | Sem registros a serem exibidos. |             |                                         |           |
| ൺ    | Procediment                         |                                 |             |                                         |           |
| હ    | Anamnese<br>Modelos e peguntas      |                                 |             |                                         |           |
| ewa  | Configurações do financeiro         |                                 |             |                                         | 0         |
| v2.0 | <ul> <li>Automações</li> </ul>      |                                 |             |                                         |           |
|      |                                     | Ć                               |             |                                         |           |

#### Após, basta clicar em Nova Secretária

|            | Q Buscar pacientes, exames, infor         | mações                          | Grovo lead | Salerta Olá, Marina Lara Olá, Clínica Marina Lara |
|------------|-------------------------------------------|---------------------------------|------------|---------------------------------------------------|
| ക          | ← Voltar para Minha Página ⇒              |                                 |            |                                                   |
| ä          | Configurações                             | da <b>Aplicação</b>             |            |                                                   |
| <u>89</u>  | Cadastros<br>Cadastros da aplicação       | Secretárias                     |            |                                                   |
| đ          | Clinicas<br>Dados gerais                  | V Filtrar                       |            |                                                   |
| Æ          | Cirurgião-dentista<br>Dados gerais        |                                 |            | Nova Secretaria                                   |
| ĴĴ         | Gadeiras<br>Cadeiras da clínica           | Nome                            | Email Tel  | efone                                             |
| <u>lad</u> | Secretárias<br>Dados gerais               | Sem registros a serem exibidos. |            |                                                   |
| ¢ŝ         | Procedimentos<br>Cadastro e dados         |                                 |            |                                                   |
| ନ୍ତ        | Anamnese<br>Modelos e peguntas            |                                 |            |                                                   |
| ewa        | Financeiro<br>Configurações do financeiro |                                 |            | 0                                                 |
| v2.0       | <ul> <li>Automações</li> </ul>            |                                 |            |                                                   |
|            |                                           | Ś                               |            |                                                   |
|            |                                           |                                 |            |                                                   |

#### Em seguida, basta preencher **TODOS** dados pedidos e, após completar o cadastro, clique em **ADICIONAR**

| sil.       | Q Buscar pacientes, exames, inform        | ações             | ÷                        |                   |          | Secretária                   |
|------------|-------------------------------------------|-------------------|--------------------------|-------------------|----------|------------------------------|
| ស          | ← Voltar para Minha Página ⇒              |                   |                          |                   |          |                              |
| İ          | Configurações o                           | la <b>Aplic</b>   | Informações Gerais       |                   |          |                              |
| 2009       | Cadastros<br>Cadastros da aplicação       | Secretári         | E-mail                   |                   | Telefone | Informe o nome da Secretária |
| Ť          | Clinicas<br>Dados gerais                  | 🝸 Filtrar         | Dados Bancários<br>Banco | Campo obrigatorio |          | Campo obrigatorio            |
| ž≣         | Cirurgião-dentista<br>Dados gerais        |                   | Agência                  | Conta             |          |                              |
| ↓ĵ         | Cadeiras<br>Cadeiras da clínica           | Nome              |                          |                   |          |                              |
| <u>Lui</u> | ණු Secretárias<br>Dados gerais            | Sem registros a s |                          |                   |          |                              |
| Ęې         | Procedimentos<br>Cadastro e dados         |                   |                          |                   |          |                              |
| ନ୍ତ        | Anamnese<br>Modelos e peguntas            |                   |                          |                   |          |                              |
| evva       | Financeiro<br>Configurações do financeiro |                   | Fechar                   |                   | Adicior  | har C                        |
| v2.0       | <ul> <li>Automações</li> </ul>            | _                 |                          |                   |          |                              |
|            |                                           |                   | Ć                        |                   |          |                              |
|            |                                           |                   |                          |                   |          |                              |
|            |                                           |                   |                          |                   |          |                              |

#### Não esqueça de adicionar a foto do cirurgião dentista ao cadastrar.

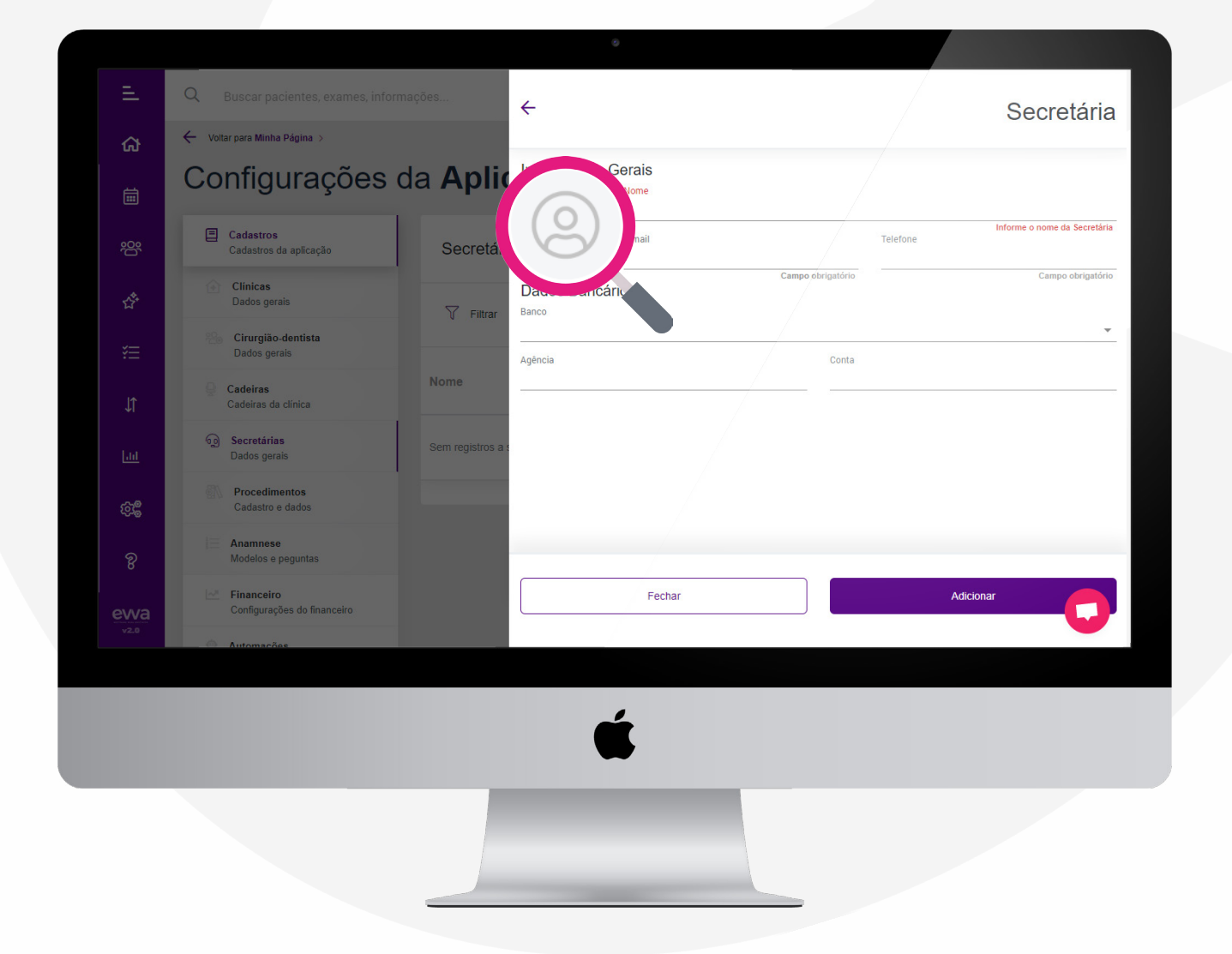

\*Caso não tenha adicionado, não se preocupe, você pode adicionar a qualquer momento. Confira a página 55 para saber mais.

EVVA

#### CADASTRANDO PROCEDIMENTOS

### Para realizar o cadastro de procedimentos, acesse **CONFIGURAÇÕES**

| Ξ.                       | Q Buscar pacientes, exames, informa                                                 | ıções                                                                                                    | ₽ novo lead                                                                  | Salerta Olá, Marina Lara S                                              |
|--------------------------|-------------------------------------------------------------------------------------|----------------------------------------------------------------------------------------------------|------------------------------------------------------------------------------|-------------------------------------------------------------------------|
| ۍ<br>ش                   | Atendimentos<br>Confirmados Ho                                                      | je □                                                                                                    | Ver Agenda                                                                   | Novo Agendamento                                                        |
| <u></u>                  | Pacientes H                                                                         | orário Telefone Procedimento                                                                                          | Especialista                                                                 |                                                                         |
| \$                       |                                                                                     | Você possui algum comprom                                                                                             | isso para agendarmos aqui?                                                   |                                                                         |
| ŧ                        | Indicadores de Performance de                                                       | e 01/05/202(⊡ até 31/05/202(⊡                                                                                         |                                                                              | Gráfico de barras                                                       |
| <b>ලිදී</b><br>ඉ<br>evva | 0.00%<br>essões executadas<br>sões executadas(0) x 100) *<br>Sessões planejadas(42) | <b>b</b><br><b>0.00%</b><br>Atendimento<br>telefônico<br>(Consultas comparecidas(0) X<br>100) + Pacientes Telefone(0) | D.00%<br>Orçamentos<br>realizados<br>(Aprovados(0) × 100) +<br>Orçamentos(0) | Faturamento por sessão         Faturamento Total(R\$ 0.00) + Sessões(0) |
|                          |                                                                                     | Ś                                                                                                    |                                                                              |                                                                         |
|                          |                                                                                     |                                                                                                    |                                                                              |                                                                         |

### Após abrir as **CONFIGURAÇÕES**, no menu lateral, acesse **PROCEDIMENTOS**.

EVVA

| Ξ.                 | Q Buscar pacientes, exames, inform        | ações                           | G no  | vo lead  | Olá, <b>Marina Lara</b><br>Clínica Marina Lara | 0   |
|--------------------|-------------------------------------------|---------------------------------|-------|----------|------------------------------------------------|-----|
| ଜ                  | ← Voltar para Minha Página >              |                                 |       |          |                                                |     |
| iii                | Configurações o                           | la <b>Aplicação</b>             |       |          |                                                |     |
| 瓷                  | Cadastros<br>Cadastros da aplicação       | Secretárias                     |       |          |                                                |     |
| ជំ                 | Clinicas<br>Dados gerais                  | T Filtrar                       |       |          | Nova Secretár                                  | ia  |
| ¥≡                 | Cirurgião-dentista<br>Dados gerais        |                                 |       |          |                                                |     |
| ĴĴ                 | Dados gerais                              | Nome                            | Email | Telefone |                                                | 0 @ |
| ш                  | Procedimentos                             | Sem registros a serem exibidos. |       |          |                                                |     |
| <u>ହ</u> ିଞ୍ଚ<br>ହ | Anamnese                                  |                                 |       |          |                                                |     |
| ewa                | Financeiro<br>Configurações do financeiro |                                 |       |          |                                                | 0   |
| v2.0               | <ul> <li>Automações</li> </ul>            |                                 |       |          |                                                |     |
| ļ                  |                                           | Ś                               |       |          |                                                |     |
|                    |                                           |                                 |       |          |                                                |     |

#### Após, basta clicar em Novo Procedimento

. . . . . .

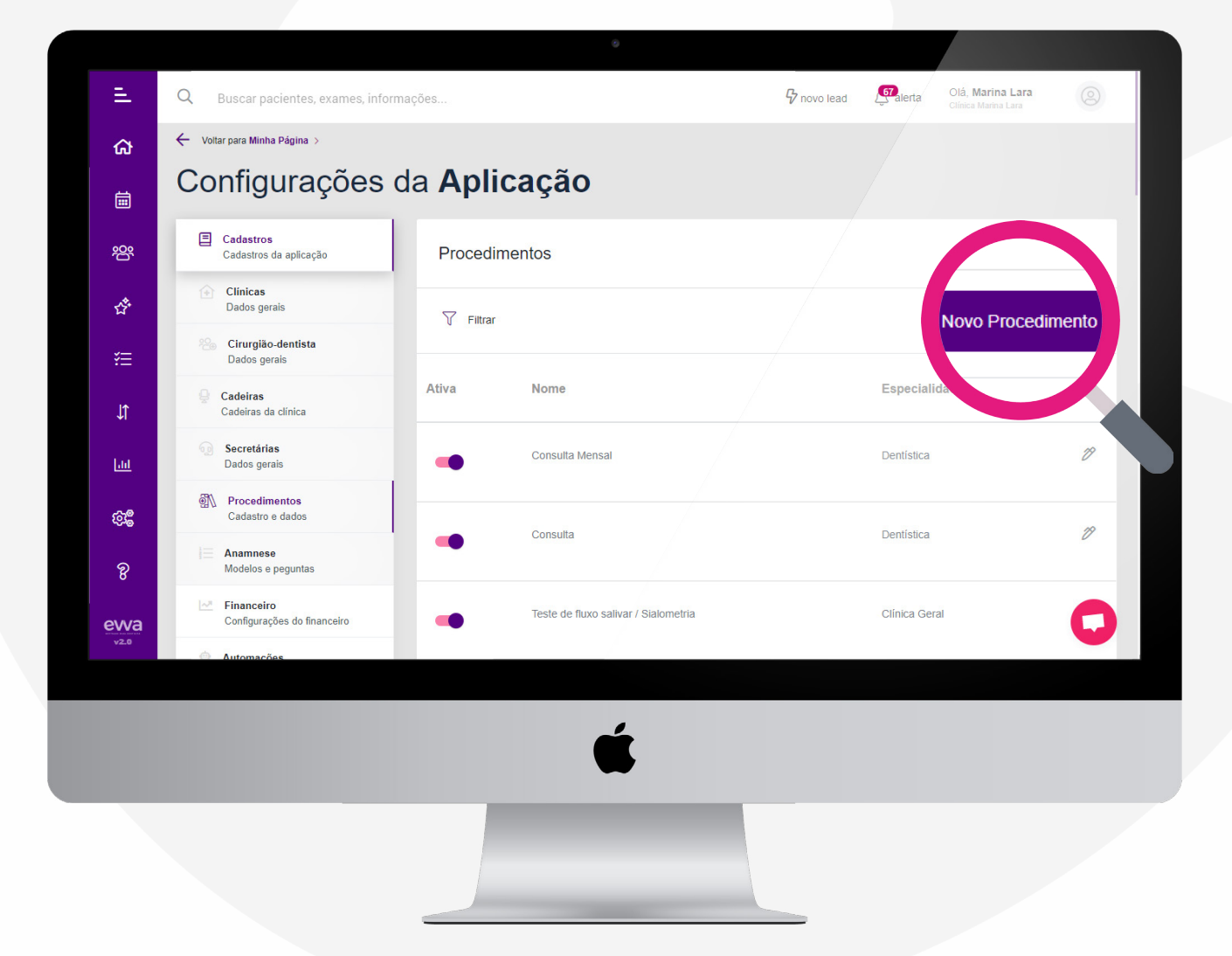

### Em seguida, basta preencher **TODOS** dados pedidos e, após completar o cadastro, clique em **ADICIONAR**

| Ξ.                                              | Q Buscar pacientes, exames, inform | nações                | ÷             | Procedimento      |
|-------------------------------------------------|------------------------------------|-----------------------|---------------|-------------------|
| ഹ                                               | ← Voltar para Minha Página ⇒       |                       |               |                   |
|                                                 | Configurações o                    | da <mark>Aplic</mark> | Nome          | Campo obricatório |
| 200                                             | Cadastros                          | Procedim              | Especialidade | · · ·             |
| _<br>جر                                         | Clinicas                           |                       | Descrição     | Campo obrigatório |
| ਸ<br>•–                                         | Cirurgião-dentista                 | Tiltrar               |               |                   |
|                                                 | Cadeiras                           | Ativa                 |               |                   |
|                                                 | Secretárias                        |                       |               |                   |
| <br>കൂര                                         | Procedimentos                      |                       |               |                   |
| eres<br>and and and and and and and and and and | Anamnese<br>Maddes a securitas     | -                     |               |                   |
|                                                 | Financeiro                         |                       | Fechar        | Adicionar         |
| ewa<br>v2.0                                     | Contigurações do tinanceiro        |                       |               |                   |
|                                                 |                                    |                       |               |                   |
|                                                 |                                    |                       | Ć             |                   |
|                                                 |                                    |                       | -             |                   |
|                                                 |                                    |                       |               |                   |
|                                                 |                                    |                       |               |                   |
|                                                 |                                    |                       |               |                   |
|                                                 |                                    |                       |               |                   |
|                                                 |                                    |                       |               |                   |
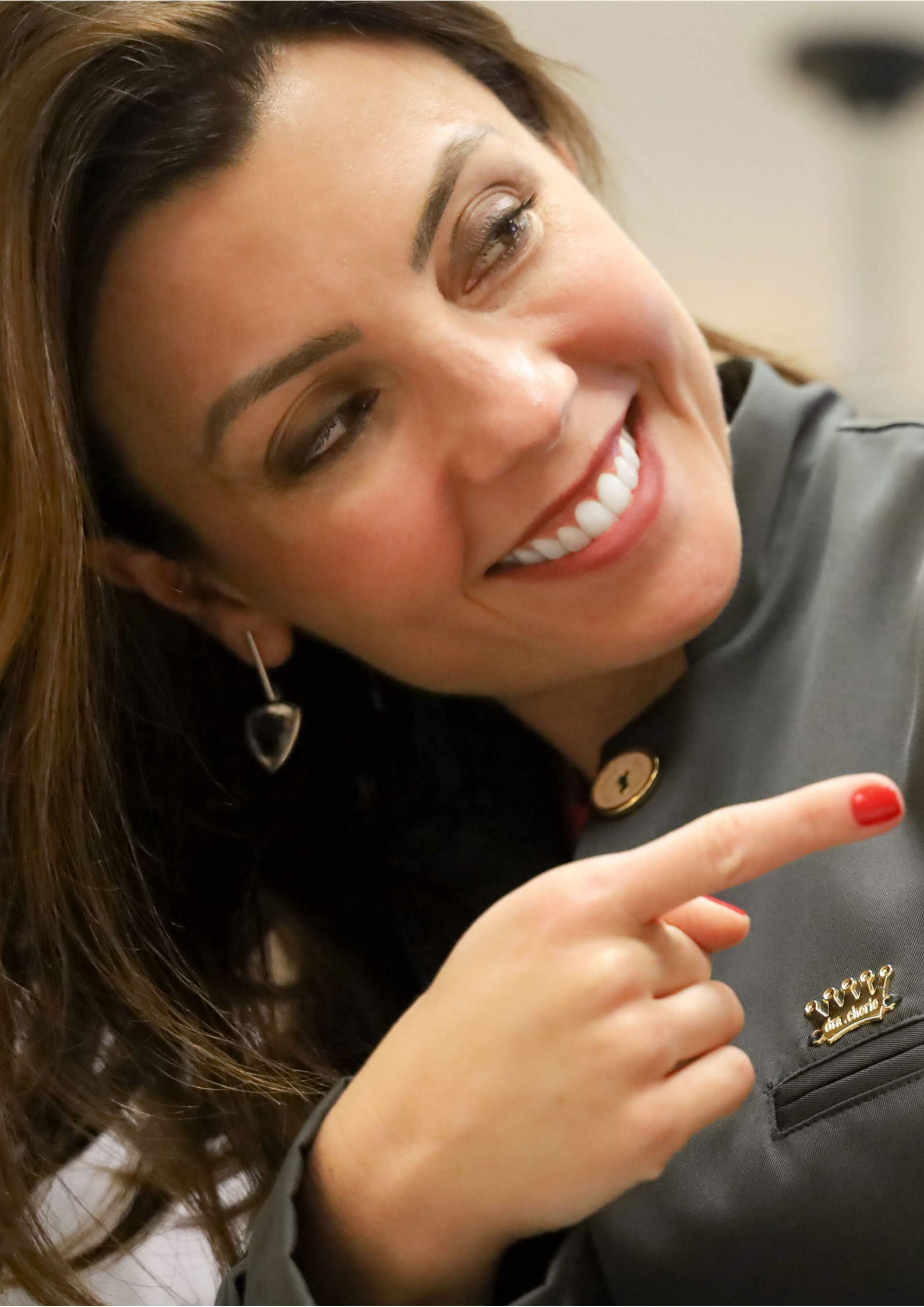

#### A SOLUÇÃO PARA ODONTOLOGIA

### CADASTRANDO NOVA ANAMNESE

# Para realizar o cadastro de uma nova anamnese, acesse **CONFIGURAÇÕES**

EVVA

| Ξ.                                 | Q Buscar pacientes, exames, info                                                     | rmações                                                                                                    | $\mathcal{G}$ novo lead 🖉                                                    | alerta Olá, Marina Lara                                                                 |
|------------------------------------|--------------------------------------------------------------------------------------|----------------------------------------------------------------------------------------------------|------------------------------------------------------------------------------|-----------------------------------------------------------------------------------------|
| ക                                  | Atendimentos                                                                         |                                                                                                    |                                                                              |                                                                                         |
| i<br>ا                             | Confirmados H                                                                        | oje □                                                                                                    | Ver Agenda                                                                   | Novo Agendamento                                                                        |
| 89                                 | Pacientes                                                                            | Horário Telefone Procedimento                                                                                   | Especialista                                                                 | _                                                                                       |
| హి                                 |                                                                                      | Você possui algum compromis                                                                                     | sso para agendarmos aqui?                                                    |                                                                                         |
| ¥E                                 | Indicadores de Performance                                                           | de 01/05/202।⊡ até 31/05/202।⊡                                                                                  | G                                                                            | áfico de barras                                                                         |
| <b>ହିଁଥିଛି</b><br>ହ<br>୧୦୦୦<br>୨୦୦ | D.00%<br>essões executadas<br>soões executadas(0) × 100) *<br>Sessões planejadas(42) | +)<br><b>0.00%</b><br>Atendimento<br>telefônico<br>(Consultas comparecidas(0) X<br>100) + Pacientes Telefone(0) | D.00%<br>Orçamentos<br>realizados<br>(Aprovados(0) X 100) +<br>Orçamentos(0) | S<br>R\$0.00<br>Faturamento por<br>sessão<br>Faturamento Total(R\$ 0.00)+<br>Sessões(0) |
|                                    |                                                                                      | Ś                                                                                                    |                                                                              |                                                                                         |
|                                    |                                                                                      |                                                                                                    |                                                                              |                                                                                         |

### Após abrir as **CONFIGURAÇÕES**, no menu lateral, acesse **ANAMNESE**.

| E.                  | Q Buscar pacientes, exames, informa       | ações                           | 9     | novo lead | Olá, <b>Marina Lara</b><br>Clínica Marina Lara | 0    |
|---------------------|-------------------------------------------|---------------------------------|-------|-----------|------------------------------------------------|------|
| ഹ                   | ← Voltar para Minha Página ⇒              |                                 |       |           |                                                |      |
| ā                   | Configurações d                           | la <b>Aplicação</b>             |       |           |                                                |      |
| 瓷                   | Cadastros<br>Cadastros da aplicação       | Secretárias                     |       |           |                                                |      |
| చో                  | Clínicas<br>Dados gerais                  | √ Filtrar                       |       |           | Nova Secretária                                |      |
| ¥≡                  | Cirurgião-dentista<br>Dados gerais        |                                 |       |           |                                                | - 1  |
| .↓                  | Cadastro e dado                           | Nome                            | Email | Telefone  |                                                | 0 @  |
| Lad                 | Anamnese                                  | Sem registros a serem exibidos. |       |           |                                                | - 11 |
| ē <b>s</b>          | Modelos e peguntas                        |                                 |       |           |                                                |      |
| <b>evva</b><br>v2.0 | Financeiro<br>Configurações do financeiro |                                 |       |           |                                                | 0    |
|                     | Automacoes                                |                                 |       |           |                                                |      |
|                     |                                           | Ć                               |       |           |                                                |      |
|                     |                                           |                                 |       |           |                                                |      |
|                     |                                           |                                 |       |           |                                                |      |

. . . . . .

#### Após, basta clicar em Nova Anamnese

. . . .

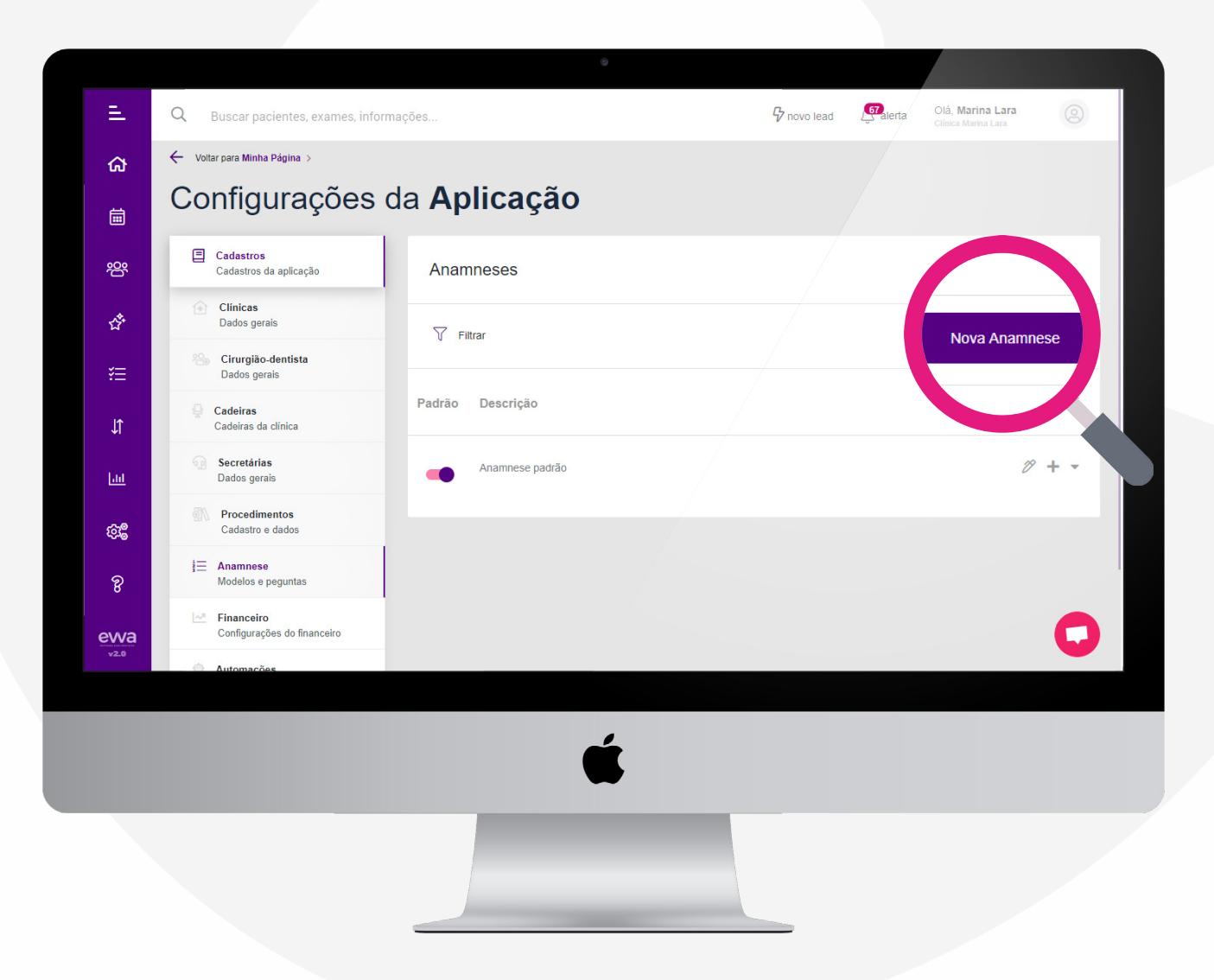

### Em seguida, basta preencher **TODOS** dados pedidos e, após completar o cadastro, clique em **ADICIONAR**

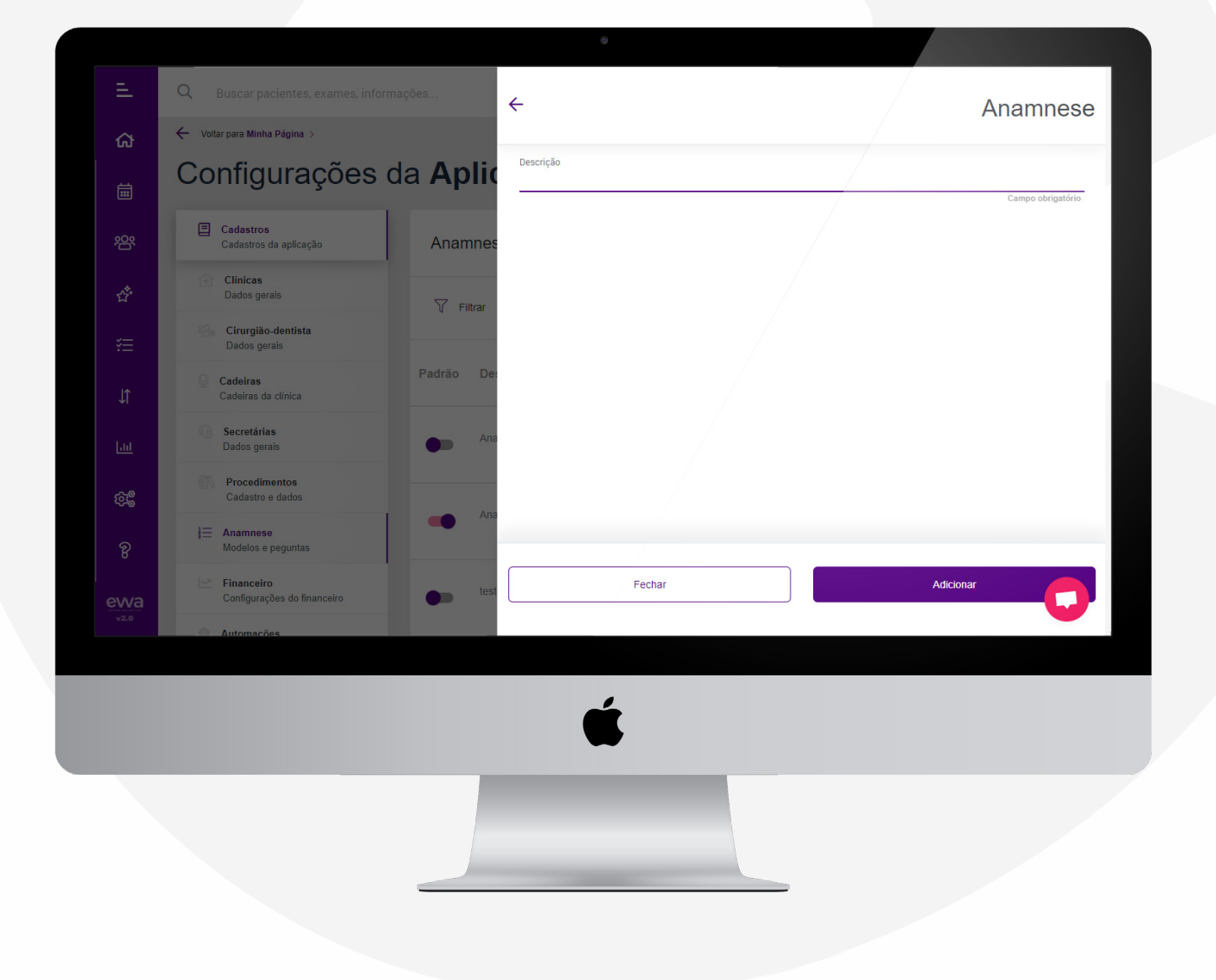

#### Para adicionar suas perguntas na anamnese criada, basta clicar no ícone

| C Baccarpacientes, etames, informações     C     Configurações da Aplicação     C   Cataro da antecção   C   Dose grais   Contras antecção   Cataro da antecção   Contras antecção   Contras antecias   Contras antecias   Contras antecias   Contras antecias   Contras antecias   Contras antecias   Contras antecias   Contras antecias   Contras antecias   Contras antecias   Contras antecias   Contras antecias   Contras antecias   Contra                                                                                                    |            |                                           |                     |               |
|----------------------------------------------------------------------------------------------------|------------|-------------------------------------------|---------------------|---------------|
| Configurações da Aplicação Configurações da Aplicação Configuração Configuração Co                                                                                                    | =          | Q Buscar pacientes, exames, info          | rmações             | novo lead     |
| Image: Configurações da Aplicação         Image: Configurações da Aplicação         Image: Configurações da Aplicação         Image: Configuração         Image: Configuração                                                                                                    | ଜ          | ← Voltar para Minha Página >              | ~                   |               |
| Catastros   Catastros   Catastros   Catastros   Datas genis   Catastros   Catastros <t< th=""><th>iii ii</th><th>Configurações</th><th>da <b>Aplicaçao</b></th><th></th></t<>                                                                                                    | iii ii     | Configurações                             | da <b>Aplicaçao</b> |               |
| <ul> <li>Claices<br/>Dodos ganis</li> <li>Cueiros<br/>Dodos genis</li> <li>Cueiros<br/>Dodos genis</li> <li>Cueiros<br/>Dodos genis</li> <li>Secretáris<br/>Dodos genis</li> <li>Secretáris<br/>Dodos genis</li> <li>Cueiros do<br/>Cueiros do<br/>Cueiros</li> <li>Financeiro<br/>Configurações do financêo</li> <li>Autonoces</li> </ul>                                                                                                    | 瓷          | Cadastros<br>Cadastros da aplicação       | Anamneses           |               |
| Padrão Descrição   Cadars da cinica   Cadars da cinica   Cadars da cin                                                                                                    | Å          | Clinicas     Dados gerais                 | √ Filtrar           | Nova Anamnese |
| Image: Cadeiras Cadeiras Cadeiras Cadeiras Cadeiras Cadeiras Cadeiras Cadeiras Cadeiras Cadeiras Cadeiras Cadeiras Cadeiras Cadeiras Cadeiras Cadeiras e dados   Image: Cadeiras Cadeiras Cade                   | ¥Ξ         | Cirurgião-dentista<br>Dados gerais        |                     |               |
| Image: Secretarias Dados gerais     Image: Dados gerais     Image: Dados gerais <th>J<b>î</b></th> <th>Cadeiras<br/>Cadeiras da clínica</th> <th>Padrão Descrição</th> <th>41</th>                                                                                                    | J <b>î</b> | Cadeiras<br>Cadeiras da clínica           | Padrão Descrição    | 41            |
| Image: Second second secon | <u>Laa</u> | Secretárias<br>Dados gerais               | Anamnese padrão     | <pre></pre>   |
| Image: Second second secon | £98        | Procedimentos<br>Cadastro e dados         |                     |               |
| Financeiro   Configurações                                                                                                    | ନ୍ତ        | i <b>⊟ Anamnese</b><br>Modelos e peguntas |                     |               |
|                                                                                                    | ewa        | Configurações do financeiro               |                     | 0             |
|                                                                                                    |            | <ul> <li>Automações</li> </ul>            |                     | _             |
|                                                                                                    |            |                                           | ć                   |               |
|                                                                                                    |            |                                           |                     |               |
|                                                                                                    |            |                                           |                     |               |

E adicionar sua pergunta! Não esqueça que ao adicionar a pergunta, você deve escolher o **tipo** dela.

Faça o mesmo processo descrito na página anterior para adicionar novas perguntas.

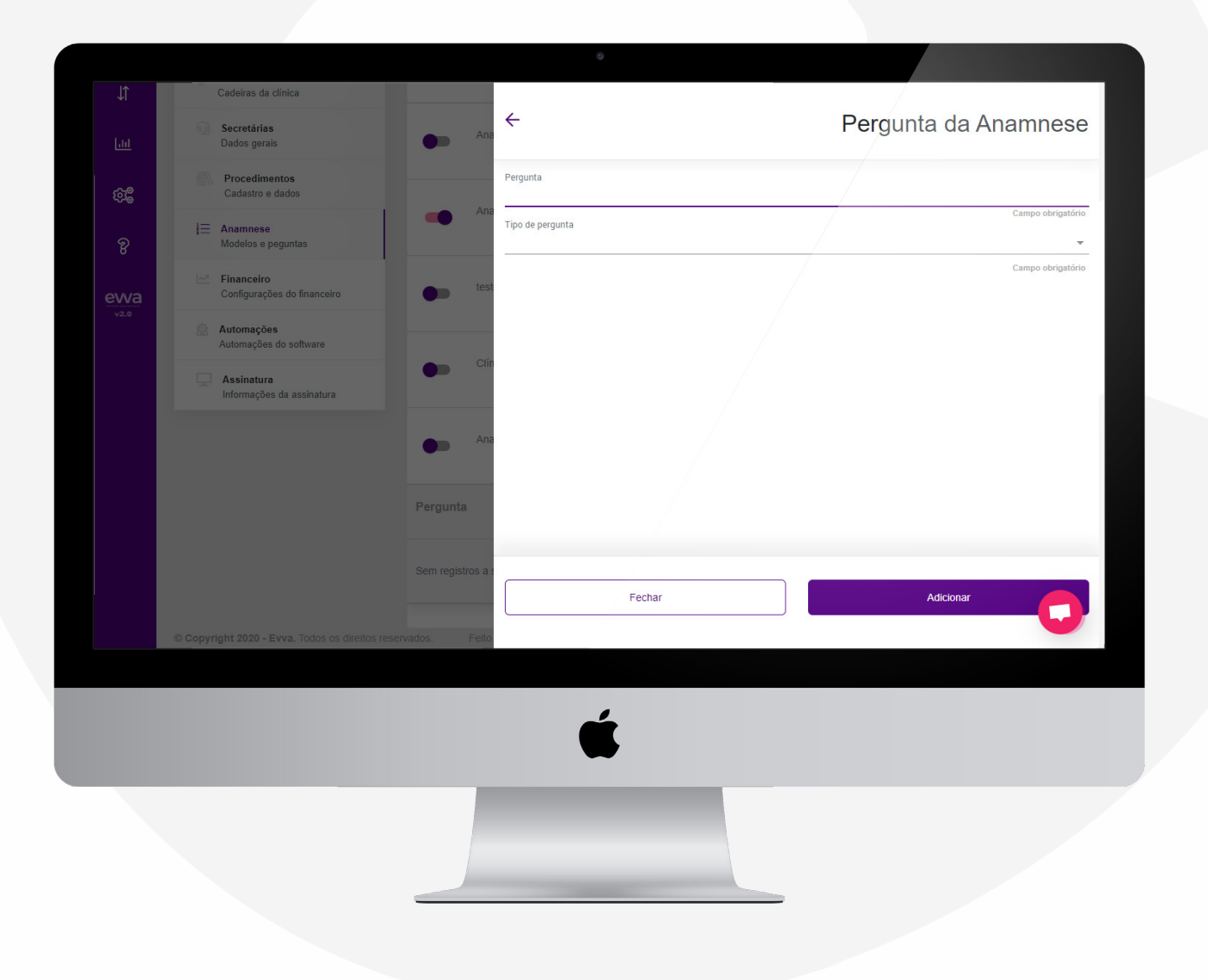

### CADASTRANDO TABELA DE VALORES

# Para realizar o cadastro de da tabela de valores, acesse **CONFIGURAÇÕES**

| ≞              | Q Buscar pacientes, exames, infor                                                     | mações                                                                                                   | Gr novo lead                                                                 | Galerta Olá, Marina Lara Olá                                                             |
|----------------|---------------------------------------------------------------------------------------|----------------------------------------------------------------------------------------------------|------------------------------------------------------------------------------|------------------------------------------------------------------------------------------|
| ຜ              | Atendimentos                                                                          |                                                                                                    |                                                                              |                                                                                          |
| İ              | Confirmados H                                                                         | oje                                                                                                    | Ver Agend                                                                    | a Novo Agendamento 🔅                                                                     |
| 瓷              | Pacientes                                                                             | Horário Telefone Procediment                                                                             | o Especialista                                                               |                                                                                          |
| ☆              |                                                                                       | Você possui algum compro                                                                                 | misso para agendarmos aqui?                                                  |                                                                                          |
| *=             | Indicadores de Performance                                                            | de 01/05/202।⊡ até 31/05/202।⊡                                                                           |                                                                              | Gráfico de barras Gráfico de linhas                                                      |
| 8<br>8<br>evva | 0.00%<br>essões executadas<br>ussões executadas(0) X 100) +<br>Sessões planejadas(42) | +)<br>0.00%<br>Atendimento<br>telefônico<br>(Consultas comparecidas(0) X<br>100) + Pacientes Telefone(0) | D.00%<br>Orçamentos<br>realizados<br>(Aprovados(0) X 100) +<br>Orçamentos(0) | S<br>R\$0.00<br>Faturamento por<br>sessão<br>Faturamento Total(R\$ 0.00) +<br>Sessões(0) |
|                |                                                                                       | Ć                                                                                                    |                                                                              |                                                                                          |
|                |                                                                                       |                                                                                                    |                                                                              |                                                                                          |

Após abrir as **CONFIGURAÇÕES**, no menu lateral, acesse **FINANCEIRO** e depois clique em **Tabela de Preço de Proc.** 

| E.              | Q Buscar pacientes, exames, informaç              | jões                | G novo      | lead 💭 alerta  | Olá, <b>Marina Lara</b><br>Clínica Marina Lara | 0   |
|-----------------|---------------------------------------------------|---------------------|-------------|----------------|------------------------------------------------|-----|
| ഹ               | ← Voltar para Minha Página >                      |                     |             |                |                                                |     |
| iii             | Configurações da                                  | a <b>Aplicação</b>  |             |                |                                                |     |
| 瓷               | Cadastros<br>Cadastros da aplicação               | Clínicas            |             |                |                                                |     |
| <del>ن</del> هٔ | bin gardçües                                      | √ Filtrar           |             |                | Nova Clín                                      | ica |
| š≡              | Tabelas de Preço e                                | Ativa Nome          | Email       | Telefone       |                                                | 3 🗇 |
| ,<br>↓          | Preços de Procedim                                |                     |             |                |                                                |     |
| Lut             | 9 <b>S</b><br>ppesas                              | Clínica Marina Lara | 51981431114 | (51) 3333-1134 | Ø                                              |     |
| ŧĝ <b>ŝ</b>     | Configurações de NFS-e<br>Setup para emitir notas |                     |             |                |                                                |     |
| ନ୍ତ             | Automações Automações do software                 |                     |             |                |                                                |     |
| evva            | Assinatura<br>Informações da assinatura           |                     |             |                |                                                | 0   |
| v2.0            |                                                   |                     |             |                |                                                |     |
|                 |                                                   |                     |             |                |                                                |     |
|                 |                                                   | <b>K</b>            |             |                |                                                |     |
|                 |                                                   |                     |             |                |                                                |     |
|                 |                                                   |                     |             |                |                                                |     |
|                 |                                                   |                     |             |                |                                                |     |
|                 |                                                   |                     |             |                |                                                |     |

### Após, basta clicar em Nova Tabela

|        | Q Buscar pacientes, exames, informa                             | ações                   | 9         | novo lead | Olá, <b>Marina Lara</b> |
|--------|-----------------------------------------------------------------|-------------------------|-----------|-----------|-------------------------|
| ക      | ← Voltar para Minha Página ⇒                                    |                         |           |           |                         |
| iii ii | Configurações d                                                 | la <b>Aplicação</b>     |           |           |                         |
| 瓷      | Cadastros<br>Cadastros da aplicação                             | Tabela de Preços de Pro | cedimento |           |                         |
| చో     | Financeiro<br>Configurações do financeiro                       | √ Filtrar               |           |           | Nova Tabela             |
| ¥≣     | Tabelas de Preço de Proc.<br>Preços de Procedimentos            |                         |           |           |                         |
| \$¢    | Contas<br>Dados para pagamentos                                 | Prioridade Nome         | Clínica   | Dentista  |                         |
| ш      | ්රී Categorias de Movimentações<br>Tipos de receitas e despesas | 0 Tabela geral          | Todas     | Todos     | 17                      |
| ¢\$    | Configurações de NFS-e<br>Setup para emitir notas               |                         |           |           |                         |
| ନ୍ତ    | Automações<br>Automações do software                            |                         |           |           |                         |
| ewa    | Assinatura<br>Informações da assinatura                         |                         |           |           | 0                       |
|        |                                                                 |                         |           |           |                         |
|        |                                                                 | 4                       |           |           |                         |
|        |                                                                 |                         |           |           |                         |
|        |                                                                 |                         |           |           |                         |
|        |                                                                 |                         |           |           |                         |

Em seguida, basta preencher os dados e, após completar o cadastro, clique em **ADICIONAR** 

| Ξ.          | Q Buscar pacientes, exames, informaç                           | ões                   | ÷                                               | Tabela de Preco | o de Procedi | mento           |
|-------------|----------------------------------------------------------------|-----------------------|-------------------------------------------------|-----------------|--------------|-----------------|
| ഹ           | ← Voltar para Minha Página ⇒                                   |                       |                                                 |                 |              |                 |
| Ē           | Configurações da                                               | a <mark>Apli</mark> o | Dados Gerais                                    |                 |              |                 |
| <u>ېم</u>   | Cadastros<br>Cadastros da aplicação                            | Tabela de             | Clínica                                         |                 | Ca           | npo obrigatório |
| đ           | Financeiro<br>Configurações do financeiro                      | 🝸 Filtrar             | Cirurgião-dentista                              |                 |              | *               |
| ¥≣          | ାହୁମିନ୍ଧି Tabelas de Preço de Proc.<br>Preços de Procedimentos |                       | Procedimentos<br>Procedimentos                  |                 | Valor A      | dicionar        |
| Jî          | Dados para pagamentos                                          | Prioridade            |                                                 |                 |              |                 |
| Laa         | Categorias de Movimentações<br>Tipos de receitas e despesas    | 0                     | Procedimento<br>Sem registros a serem exibidos. |                 | Valor        | 0 (\$1          |
| 67 <b>8</b> | Configurações de NFS-e<br>Setup para emitir notas              | 0                     |                                                 |                 |              |                 |
| P           | Automações<br>Automações do software                           | 0                     |                                                 |                 |              |                 |
| ewa         | Assinatura<br>Informações da assinatura                        |                       | Fechar                                          |                 | Adicionar    |                 |
|             |                                                                | 0                     |                                                 |                 |              |                 |
|             |                                                                |                       | é                                               |                 |              |                 |
|             |                                                                |                       |                                                 |                 |              |                 |
|             |                                                                |                       |                                                 |                 |              |                 |

### CADASTRANDO DADOS DE PAGAMENTO

# Para realizar o cadastro dos dados de pagamento, acesse **CONFIGURAÇÕES**

| Q Buscar pacientes, exames, info                                                     | ormações                                                                                                    | $\mathcal{G}$ novo lead                                                                                                    | Valerta Olá, Marina Lara<br>Clínica Marina Lara                                                                                                    |
|--------------------------------------------------------------------------------------|----------------------------------------------------------------------------------------------------|----------------------------------------------------------------------------------------------------|----------------------------------------------------------------------------------------------------|
| Atendimentos                                                                         |                                                                                                    |                                                                                                    |                                                                                                    |
| Confirmados H                                                                        | loje □                                                                                                    | Ver Agenda                                                                                                    | Novo Agendamento                                                                                                    |
| Pacientes                                                                            | Horàrio Telefone Procedimento                                                                                                    | Especialista                                                                                                    | _                                                                                                    |
|                                                                                      | Você possui algum comprom                                                                                                    | nisso para agendarmos aqui?                                                                                                    | _                                                                                                    |
| Indicadores de Performance                                                           | e de o1/05/202≀⊡ até 31/05/202≀⊡                                                                                                    | G                                                                                                    | ráfico de barras Gráfico de linhas                                                                                                    |
| D.000%<br>essões executadas<br>sões executadas(0) × 100) *<br>Sessões planejadas(42) | +)<br><b>0.00%</b><br>Atendimento<br>telefônico<br>(Consultas comparecidas(0) X<br>100) + Pacientes Telefone(0)                                                                                                    | D.00%<br>Orçamentos<br>realizados<br>(Aprovados(0) X 100) +<br>Orçamentos(0)                                                                                                    | S<br>R\$0.00<br>Faturamento por<br>sessão<br>Paturamento Total(R\$ 0.00) +<br>Sessões(0)                                                                                                    |
|                                                                                      | Ć                                                                                                    |                                                                                                    |                                                                                                    |
|                                                                                      |                                                                                                    |                                                                                                    |                                                                                                    |
|                                                                                      | Q       Buscar pacientes, exames, info         Atendimentos       Confirmados H         Pacientes       Pacientes         Indicadores de Performance       Indicadores de Performance         ©       0.00%         Passões executadas(0) x 100) + Sessões planejadas(42) | Q       Buscar pacientes, exames, informações         Atendimentos       Confirmados Hoje □         Pacientes       Horário       Telefone         Pacientes       Horário       Telefone         Você possui algum compror       Jocê possui algum compror         Indicadores de Performance de orjos/2021□ até aljos/2021□       Télefone         Manage       Jone %         Sesões executadas(0) X100+       Soes executadas(0) X100+         Sesões planejadas(42)       Consultas comparecidas(0) X | <ul> <li>Q Buser pacientes, exames, informações</li> <li>Andimentos</li> <li>Confirmados Hoje a</li> <li>Ver Aperda</li> <li>Pacientes Horizo Telefone Procedimento Especialista</li> <li>Você possui algun compromisso para agendarmos aqu?</li> <li>Andicadores de Performance de 01/05/2021© até 31/05/2021©</li> <li>Andicadores de Performance de 01/05/2021© até 31/05/2021©</li> <li>Andimentos</li> <li>Basões executadas</li> <li>Consultas comparecidas(1) X (1) = Pacientes Telefone)</li> <li>Consultas comparecidas(1) X (1) = Pacientes Telefone)</li> </ul> |

### Após abrir as **CONFIGURAÇÕES**, no menu lateral, acesse **FINANCEIRO** e depois clique em **CONTAS**.

|             | Q Buscar pacientes, exames, informa       | ções                | ₽ nov       | ro lead 🚑 alerta | Olá, <b>Marina Lara</b><br>Clínica Marina Lara |
|-------------|-------------------------------------------|---------------------|-------------|------------------|------------------------------------------------|
| ଜ           | ← Voltar para Minha Página >              |                     |             |                  |                                                |
| iii         | Configurações d                           | a <b>Aplicação</b>  |             |                  |                                                |
| ŝ           | Cadastros<br>Cadastros da aplicação       | Clínicas            |             |                  |                                                |
| చే          | Financeiro<br>Configurações do financeiro | √ Filtrar           |             |                  | Nova Clínica                                   |
| ĭ≡          | de Proc.                                  |                     |             |                  |                                                |
| \$          | Contas                                    | Auva Nome           | Email       | leletone         | 3 [±]                                          |
| <u>1.00</u> | Dados para (<br>ações<br>esas             | Clínica Marina Lara | 51981431114 | (51) 3333-1134   | Ø                                              |
| ŧġ <b>ŝ</b> | Co. Gue NFS<br>Setup para emitir notas    |                     |             |                  |                                                |
| ନ୍ତ         | Automações Automações do software         |                     |             |                  |                                                |
| ewa         | Assinatura<br>Informações da assinatura   |                     |             |                  | 0                                              |
| v2.0        |                                           |                     |             |                  |                                                |
|             |                                           | ć                   |             |                  |                                                |
|             |                                           |                     |             |                  |                                                |
|             |                                           |                     |             |                  |                                                |
|             |                                           |                     |             |                  |                                                |
|             |                                           |                     |             |                  |                                                |

Após, basta clicar em Nova Conta

| đ          | Q Buscar pacientes, exames, inform                                | nações                                       | ₿ novo lead | Olá, Marina Lar.<br>Clínica Marina Lara | a 💿     |
|------------|-------------------------------------------------------------------|----------------------------------------------|-------------|-----------------------------------------|---------|
| ស          | ← Voltar para Minha Página ⇒                                      |                                              |             |                                         |         |
| 茴          | Configurações o                                                   | da <b>Aplicação</b>                          |             |                                         |         |
| 양          | Cadastros<br>Cadastros da aplicação                               | Contas                                       |             |                                         |         |
| Ť          | Configurações do financeiro                                       |                                              |             | Nova                                    | a Conta |
| žΞ         | Tabelas de Preço de Proc.<br>Preços de Procedimentos              |                                              |             | Val                                     |         |
| JĴ         | Contas<br>Dados para pagamentos                                   | Ativa Nome                                   |             | Acoumulado                              | • 🖬     |
| 600        | ංර්දී Categorias de Movimentações<br>Tipos de receitas e despesas |                                              |             |                                         |         |
| ф <b>е</b> | Configurações de NFS-e<br>Setup para emitir notas                 | Sem registros a serem exibidos.              |             |                                         |         |
| ନ୍ତି       | Automações<br>Automações do software                              |                                              |             |                                         |         |
| ewa        | Assinatura<br>Informações da assinatura                           |                                              |             |                                         | 0       |
|            | © Copyright 2020 - Evva. Todos os direitos re:                    | servados. Feito com V pela StartUp PowerDoct | or Apps.    |                                         |         |
|            |                                                                   |                                              |             |                                         |         |
|            |                                                                   |                                              |             |                                         |         |
|            |                                                                   |                                              |             |                                         |         |
|            |                                                                   |                                              |             |                                         |         |

Em seguida, basta preencher **TODOS DADOS OBRIGATÓRIOS** pedidos e, após completar o cadastro, clique em **ADICIONAR** 

| Ξ.         | Q Buscar pacientes, exames, informações                     | ÷                           | Conta Bancária    |
|------------|-------------------------------------------------------------|-----------------------------|-------------------|
| ស          | ← Voltar para Minha Página >                                |                             |                   |
| Ē          | Configurações da Apl                                        | IC Nome                     | Campo obrigatória |
| 20%        | Cadastros<br>Cadastros da aplicação Conta:                  | Banco                       | Cumpo congutano.  |
| 1.54       | Financeiro<br>Configurações do financeiro                   | Agência                     | Campo obrigatório |
| ×=         | Tabelas de Preço de Proc.<br>Precos de Procedimentos        | Conta                       | Campo obrigatorio |
| <br>↓↑     | Contas<br>Dados para pagamentos                             | Valor acumulado<br>R\$ 0,00 | campo oongatono   |
| Lat        | Categorias de Movimentações<br>Tipos de receitas e despesas |                             |                   |
| ф <u>е</u> | Configurações de NFS-e<br>Setup para emitir notas           | 5.8                         |                   |
| 8          | Automações Automações do software                           | /                           |                   |
| ewa        | Assinatura<br>Informações da assinatura                     | Fechar                      | Adicionar         |
| v2.0       | © Copyright 2020 - Evva. Todos os direitos reservados. F    | eito                        |                   |
|            |                                                             | Ć                           |                   |
|            |                                                             |                             |                   |
|            | _                                                           |                             |                   |

### ADICIONANDO/EDITANDO DADOS CADASTRADOS NAS CONFIGURAÇÕES

Caso não tenha adicionado alguma informação ou queira modificar algo, não se preocupe, você pode adicionar ou editar a qualquer momento. Basta clicar no ícone (que se encontra ao lado de todos itens cadastrados).

Para realizar esse procedimento, acesse as **CONFIGURAÇÕES** 

| Ξ.                                     | Q Buscar pacientes, exames, infor                                                   | mações                                                                                                    | ₿ novo lea                                                                   | ad Gralerta Olá, Marina Lara Clínica Marina Lara                              | 0        |
|----------------------------------------|-------------------------------------------------------------------------------------|----------------------------------------------------------------------------------------------------|------------------------------------------------------------------------------|-------------------------------------------------------------------------------|----------|
| ຜ                                      | Atendimentos                                                                        |                                                                                                    | _                                                                            |                                                                               |          |
| ā                                      | Confirmados H                                                                       | oje ⊡                                                                                                    | Ver                                                                          | Agenda Novo Agendamento                                                       | \$       |
| 瓷                                      | Pacientes                                                                           | Horário Telefone Procediment                                                                                     | o Especi                                                                     | ialista                                                                       |          |
| 샵                                      |                                                                                     | Você possui algum compro                                                                                         | misso para agendarmos aqui?                                                  |                                                                               |          |
| ×                                      | Indicadores de Performance                                                          | de 01/05/202≀⊡ até 31/05/202≀⊡                                                                                   |                                                                              | Gráfico de barras Gráfico d                                                   | e linhas |
| <b>ି</b><br>ଜୁନ୍ଦି<br>ଜୁନ୍ଦି<br>ଜୁନ୍ଦି | 0.00%<br>essões executadas<br>sões executadas(0) X 100) +<br>Sessões planejadas(42) | + 9<br><b>0.00%</b><br>Atendimento<br>telefônico<br>(Consultas comparecidas(0) X<br>100) + Pacientes Telefone(0) | D.00%<br>Orçamentos<br>realizados<br>(Aprovados(0) x 100) +<br>Orçamentos(0) | Faturamento por sessão         Faturamento Total(R\$ 0.00)         Sessões(0) | ×<br>C   |
|                                        |                                                                                     | ć                                                                                                    |                                                                              |                                                                               |          |

**EVVA** 

Após, vá no local onde está a informação que deseja adicionar/editar e clique no ícone 🌮

Assim como no exemplo abaixo:

| Ξ.     | Q Buscar pacientes, exames, inform        | ações               | G novo le   | ad 🕂 💭 alerta  | Olá, <b>Marina Lara</b><br>Clínica Marina Lara | 0   |
|--------|-------------------------------------------|---------------------|-------------|----------------|------------------------------------------------|-----|
| ക      | ← Voltar para Minha Página >              |                     |             |                |                                                |     |
| iii ii | Configurações o                           | la <b>Aplicação</b> |             |                |                                                |     |
| 얟      | Cadastros<br>Cadastros da aplicação       | Clínicas            |             |                |                                                |     |
| హి     | Clinicas     Dados gerais                 | 7 Filtrar           |             |                | Nova Clín                                      | са  |
| ž≘     | Cirurgião-dentista<br>Dados gerais        |                     |             |                |                                                |     |
| ↓      | Cadeiras<br>Cadeiras da clínica           | Ativa Nome          | Email       | Telefone       |                                                | 3 🖈 |
| Lot    | Secretárias<br>Dados gerais               | Clínica Marina Lara | 51981431114 | (51) 3333-1134 |                                                |     |
| ŵŝ     | Procedimentos<br>Cadastro e dados         |                     |             |                |                                                |     |
| ନ୍ତ    | Anamnese<br>Modelos e peguntas            |                     |             |                |                                                |     |
| evva   | Financeiro<br>Configurações do financeiro |                     |             |                |                                                | 0   |
| v2.0   | Automações                                |                     |             |                |                                                |     |
|        |                                           | Ć                   |             |                |                                                |     |

### E pronto!

# Você pode adicionar ou editar dados e adicionar uma imagem.

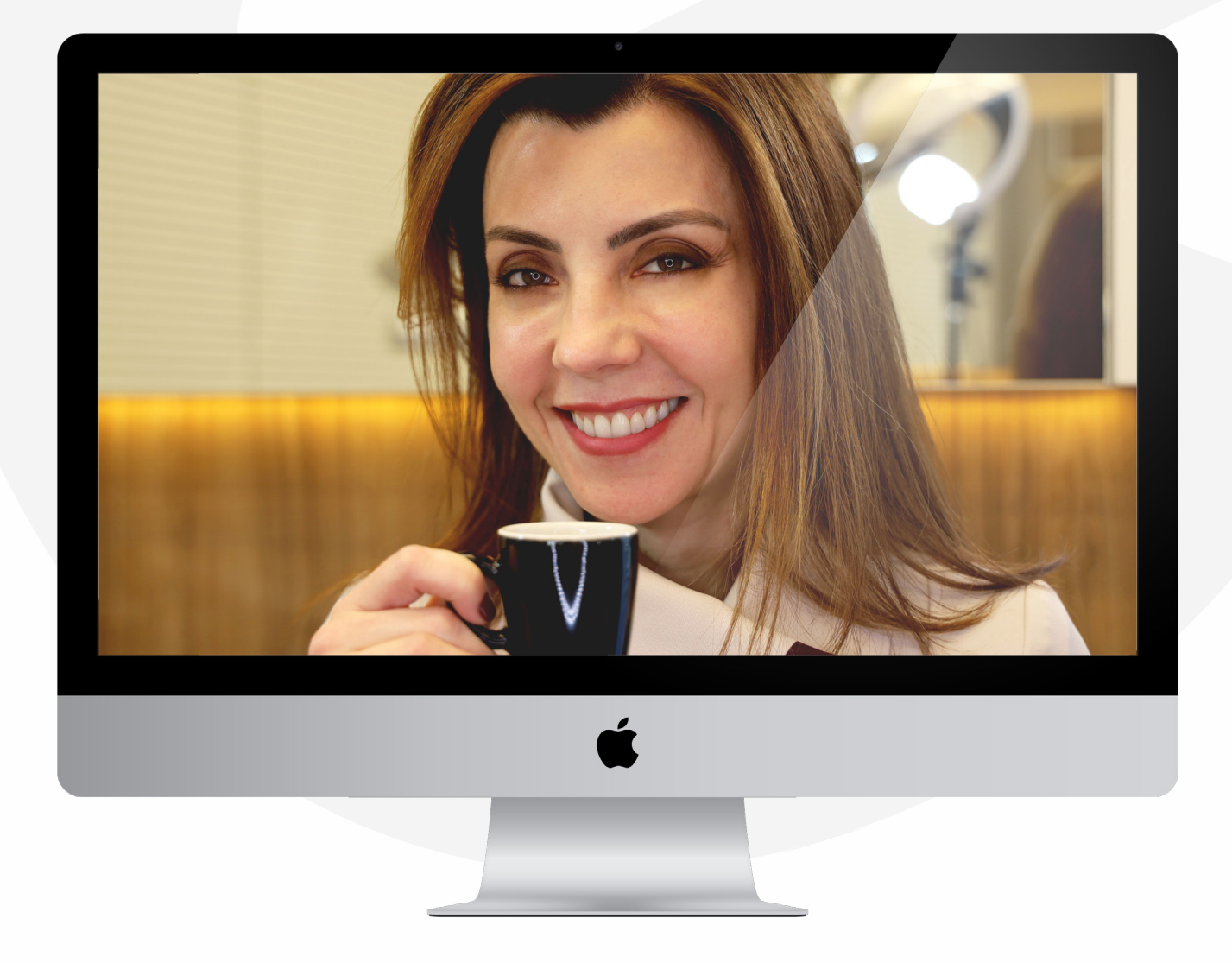

IMPORTANDO PACIENTES

# Para importar seus pacientes do sistema anterior para a EVVA, acesse **CONFIGURAÇÕES**

| Ξ.                                  | Q Buscar pacientes, exames, informa                                                  | ações                                                                                                    | G novo lead                                                                         | Salerta Olà, Marina Lara S                                                               |
|-------------------------------------|--------------------------------------------------------------------------------------|----------------------------------------------------------------------------------------------------|-------------------------------------------------------------------------------------|------------------------------------------------------------------------------------------|
| ۍ<br>ش                              | Atendimentos<br>Confirmados Ho                                                       | je □                                                                                                    | Ver Agend                                                                           | a Novo Agendamento                                                                       |
| 瓷                                   | Pacientes H                                                                          | lorário Telefone Procedimento                                                                                          | Especialista                                                                        | _                                                                                        |
| 샵                                   |                                                                                      | Você possui algum comprom                                                                                              | sso para agendarmos aqui?                                                           |                                                                                          |
| ŧ                                   | Indicadores de Performance de                                                        | e 01/05/202i⊡ até 31/05/202i⊡                                                                                          |                                                                                     | Gráfico de barras Gráfico de linhas                                                      |
| <b>()</b><br>8<br><u>ewa</u><br>123 | D.00%<br>Bessões executadas<br>sões executadas(0) X 100) +<br>Sessões planejadas(42) | <b>10</b><br><b>0.00%</b><br>Atendimento<br>telefônico<br>(Consultas comparecidas(0) X<br>100) + Pacientes Telefone(0) | <b>D.00%</b><br>Orçamentos<br>realizados<br>(Aprovados(0) X 100) +<br>Orçamentos(0) | S<br>R\$0.00<br>Faturamento por<br>sessão<br>Paturamento Total(R\$ 0.00) +<br>Sessões(0) |
|                                     |                                                                                      | ć                                                                                                    |                                                                                     |                                                                                          |
|                                     |                                                                                      |                                                                                                    |                                                                                     |                                                                                          |

Após abrir as **CONFIGURAÇÕES**, no menu lateral, acesse **AUTOMAÇÕES** e depois clique em **IMPORTAÇÃO DE PACIENTES**.

EVVA

| E.                 | Q Buscar pacientes, exames, informat                | ções                | Grovo lead                 | Olá, Marina Lara<br>Clínica Marina Lara (ANTIGO) |
|--------------------|-----------------------------------------------------|---------------------|----------------------------|--------------------------------------------------|
| ል                  | ← Voltar para Minha Página >                        |                     |                            |                                                  |
| iii ii             | Configurações da <b>Aplicação</b>                   |                     |                            |                                                  |
| 瓷                  | Cadastros<br>Cadastros da aplicação                 | Clínicas            |                            |                                                  |
| 샵                  | Financeiro<br>Configurações do financeiro           | √ Filtrar           |                            | Nova Clínica                                     |
| ¥≣                 | Automações                                          |                     |                            |                                                  |
| Jî                 | Aulários e Conex. am                                | Ativa Nome          | Email Telefone             | 3 🔄                                              |
| Lut                | Importação de Paciente<br>Importe seus pacientes ex | Clínica Marina Lara | 51981431114 (51) 3333-1134 | P                                                |
| ф <b>е</b>         | sinatura                                            |                     |                            |                                                  |
| ନ୍ତ                | cões da ar                                          |                     |                            |                                                  |
| <b>ewa</b><br>v2.0 |                                                     |                     |                            |                                                  |
|                    |                                                     |                     |                            |                                                  |
|                    |                                                     | é                   |                            |                                                  |
|                    |                                                     |                     |                            |                                                  |
|                    |                                                     |                     |                            |                                                  |
|                    |                                                     |                     |                            |                                                  |
|                    |                                                     |                     |                            |                                                  |

Antes de iniciar a importação dos seus pacientes, não esqueça de baixar o **MODELO DE IMPORTAÇÃO** disponível na página de **importações**.

Caso já tenha baixado o modelo, prossiga para o próximo passo.

|     |                                                           | 0                                                       |                                          |
|-----|-----------------------------------------------------------|---------------------------------------------------------|------------------------------------------|
| Ξ.  | Q Buscar pacientes, exames, informa                       | ações                                                   | P novo lead Palerta Olá, Marina Lara     |
| ക   | ← Voltar para Minha Página →                              |                                                         |                                          |
| ä   | Configurações d                                           | a <b>Aplicação</b>                                      |                                          |
| 瓷   | Cadastros<br>Cadastros da aplicação                       | Importação de Pacientes                                 |                                          |
| చో  | Financeiro<br>Configurações do financeiro                 | Arraste ou clique pra encontrar o arquivo de importação | xo ▲ Baixar Modelo de Importação         |
| ¥≣  | Automações<br>Automações do software                      | Número Nome                                             | Telefone                                 |
| ↓   | Leads do Facebook e Instagram<br>Formulários e Conexões   |                                                         |                                          |
| 600 | Importação de Pacientes<br>Importe seus pacientes existes | Importe s                                               | seus pacientes para trabalharmos juntos! |
| ¢3  | Assinatura<br>Informações da assinatura                   |                                                         |                                          |
| ନ୍ତ | © Copyright 2020 - Evva. Todos os direitos rese           | rvados. Feito com ♥ pela Start∪p PowerDoctor Ap         | pps.                                     |
| ewa |                                                           |                                                         | 0                                        |
|     |                                                           |                                                         |                                          |
|     |                                                           | é                                                       |                                          |
|     |                                                           |                                                         |                                          |
|     |                                                           |                                                         |                                          |
|     |                                                           |                                                         |                                          |

EVVA

Após ter passado seus pacientes para o modelo de importação, clique ou arraste o documento para o botão escrito:

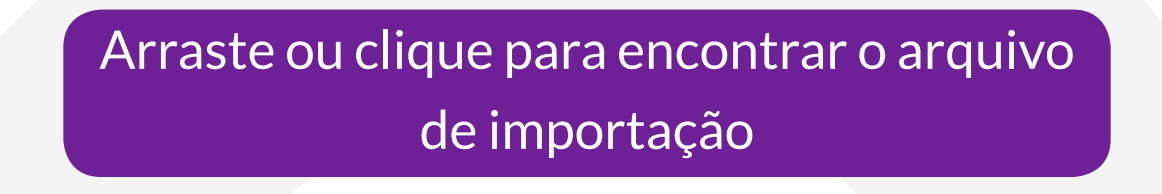

| E    | Q Buscar pacientes, exames, informações                                                                    | 🖗 novo lead 🖉 alerta Olá, Marina Lara |
|------|----------------------------------------------------------------------------------------------------|---------------------------------------|
| ଜ    | ← Vottar para Minha Página >                                                                               |                                       |
| ā    | Configurações da Aplicação                                                                                 |                                       |
| 瓷    | Cadastros<br>Cadastros da aplicação<br>Importação de Pacientes                                             |                                       |
| చి   | Financeiro     Configurações do financeiro     Arraste ou clique pra encontrar o arquivo     de importação | aixar Modelo de Importação            |
| ¥≣   | Automações Automações do software                                                                          | Telefone Email                        |
| J1   | Constant de Conexões                                                                                       |                                       |
| ш    | Importação de Pacientes Importe seus pacientes existes                                                     | cientes para trabalharmos juntos!     |
| ලාදු | Assinatura Informações da assinatura                                                                       |                                       |
| ନ୍ତ  | © Copyright 2020 - Evva. Todos os direitos reservados. Feito com ♥ pela StartUp PowerDoctor Apps.          |                                       |
| ewa  |                                                                                                    | 0                                     |
|      |                                                                                                    |                                       |
|      | é                                                                                                    |                                       |
|      |                                                                                                    |                                       |
|      |                                                                                                    |                                       |
|      |                                                                                                    |                                       |
|      |                                                                                                    |                                       |

#### A importação irá demorar alguns minutos ou horas dependendo do tamanho da sua lista de pacientes.

# Assim que estiver importado, você já pode começar a usar!

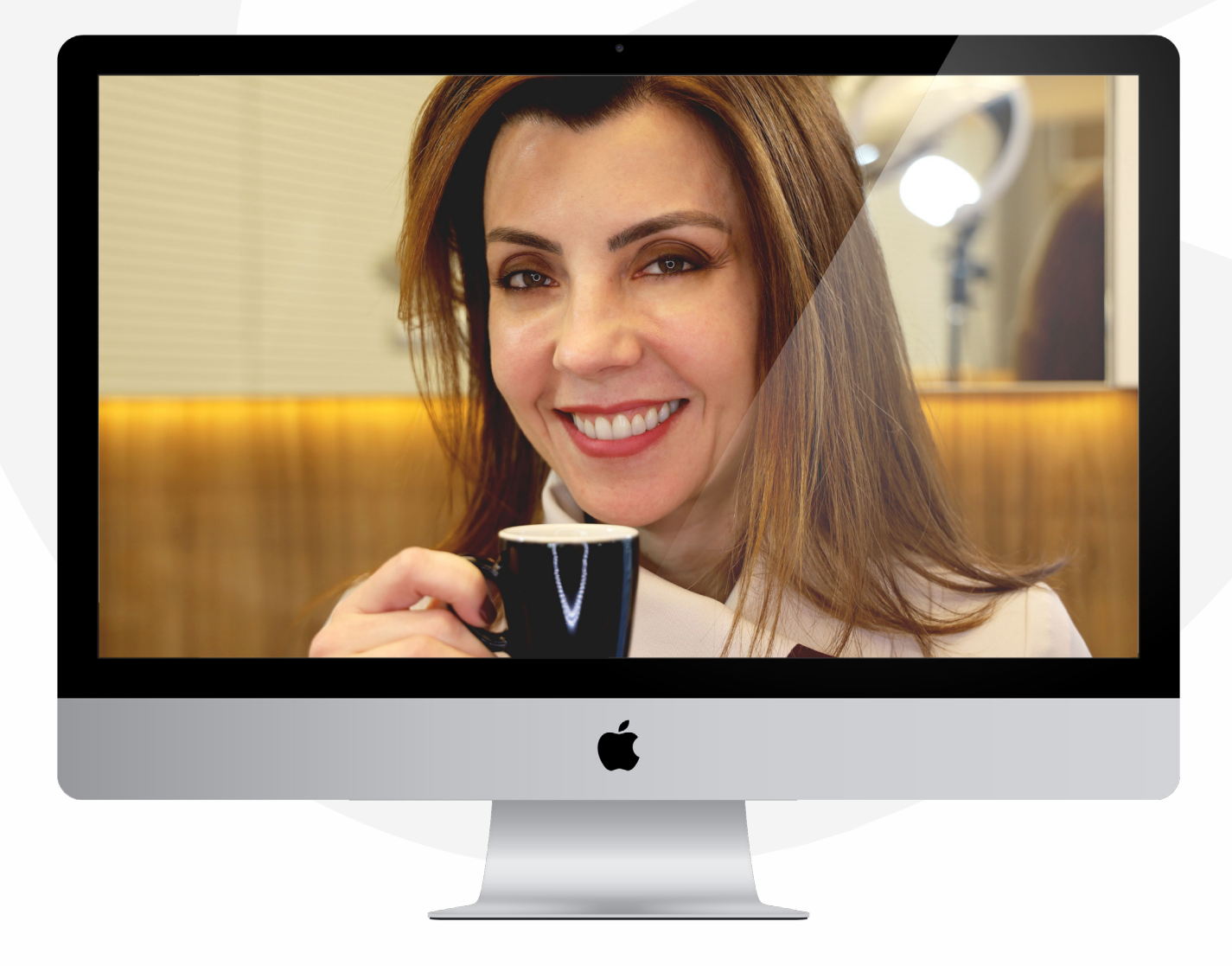

**EVVA** 

### ENVIANDO TAREFAS PARA A SECRETÁRIA

### Para enviar tarefas específicas para a sua secretária, acesse as **TAREFAS**

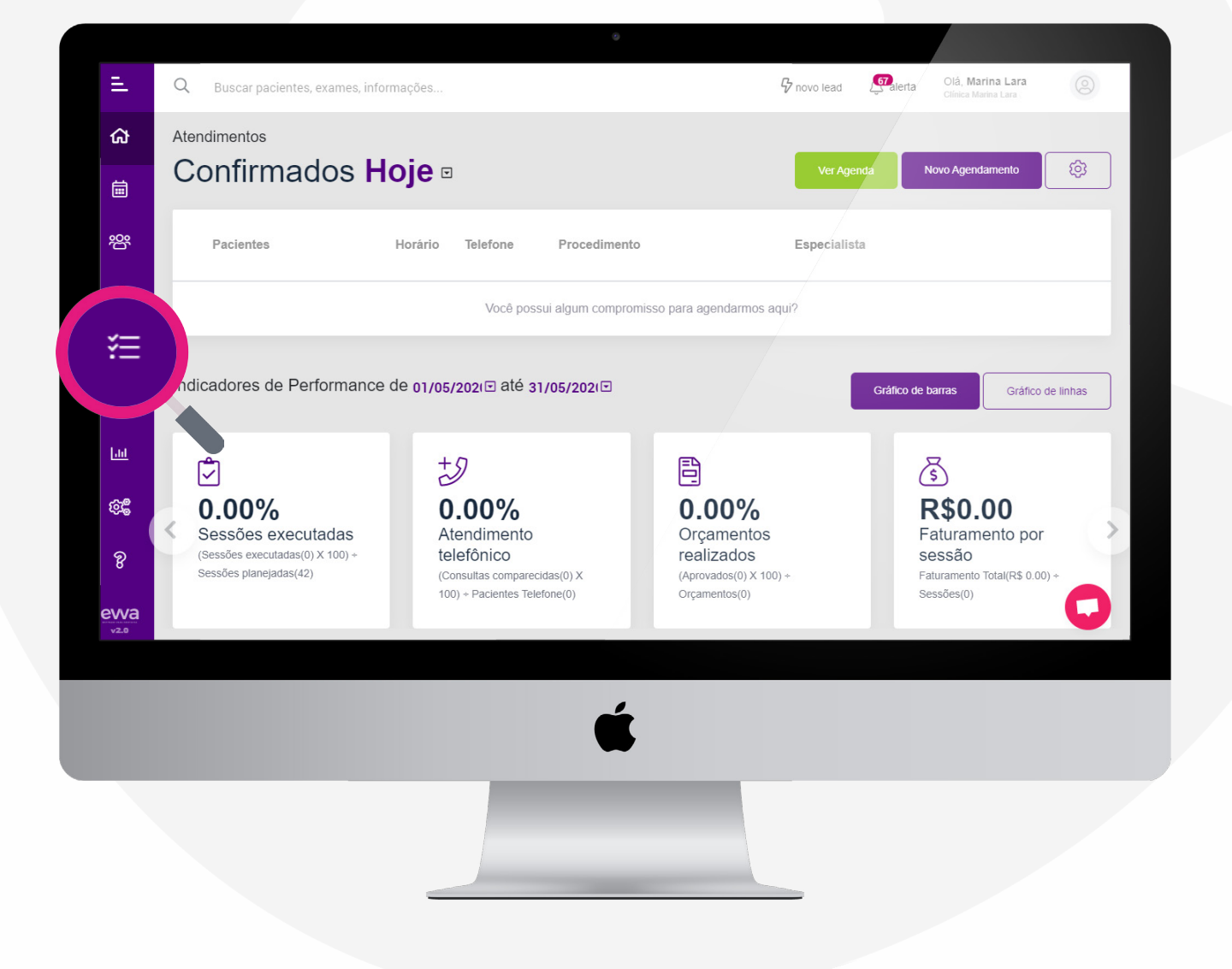

. . . . . .

#### Após, basta clicar em Nova Tarefa

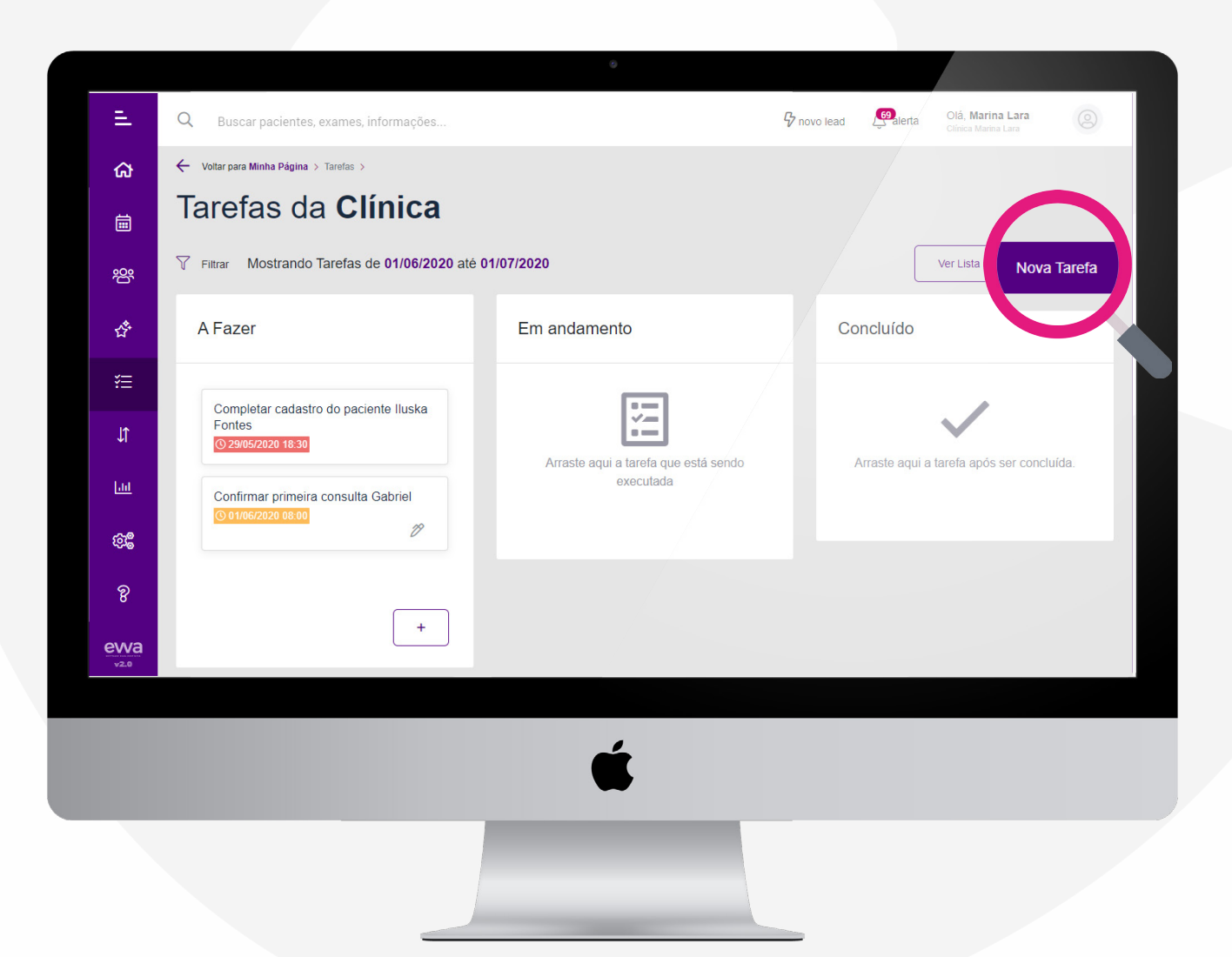

### Preencha os dados pedidos e, após concluído, clique em **SALVAR**.

- \* No campo **DE** será selecionado o dentista que enviou a tarefa.
- \* No campo **PARA** será o nome da secretária que receberá a tarefa.
- \* Ambos (dentista e secretária) devem estar cadastrados no sistema.

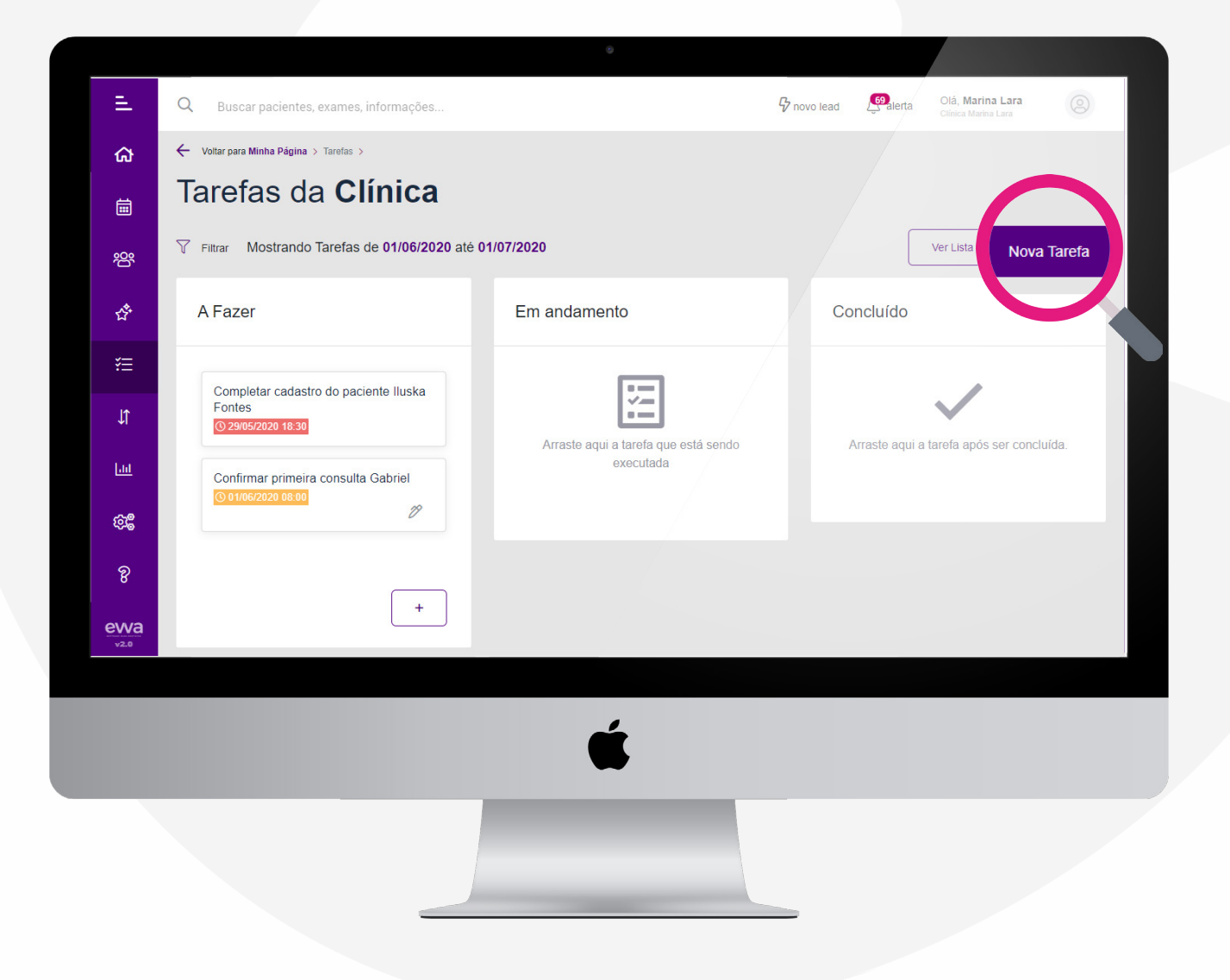

### E pronto!

**EVVA** 

# Sua secretária já está com as tarefas que foram delegadas pelo dentista.

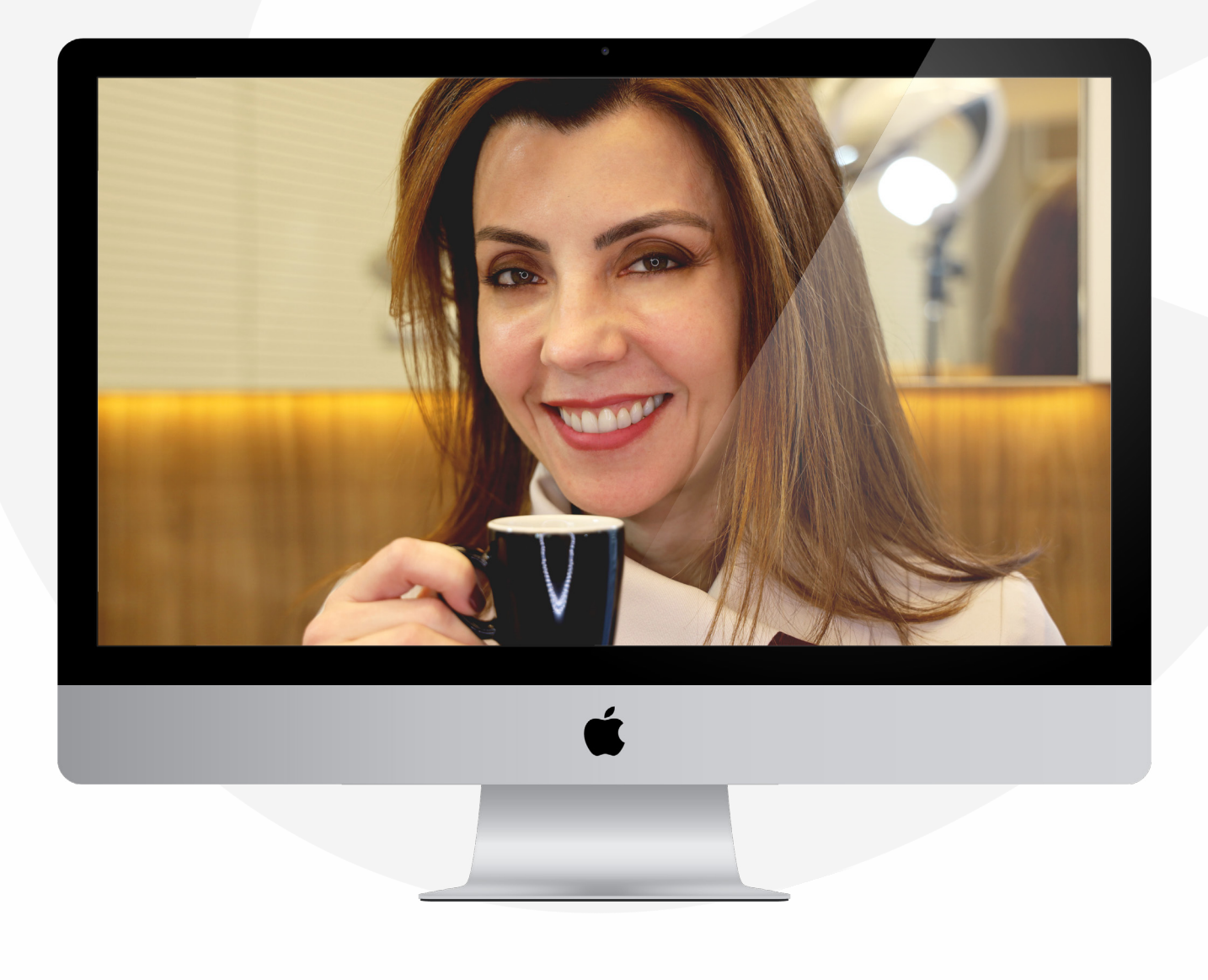

### INCLUINDO NOVO PLANO DE TRATAMENTO

## Para incluir um novo plano de tratamento no cadastro do seu paciente, acesse **PACIENTES**

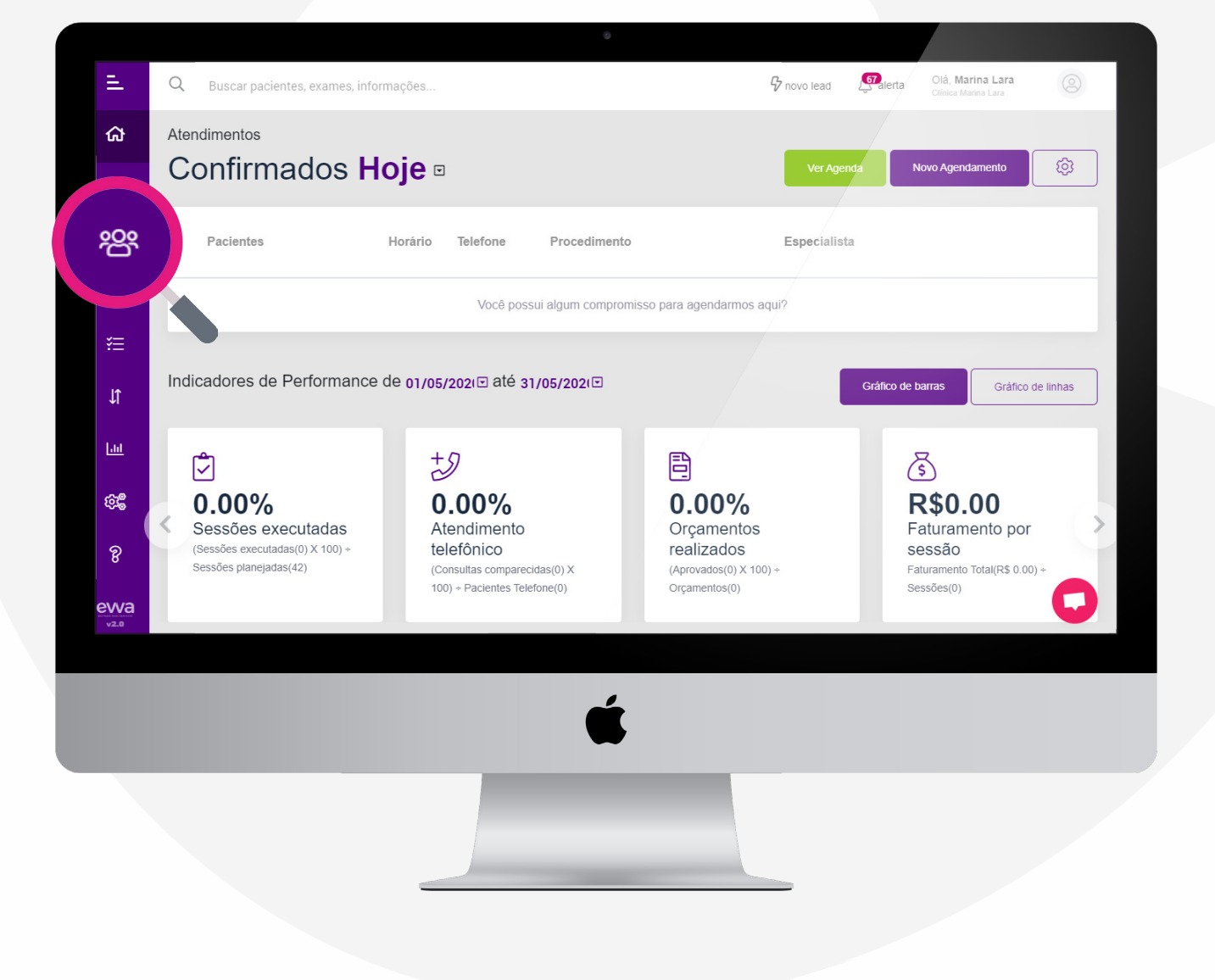
## Após, procure pelo paciente que deseja adicionar o novo plano de tratamento e clique no ícone 🛱

| E.       | Q Buscar pacientes, exames, informações   |          | <b>G</b> novo lead | Salerta Olá, Marina Lara Clínica Marina Lara |
|----------|-------------------------------------------|----------|--------------------|----------------------------------------------|
| ക        | ← Voltar para Minha Página ⇒              |          |                    |                                              |
| iii ii   | Lista de <b>Pacientes</b>                 |          |                    |                                              |
| 瓷        | 🍸 Filtrar 🖹 Exportar Excel 🖻 Exportar Pdf |          |                    | Novo Paciente                                |
| హి       | Paciente                                  | Telefone | E-mail             | 5285 원                                       |
| ¥≡<br>⊥t | Pendencies Jabiana Lima                   |          |                    |                                              |
| Lut      | 🍥 Dra Daniele Pinkeiro 😃                  |          |                    |                                              |
| \$\$     | Condencies<br>ULCAS VIEIRA                |          |                    | 1 2 2 1                                      |
| evva     | LAIZE MELO                                |          |                    |                                              |
|          |                                           |          |                    |                                              |
|          |                                           | Ś        |                    |                                              |
|          |                                           |          |                    |                                              |
|          |                                           |          |                    |                                              |

• •

### Após, clique no botão 🕒

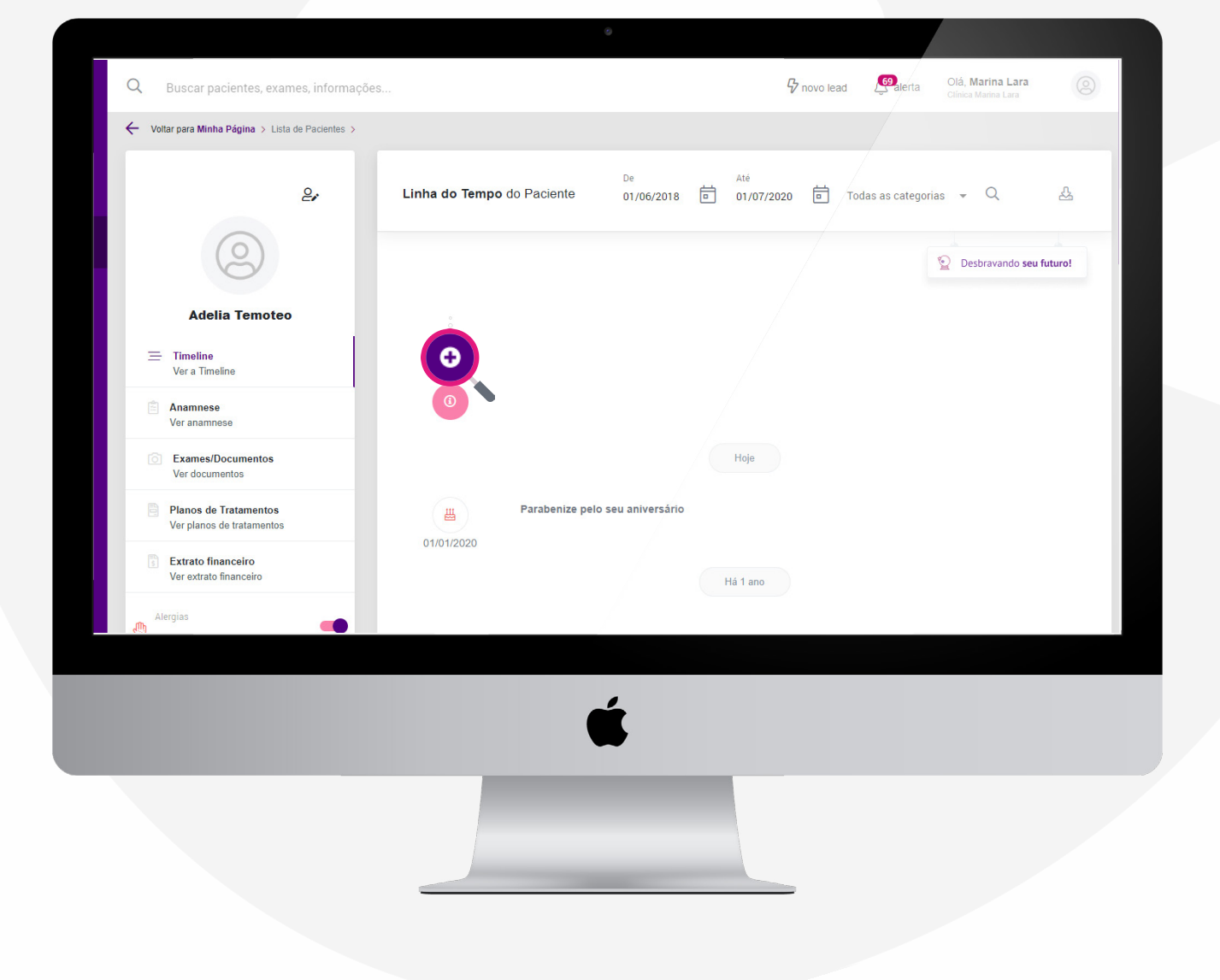

## Preencha todos os dados necessários e clique em salvar

. . . .

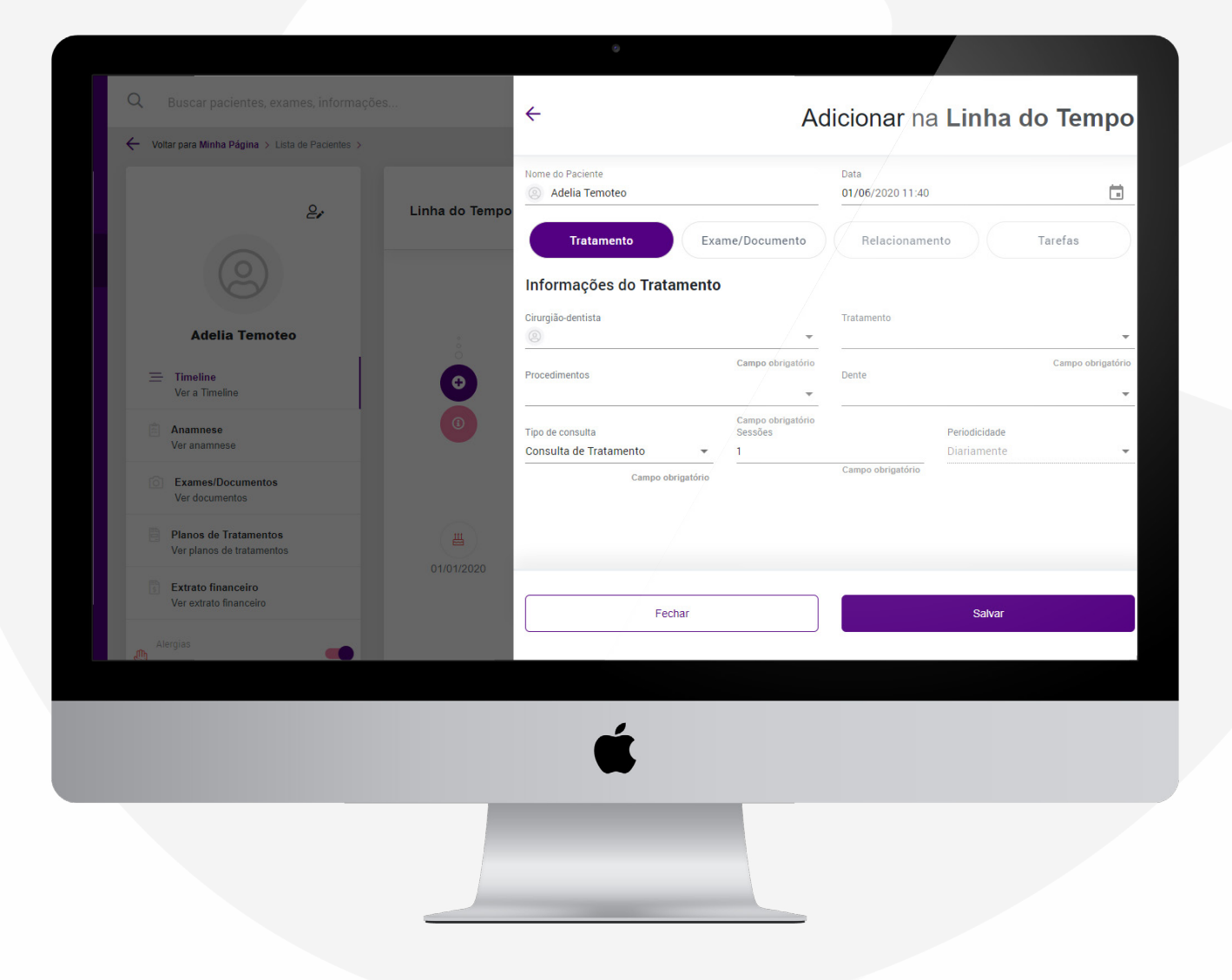

#### Você também podem adicionar outras informações como exames e tarefas para a secretária nesse mesmo cadastro

|                                                    |                | Nome do Paciente                                |                                   | Data              |                              |                   |
|----------------------------------------------------|----------------|-------------------------------------------------|-----------------------------------|-------------------|------------------------------|-------------------|
| 2,                                                 | Linha do Tempo | Tratamento Exa                                  | ime/Documento                     | Relacioname       | nto                          | Tarefas           |
| Adelia Temoteo                                     |                | Informações do Tratamento<br>Cirurgião-dentista | -                                 | Tratamento        |                              |                   |
| Timeline<br>Ver a Timeline                         | o<br>O         | Procedimentos                                   | Campo obrigatório                 | Dente             |                              | Campo obrigatório |
| Anamnese<br>Ver anamnese                           |                | Tipo de consulta<br>Consulta de Tratamento 🔹    | Campo obrigatório<br>Sessões<br>1 |                   | Periodicidade<br>Diariamente |                   |
| Exames/Documentos<br>Ver documentos                |                | Campo obrigatório                               |                                   | Campo obrigatório |                              |                   |
| Planos de Tratamentos<br>Ver planos de tratamentos |                |                                                 |                                   |                   |                              |                   |
| Extrato financeiro<br>Ver extrato financeiro       |                | Fechar                                          |                                   |                   | Salvar                       |                   |
| Alergias                                           |                |                                                 |                                   |                   |                              |                   |
|                                                    |                |                                                 |                                   |                   |                              |                   |
|                                                    |                | Ű.                                              |                                   |                   |                              |                   |
| _                                                  |                |                                                 |                                   |                   |                              |                   |
|                                                    |                |                                                 |                                   |                   |                              |                   |
|                                                    |                |                                                 |                                   |                   |                              |                   |

Após adicionar o planejamento do tratamento, você deve clicar no ícone 🙀 para adicionar ao plano de tratamento que será apresentado para o paciente.

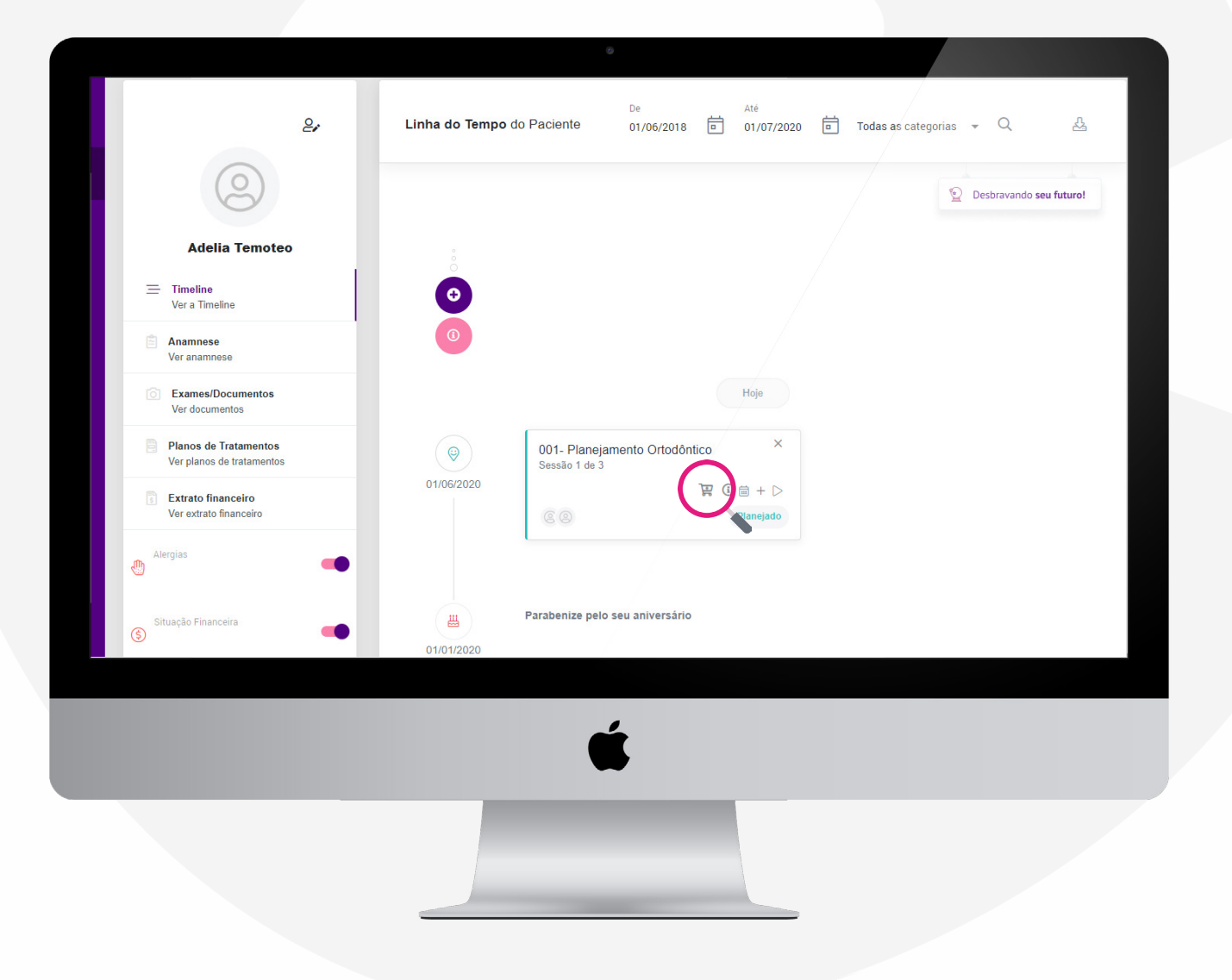

#### Depois que os tratamentos foram selecionados, clique no botão 🛱 (o número no botão é atualizado conforme quantidade de

tratamentos selecionados)

**EVVA** 

........

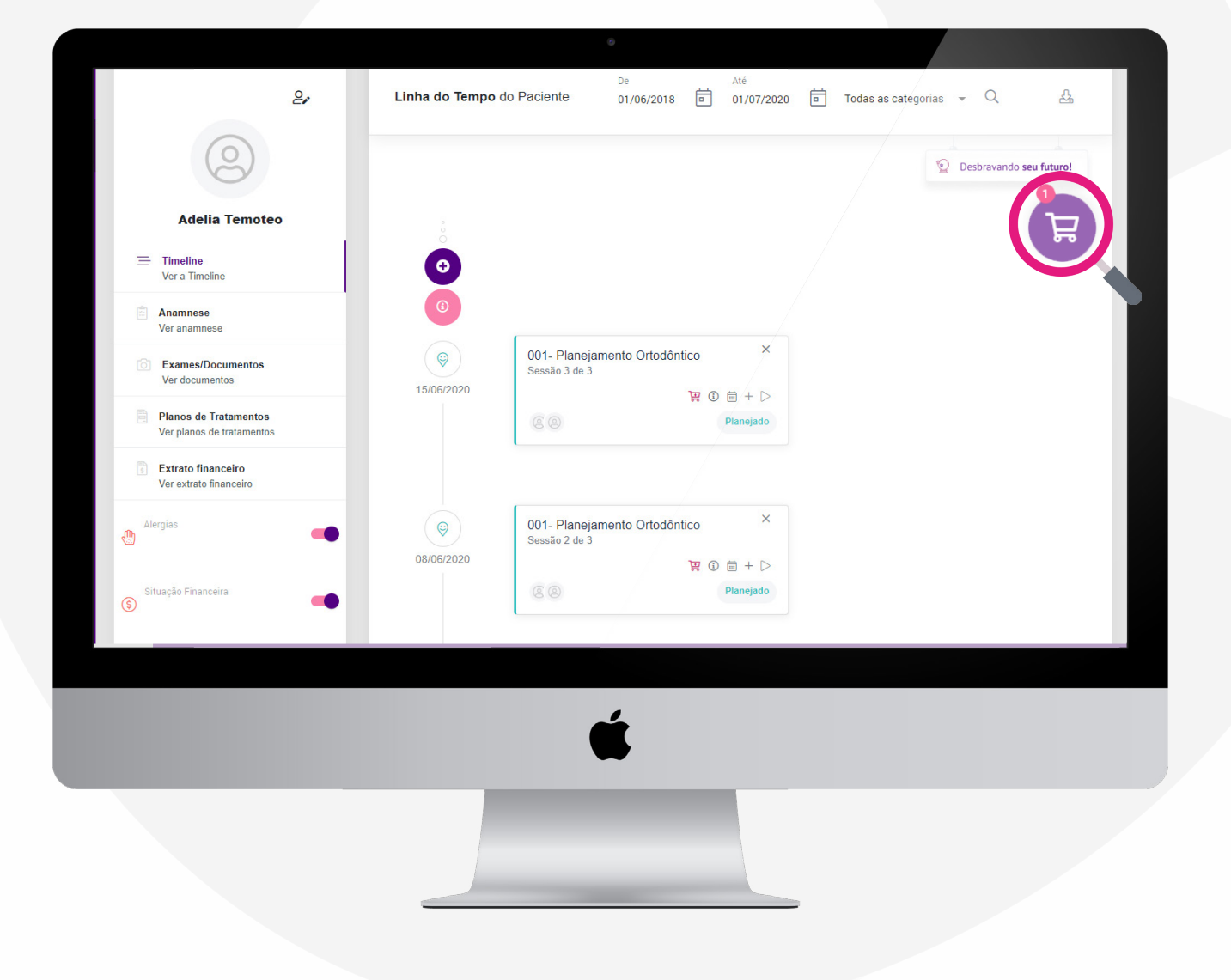

### **Fique Atento!**

Não achou o restante dos tratamentos? Saiba que, ao clicar em **DESBRAVANDO O SEU FUTURO**, o restante dos seus tratamentos e consultas futuras irão aparecer. Assim, você tem mais controle sobre o futuro do tratamento do seu paciente

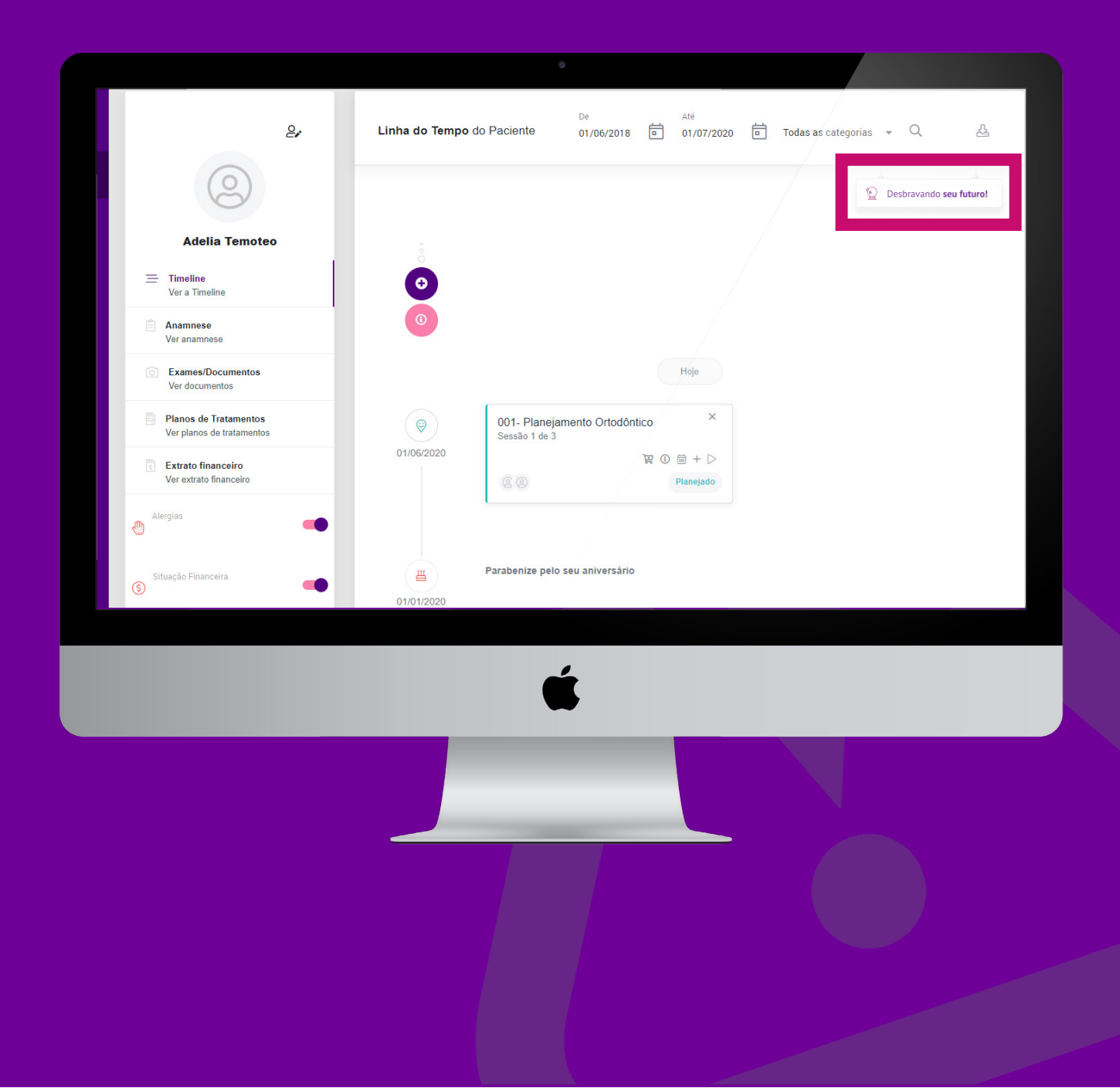

Após selecionar o(s) tratamento(s) preencha os dados pedidos. Nessa tela é onde você irá colocar informações, dados e formas de pagamento.

EVVA

\* O valor de cada tratamento deve ser previamente cadastrado no sistema

| E.                     | Q Buscar pacientes, exames, inform                        | ações                                   | G novo lead | Olá, Marina Lara    | 0               |
|------------------------|-----------------------------------------------------------|-----------------------------------------|-------------|---------------------|-----------------|
| ക                      | Voltar para Minha Página > Lista de pacientes >           |                                         |             |                     |                 |
| i                      | Novo Plano de                                             | Tratamento                              |             |                     |                 |
| 瓷                      | Informações do plano<br>Informações gerais do plano       | Informações do Plano de Tratamento      |             |                     |                 |
| đ                      | Problemas e soluções<br>Informe as soluções do tratamento | Paciente Indicado por ①                 |             | Data de validade    |                 |
| 緸                      | Procedimentos<br>Adicione os procedimentos                | Adelia Temoteo        Campo obrigatório |             | ▼ 11/06/2020<br>Car | npo obrigatório |
| J1                     | Pagamento<br>Planeje o pagamento                          | nazručan baja o bacieure                |             |                     |                 |
| Lat                    | Concluido<br>Mais um lindo sorriso a caminho              | informações internas $\oplus$           |             |                     |                 |
| ¢\$                    |                                                           |                                         |             |                     |                 |
| જ                      |                                                           |                                         |             |                     |                 |
| ewa<br><sub>v2.0</sub> |                                                           |                                         |             |                     | Próximo         |
|                        |                                                           |                                         |             |                     |                 |
|                        |                                                           | é                                       |             |                     |                 |
|                        |                                                           |                                         |             |                     |                 |
|                        |                                                           |                                         |             |                     |                 |
|                        |                                                           |                                         |             |                     |                 |

Assim que finalizado, você será redirecionado para a página de aprovação do plano de tratamento. Caso seja aprovado na hora, basta clicar no ícone

| Ξ.         | Q Buscar pacientes, exames, informa                       | ções                                               | Grovo lead                    | Olá, Marina Lara<br>Clínica Marina Lara | 0         |
|------------|-----------------------------------------------------------|----------------------------------------------------|-------------------------------|-----------------------------------------|-----------|
| ഹ്         | ← Voltar para Minha Página → Lista de pacientes →         |                                                    |                               |                                         |           |
| İ          | Novo <b>Plano de</b> 1                                    | Fratamento                                         |                               |                                         |           |
| 瓷          | Informações do plano<br>Informações gerais do plano       | Conclusão                                          |                               |                                         |           |
| ÷          | Problemas e soluções<br>Informe as soluções do tratamento |                                                    |                               |                                         |           |
| ¥≡         | Procedimentos<br>Adicione os procedimentos                | Ubai Plano de Tratamento finalizado. Ag            | ora basta o paciente aprovar. |                                         |           |
| ĴĴ         | Pagamento<br>Planeje o pagamento                          | Aprovado                                           |                               |                                         |           |
| <u>Lad</u> | Concluido<br>Mais um lindo sorriso a caminho              |                                                    |                               |                                         |           |
| Ę£         |                                                           |                                                    |                               | Voltar                                  | Finalizar |
| ନ୍ତ        | © Copyright 2020 - Evva. Todos os direitos rese           | rvados. Feito com ♥ pela StartUp PowerDoctor Apps. |                               |                                         |           |
| ewa        |                                                           |                                                    |                               |                                         |           |
|            |                                                           |                                                    |                               |                                         |           |
|            |                                                           | 4                                                  |                               |                                         |           |
|            |                                                           |                                                    |                               |                                         |           |
|            |                                                           |                                                    |                               |                                         |           |
|            |                                                           |                                                    |                               |                                         |           |
|            |                                                           |                                                    |                               |                                         |           |
|            |                                                           |                                                    |                               |                                         |           |

### **Fique Atento!**

Se o plano de tratamento não for aprovado na hora, não se preocupe!

Você pode conferir todos planos de tratamento diretamente no CADASTRO DO PACIENTE clicando na aba PLANOS DE TRATAMENTOS.

| E           | Q Buscar pacientes, exames, informações            | 3                |                                                  | S novo lead       | erta Olá, Marina Lara<br>Clí Lara (ANTIGC |
|-------------|----------------------------------------------------|------------------|--------------------------------------------------|-------------------|-------------------------------------------|
| ຜ           | ← Voltar para Minha Página > Lista de Pacientes >  |                  |                                                  |                   |                                           |
| İ           | 2,                                                 | Linha do Tempo d | De Até<br>o Paciente 01/06/2018 a 01/07/20       | 020 📄 Todas as ca | ategorias 👻 🔍                             |
| 瓷           | $\bigcirc$                                         |                  |                                                  |                   | Deshravanda rav firt                      |
| ÷           | Adelia Temoteo                                     |                  |                                                  |                   |                                           |
| ž≡          |                                                    | °                |                                                  |                   |                                           |
| J1          | Anamnese Ver anamnese                              | (1)              |                                                  |                   |                                           |
| <u>Laal</u> | Exames/Documentos                                  | ()               | 001- Planejamento Ortodôntico ×<br>Sessão 3 de 3 |                   |                                           |
| £93         | Planos de Tratamentos<br>Ver planos de tratamentos | 15/06/2020       | È∰ ① 箇 + ▷<br>ⓒ ⑧<br>Orçamentado                 |                   |                                           |
| ନ୍ତ         | Extrato financeiro                                 |                  |                                                  |                   |                                           |
| ewa<br>v2.0 | Alergias                                           | ()               | 001- Planejamento Ortodôntico X<br>Sessão 2 de 3 |                   |                                           |
|             |                                                    |                  |                                                  |                   |                                           |
|             |                                                    |                  | É                                                |                   |                                           |
|             |                                                    |                  |                                                  |                   |                                           |
|             |                                                    |                  |                                                  |                   |                                           |
|             |                                                    |                  |                                                  |                   |                                           |

### EXCLUINDO EXAMES E DOCUMENTOS DA FICHA

# Para excluir exames/documentos do cadastro do seu paciente, acesse **PACIENTES**

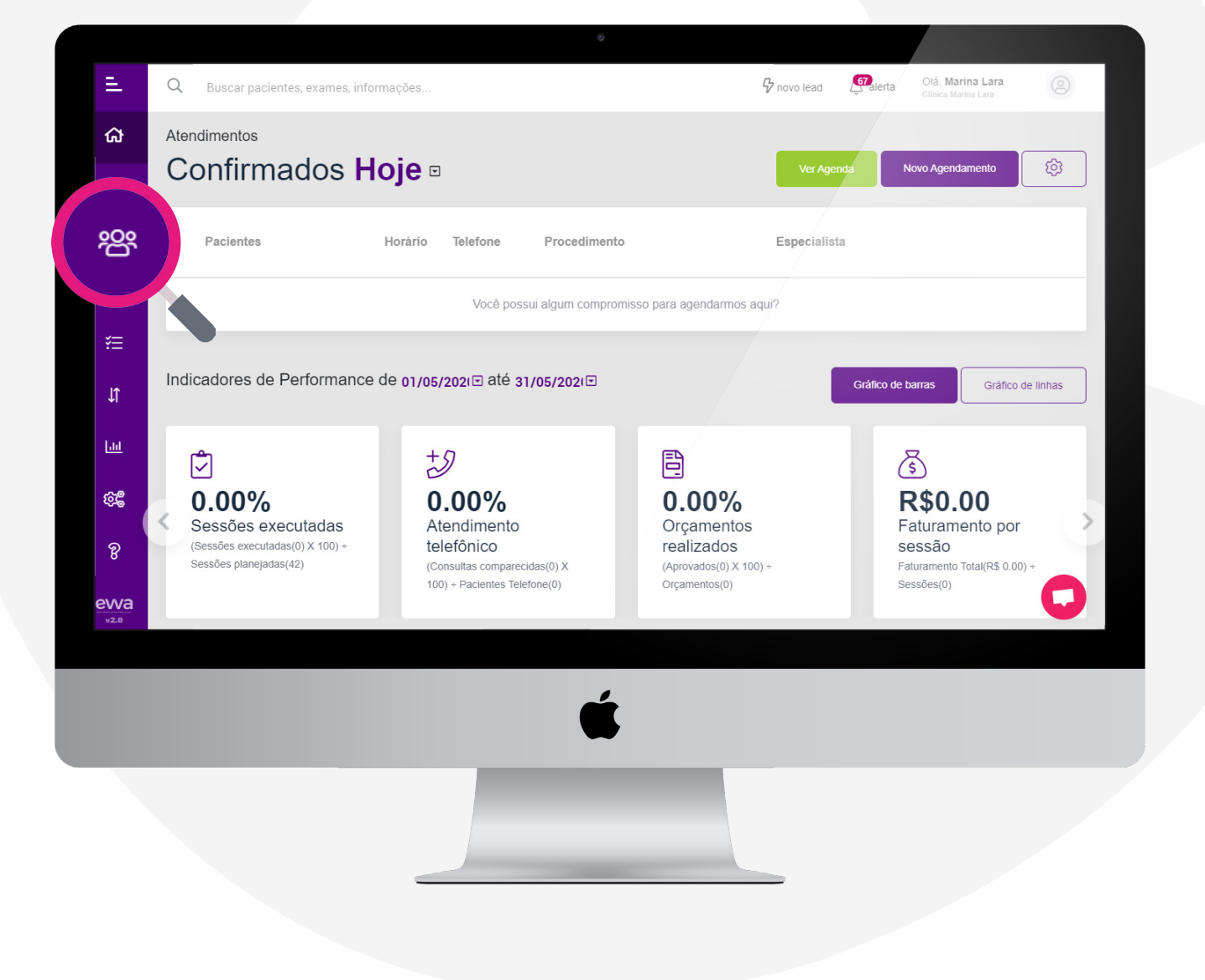

# Após, procure pelo paciente que deseja adicionar o novo plano de tratament e clique no ícone 📑

| E                | Q Buscar pacientes, exames, informações   |                 | S novo lead | Olá, <b>Marina Lara</b><br>Clínica Marina Lara (ANTIGO) |
|------------------|-------------------------------------------|-----------------|-------------|---------------------------------------------------------|
| ຜ                | 🔶 Voltar para Minha Página >              |                 |             |                                                         |
| i                | Lista de <b>Pacientes</b>                 |                 |             |                                                         |
| ŝ                | 🏹 Filtrar 🕅 Exportar Excel 🖄 Exportar Pdf |                 |             | Novo Paciente                                           |
| đ                | Paciente                                  | Telefone E-mail |             | 5285 °C°                                                |
| ¥≣<br>It         | Perséncies<br>Fadiana Lima                |                 |             |                                                         |
| <u>т</u>         | 💿 Dra Daniele Pinheiro 😃                  |                 |             |                                                         |
| ହି <u>ଛ</u><br>ବ | Pendénsias<br>UICAS VIEIRA                |                 |             | 1 8 2 1                                                 |
| ewa              | IAIZE MELO                                |                 |             |                                                         |
|                  |                                           |                 |             |                                                         |
|                  |                                           | Ű.              |             |                                                         |
|                  |                                           |                 |             |                                                         |
|                  |                                           |                 | _           |                                                         |

## Após clicar no cadastro do paciente, clique em **EXAMES/DOCUMENTOS**

EVVA

. . .

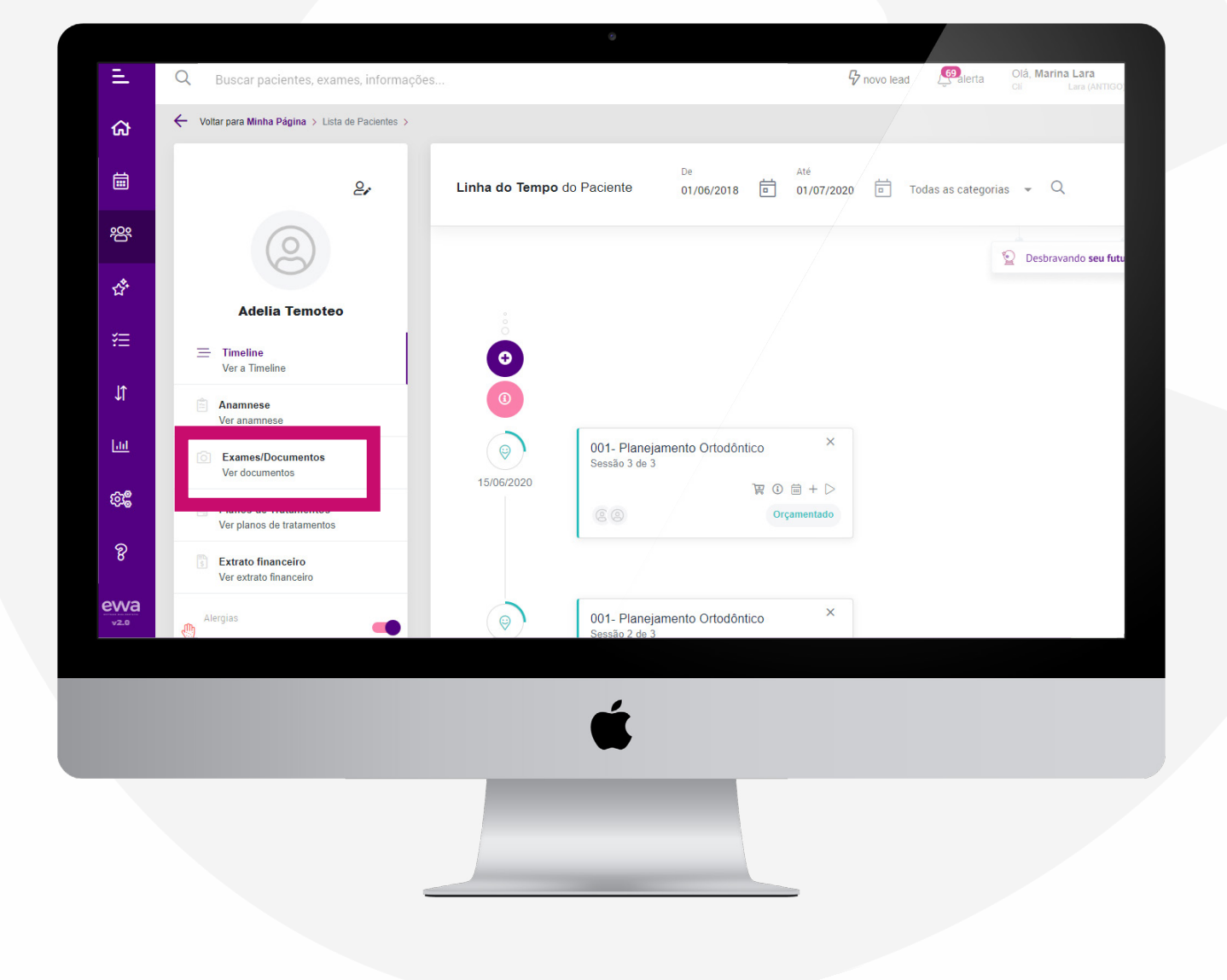

Escolha qual dos exames deseja excluir, clique nele para expandir a aba e delete o exame/documento desejado. Para excluir, basta clicar no ícone

| =                       | Q Buscar pacientes, exames, informaç               | iões                                        | 🗘 novo lead | Le alerta        | Olá, <b>Marina Lara</b><br>Clínica Marina Lara | 0  |
|-------------------------|----------------------------------------------------|---------------------------------------------|-------------|------------------|------------------------------------------------|----|
| ക                       | ← Voltar para Minha Página → Lista de Pacientes →  |                                             |             |                  |                                                |    |
| İ                       | 2,                                                 | Exames/Documentos do Paciente               |             | De<br>01/06/2018 | Até 06/06/2020                                 | ēQ |
| <u>89</u>               | (2)                                                | Exames de Raio-X                            |             |                  |                                                | ~  |
| Ê                       | Adelia Temoteo                                     | <u>۵</u>                                    |             |                  |                                                |    |
| žΞ                      | Timeline Ver a Timeline                            | ☑ Detalhes                                  |             |                  |                                                |    |
| ţ                       | Anamnese Ver anamnese                              | Nome do exame/documento<br>Exames de Raio-X |             |                  |                                                |    |
| Lad                     | C Exames/Documentos<br>Ver documentos              | Imagens                                     |             |                  |                                                |    |
| бу <mark>с</mark>       | Planos de Tratamentos<br>Ver planos de tratamentos |                                             |             |                  |                                                |    |
| ନ୍ତ                     | Extrato financeiro<br>Ver extrato financeiro       |                                             |             |                  |                                                |    |
| evva<br><sub>v2.0</sub> | Alergias                                           |                                             |             |                  |                                                |    |
|                         |                                                    |                                             |             |                  |                                                |    |
|                         |                                                    | Ś.                                          |             |                  |                                                |    |
|                         | _                                                  | -                                           |             |                  |                                                |    |
|                         |                                                    |                                             |             |                  |                                                |    |
|                         |                                                    |                                             |             |                  |                                                |    |

Você também pode excluir a aba completa do exame/ documento.

Escolha a aba de exames/documentos que será exluida e clique no ícone

| E              | Q Buscar pacientes, exames, informa                | ições                         | 🦻 novo lead | <b>L</b> enalerta | Olá, Marina Lara<br>Clínica Marina Lara | 0        |
|----------------|----------------------------------------------------|-------------------------------|-------------|-------------------|-----------------------------------------|----------|
| ଜ              | Voltar para Minha Página > Lista de Pacientes ;    |                               |             |                   |                                         |          |
| İ              | 21                                                 | Exames/Documentos do Paciente |             | De<br>01/06/2018  | Até<br>06/06/2020                       | i<br>同 Q |
| 略              | $(\underline{Q})$                                  | Exames de Baio-X              |             |                   |                                         | ````     |
| <b>\$</b>      | Adelia Temoteo                                     |                               |             |                   |                                         | ,        |
| ¥≡             | Timeline<br>Ver a Timeline                         |                               |             |                   |                                         |          |
| ↓              | Anamnese<br>Ver anamnese                           |                               |             |                   |                                         |          |
| Lad            | C Exames/Documentos                                |                               |             |                   |                                         |          |
| ф <sup>8</sup> | Planos de Tratamentos<br>Ver planos de tratamentos |                               |             |                   |                                         |          |
| 8              | Extrato financeiro<br>Ver extrato financeiro       |                               |             |                   |                                         |          |
| evva<br>v2.0   | Alergias                                           |                               |             |                   |                                         |          |
|                |                                                    |                               |             |                   |                                         |          |
|                |                                                    | É                             |             |                   |                                         |          |
|                |                                                    |                               |             |                   |                                         |          |
|                |                                                    |                               |             |                   |                                         |          |
|                |                                                    |                               |             |                   |                                         |          |
|                |                                                    |                               |             |                   |                                         |          |

### Confirme a exclusão e pronto!

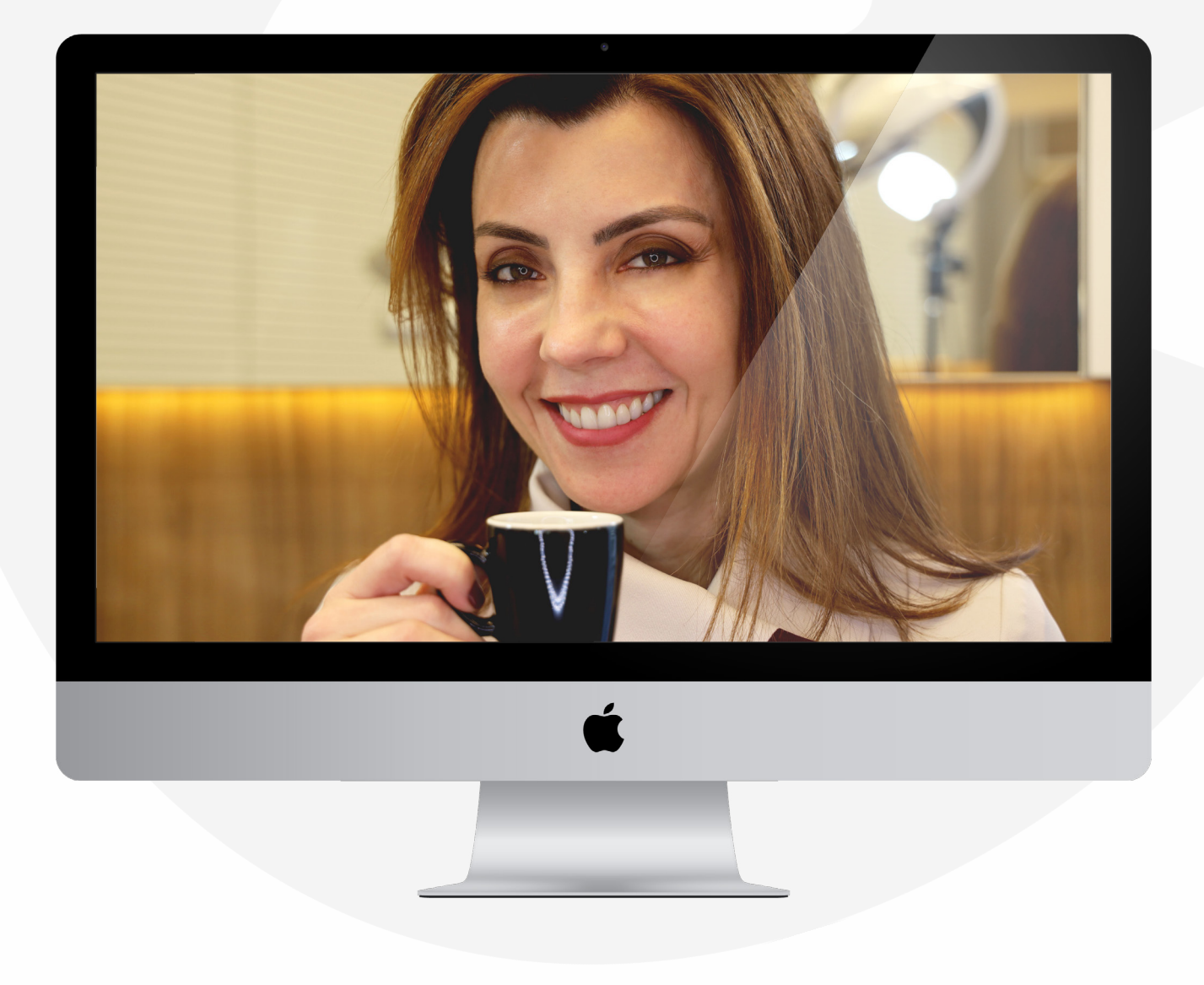

### ATIVAR/DESATIVAR ITENS CONFIGURADOS

Caso queira desativar um procedimento, clínica ou outro tipo de cadastro (em que seja possível realizar essa operação), não se preocupe, você pode ativar ou desativar a qualquer momento. Basta clicar no ícone (que se encontra ao lado de todos itens cadastrados).

## Para realizar esse procedimento, acesse as **CONFIGURAÇÕES**

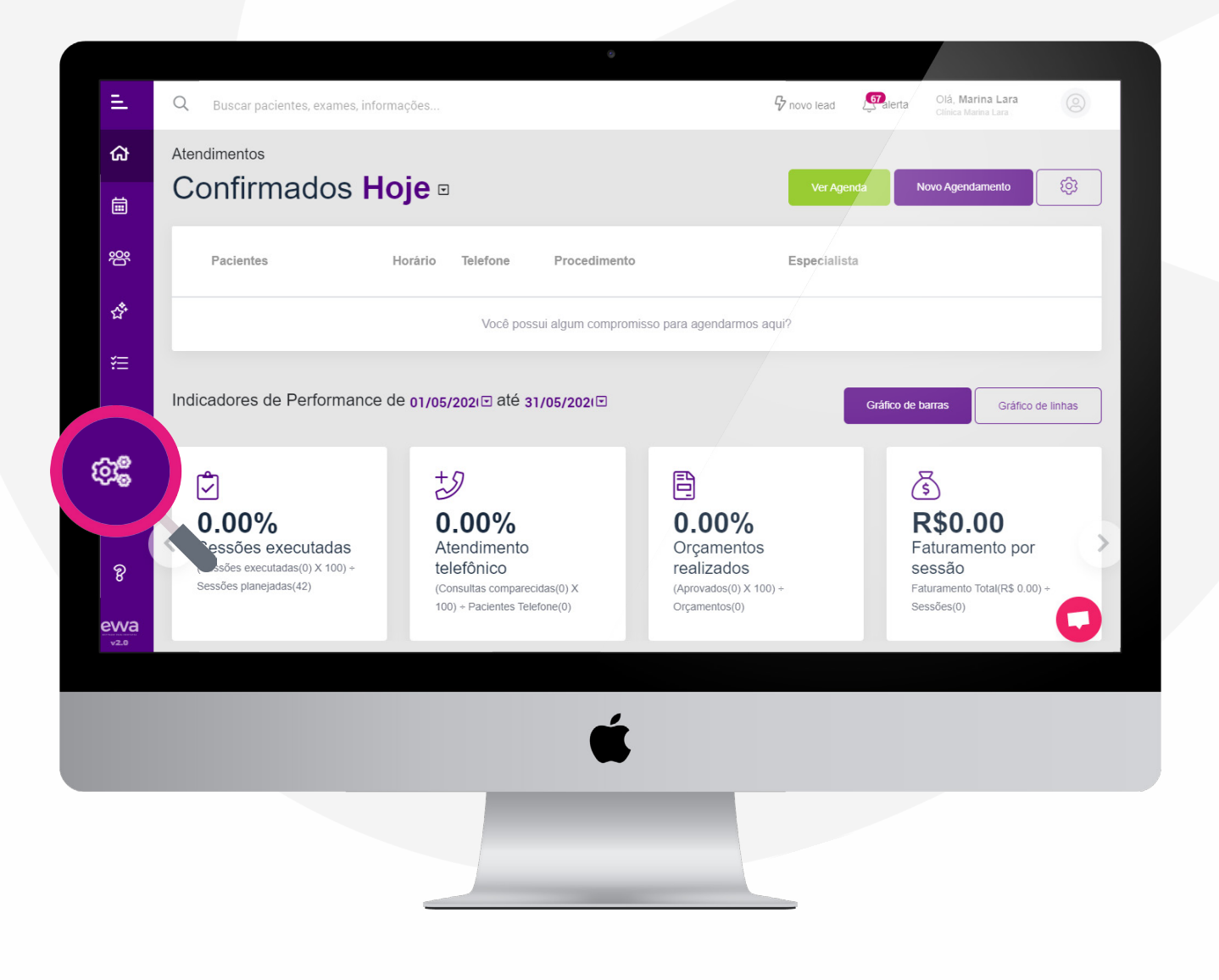

Após, vá no local onde está a informação que deseja adicionar/editar e clique no ícone

Assim como no exemplo abaixo:

| =          | Q Buscar pacientes, exames, inform        | nações              | ₿ nov       | o lead 🧖 alerta | Olá, <b>Marina Lara</b><br>Clínica Marina Lara |      |
|------------|-------------------------------------------|---------------------|-------------|-----------------|------------------------------------------------|------|
| ക          | ← Voltar para Minha Página >              |                     |             |                 |                                                |      |
| ā          | Configurações                             | da <b>Aplicação</b> |             |                 |                                                |      |
| 瓷          | Cadastros<br>Cadastros da aplicação       | Clínicas            |             |                 |                                                |      |
| చి         | Clinicas<br>Dados gerais                  | √ Filtrar           |             |                 | Nova Clir                                      | lica |
| ¥≡         | Cirurgião-dentista<br>Dados gerais        |                     |             |                 |                                                | - 1  |
| Jĵ         | Cadeiras<br>Cadeiras da clínica           | Ativa Nome          | Email       | Telefone        |                                                | 3 🕀  |
| <u>Lad</u> | Secretárias<br>Dados gerais               | Clínica Marina Lara | 51981431114 | (51) 3333-1134  | Ø                                              |      |
| ¢\$        | Cadastro e dados                          |                     |             |                 |                                                |      |
| ନ୍ତ        | Anamnese<br>Modelos e peguntas            |                     |             |                 |                                                |      |
| ewa        | Financeiro<br>Configurações do financeiro |                     |             |                 |                                                | 0    |
|            | <ul> <li>Δutomações</li> </ul>            |                     |             |                 |                                                |      |
|            |                                           | ć                   |             |                 |                                                |      |
|            |                                           |                     |             |                 |                                                |      |
|            |                                           |                     |             |                 |                                                |      |
|            |                                           |                     |             |                 |                                                |      |

#### E pronto! Sua configuração estará desativada.

#### Lembre-se que a configuração pode ser ativada novamente sem nenhum problema.

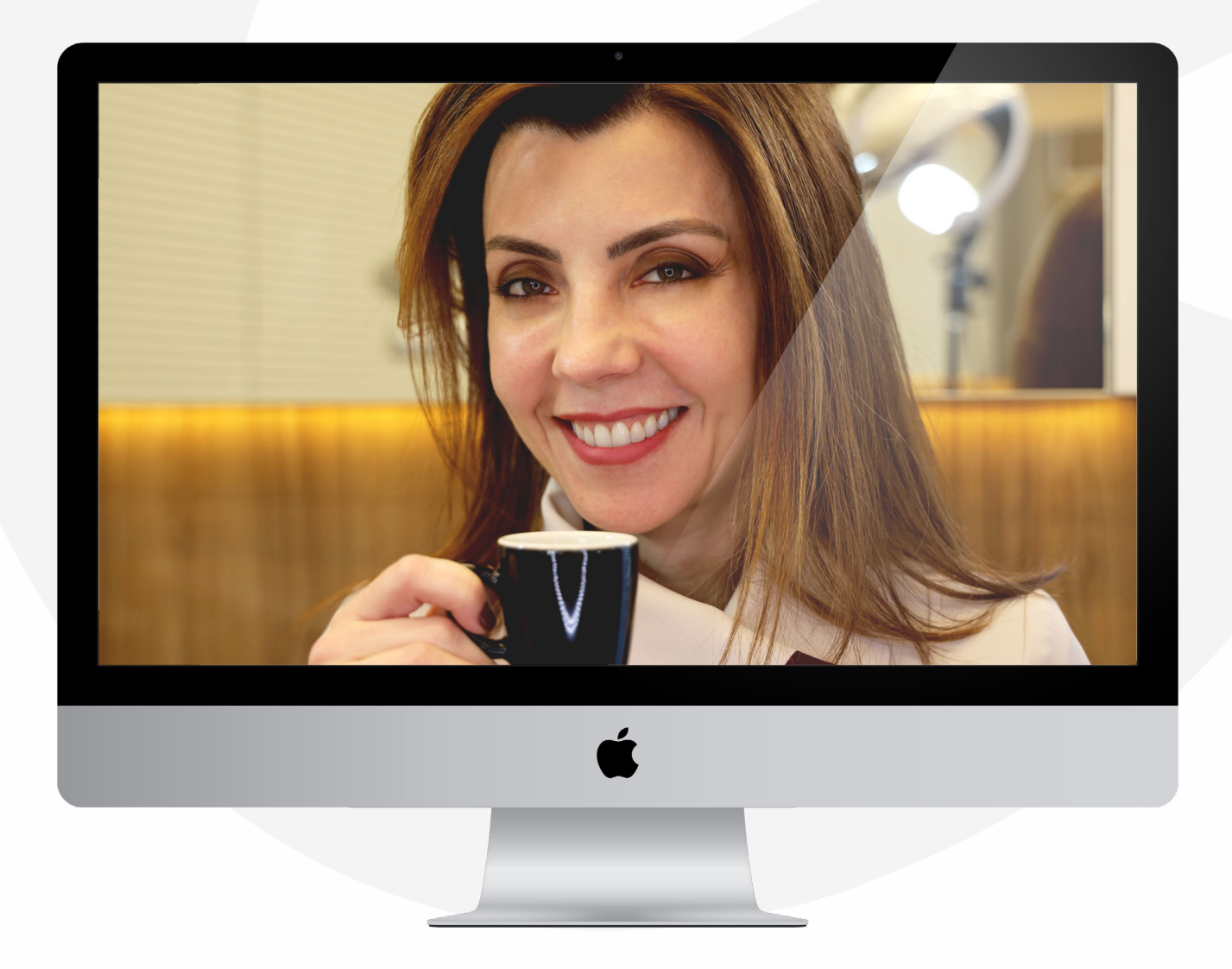

### ADICIONANDO LEADS MANUALMENTE

Para realizar o cadastro de leads manualmente, acesse **NOVO LEAD** (localizado no menu superior)

| =                | Q Buscar pacientes, exames, informaçi                                                           | ões                                                                       | 🖓 novo lead                                                 | alerta Olá, Marina Lara Olímica Marina Lara                           |
|------------------|-------------------------------------------------------------------------------------------------|---------------------------------------------------------------------------|-------------------------------------------------------------|-----------------------------------------------------------------------|
| ຜ                | Atendimentos                                                                                    |                                                                           |                                                             |                                                                       |
| iii              | Confirmados Hoj                                                                                 | <b>e</b> •                                                                | -genu                                                       | Novo Agendamento                                                      |
| 瓷                | Pacientes Hor                                                                                   | rário Telefone Procedimento                                               | Especialista                                                |                                                                       |
| ÷                |                                                                                                 | Você possui algum compromis                                               | so para agendarmos aqui?                                    |                                                                       |
| ž≣               |                                                                                                 |                                                                           |                                                             |                                                                       |
| J1               | Indicadores de Performance de (                                                                 | 01/05/202i⊡ até 31/05/202i⊡                                               | Gra                                                         | áfico de barras Gráfico de linhas                                     |
| Lad              | ۲                                                                                               | +2                                                                        |                                                             | 5                                                                     |
| खे <b>ड</b><br>ह | <b>0.00%</b><br>Sessões executadas<br>(Sessões executadas(0) × 100) +<br>Sessões planejadas(42) | <b>0.00%</b><br>Atendimento<br>telefônico<br>(Consultas comparecidas(0) X | 0.00%<br>Orçamentos<br>realizados<br>(Aprovados(0) X 100) + | R\$0.00<br>Faturamento por<br>sessão<br>Faturamento Total(R\$ 0.00) + |
| evva<br>v2.0     |                                                                                                 | Too) + Pacientes releione(o)                                              | Orçamentos(0)                                               | Sessoes(0)                                                            |
|                  |                                                                                                 |                                                                           |                                                             |                                                                       |
|                  |                                                                                                 | <b>Š</b>                                                                  |                                                             |                                                                       |
|                  |                                                                                                 |                                                                           |                                                             |                                                                       |
|                  |                                                                                                 |                                                                           |                                                             |                                                                       |

Em seguida, basta preencher os dados e, após completar o cadastro, clique em **SALVAR** 

| Ξ.                 | Q Buscar pacientes, exames, informações                                 | ÷                                                            | Novo Lead |
|--------------------|-------------------------------------------------------------------------|--------------------------------------------------------------|-----------|
| ស                  | Atendimentos                                                            |                                                              |           |
| 茵                  | Confirmados Hoje 🛛                                                      | Dados do Paciente                                            |           |
| <b>—</b>           |                                                                         | Nome Telefone                                                | E-mail    |
| <u>ب</u> ج         | Pacientes Horário Telefo                                                | Campo obrigatório Campo obrigatório Campo obrigatório Origem |           |
| <* <sup>\$</sup> * |                                                                         | Campo obrigatório Campo obrigatório                          |           |
| 2                  |                                                                         | Agendar primeira consulta                                    |           |
| žΞ                 |                                                                         | Cirurgião-dentista Cadeira                                   | Período   |
| Jĵ                 | Indicadores de Performance de 01/05/2021                                |                                                              | 10003     |
| 1.5                |                                                                         |                                                              |           |
| <u>Lilil</u>       | ±⊅                                                                      |                                                              |           |
| ф <b>е</b>         | 0.00% 0.00%                                                             |                                                              |           |
| ର                  | Sessões executadas Atendim<br>(Sessões executadas(0) X 100) + telefônic |                                                              |           |
| 0                  | Sessões planejadas(42) (Consultas co<br>100) + Pacier                   | Fechar                                                       | Salvar    |
| <u>ewa</u>         |                                                                         |                                                              |           |
|                    |                                                                         |                                                              |           |
|                    |                                                                         |                                                              |           |
|                    |                                                                         | É                                                            |           |
|                    |                                                                         | -                                                            |           |
|                    |                                                                         |                                                              |           |
|                    |                                                                         |                                                              |           |
|                    |                                                                         |                                                              |           |
|                    |                                                                         |                                                              |           |
|                    |                                                                         |                                                              |           |
|                    |                                                                         |                                                              |           |

# E pronto, seu novo lead já está cadastrado na EVVA.

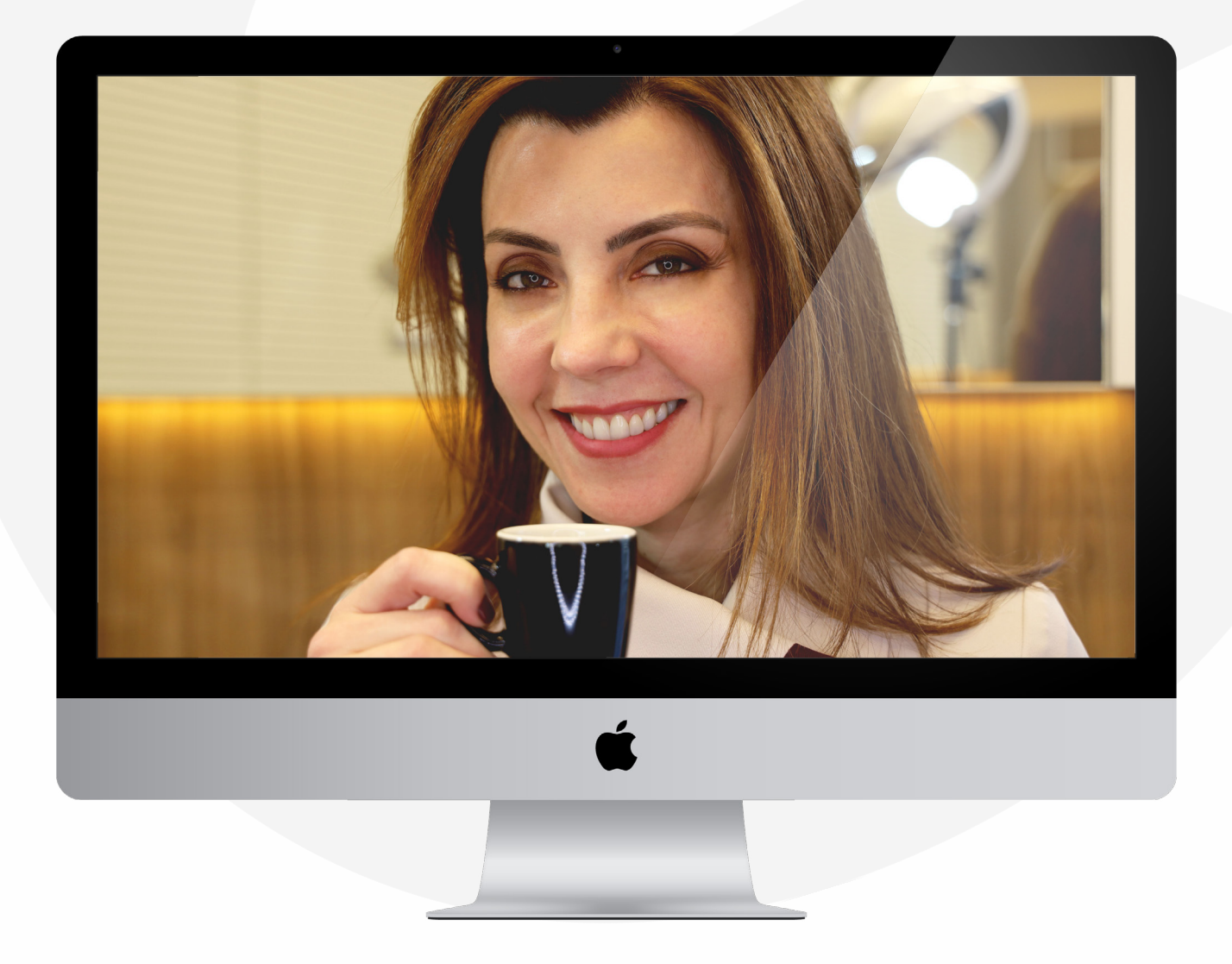

### SELECIONANDO TABELA DE PROCEDIMENTOS QUE APARECERÃO NA SUA CLÍNICA

# Para selecionar tabelas que serão visíveis em sua clínica, acesse **CONFIGURAÇÕES**

| -                                 | Q Buscar pacientes, exames, informa                                                 | ções                                                                                                    | 4 novo lead                                                                  | alerta Ola, Marina Lara<br>Clínica Marina Lara                                           |
|-----------------------------------|-------------------------------------------------------------------------------------|----------------------------------------------------------------------------------------------------|------------------------------------------------------------------------------|------------------------------------------------------------------------------------------|
| ക                                 | Atendimentos                                                                        |                                                                                                    |                                                                              |                                                                                          |
| i<br>ا                            | Confirmados Ho                                                                      | je □                                                                                                    | Ver Agenda                                                                   | Novo Agendamento                                                                         |
| 瓷                                 | Pacientes He                                                                        | orário Telefone Procedimento                                                                                    | Especialista                                                                 | _                                                                                        |
| 샵                                 |                                                                                     | Você possui algum compromise                                                                                    | so para agendarmos aqui?                                                     | _                                                                                        |
| Ť                                 | Indicadores de Performance de                                                       | e 01/05/2021⊡ até 31/05/2021⊡                                                                                   | Grá                                                                          | fico de barras Gráfico de linhas                                                         |
| <b>ਦਿੰਦਿੰ</b><br>8<br><b>evva</b> | 0.00%<br>essões executadas<br>sões executadas(0) × 100) *<br>Sessões planejadas(42) | +)<br><b>0.00%</b><br>Atendimento<br>telefônico<br>(Consultas comparecidas(0) X<br>100) + Pacientes Telefone(0) | D.00%<br>Orçamentos<br>realizados<br>(Aprovados(0) X 100) +<br>Orçamentos(0) | S<br>R\$0.00<br>Faturamento por<br>sessão<br>Faturamento Total(R\$ 0.00) +<br>Sessões(0) |
|                                   |                                                                                     | Ć                                                                                                    |                                                                              |                                                                                          |
|                                   |                                                                                     |                                                                                                    |                                                                              |                                                                                          |

Após acessar as **CONFIGURAÇÕES** a página de clínicas será a primeira a aparecer, escolha a clínica que deseja alterar a tabela de procedimentos e clique no ícone *p* para fazer a edição.

| Ξ.   | Q Buscar pacientes, exames, informações   |                     |             | d 🦉 alerta     | Olá, Marina Lara |  |
|------|-------------------------------------------|---------------------|-------------|----------------|------------------|--|
| ଜ    | ← Voltar para Minha Página >              |                     |             |                |                  |  |
| Ē    | Configurações                             | da <b>Aplicação</b> |             |                |                  |  |
| ᢨ    | Cadastros<br>Cadastros da aplicação       |                     |             |                |                  |  |
| చి   | Clinicas<br>Dados gerais                  | √ Filtrar           |             |                | Nova Clínica     |  |
| ¥≡   | Cirurgião-dentista<br>Dados gerais        |                     |             |                |                  |  |
| JĴ   | Cadeiras<br>Cadeiras da clínica           | Ativa Nome          | Email       | Telefone       | 3 🕀              |  |
| Lat  | Secretárias<br>Dados gerais               | Clínica Marina Lara | 51981431114 | (51) 3333-1134 |                  |  |
| ¢î   | Procedimentos<br>Cadastro e dados         |                     |             |                |                  |  |
| g    | Anamnese<br>Modelos e peguntas            |                     |             |                |                  |  |
| ewa  | Financeiro<br>Configurações do financeiro |                     |             |                | 0                |  |
| v2.0 | <ul> <li>Δutomações</li> </ul>            |                     |             |                |                  |  |
|      |                                           | ć                   |             |                |                  |  |
|      |                                           |                     |             |                |                  |  |

A janela de edição será aberta e você deve ir até o último item onde está escrito **PROCEDIMENTOS USADOS PELA CLÍNICA,** é nesse local que você irá selecionar qual tabela deve aparecer para determinada clínica.

| İ     | Configurações d                                  | a <b>Ap</b> lic | ÷                                                |                       | /                            |                     | Clínica           |
|-------|--------------------------------------------------|-----------------|--------------------------------------------------|-----------------------|------------------------------|---------------------|-------------------|
| ŝ     | Cadastros<br>Cadastros da aplicação              | Clínicas        |                                                  |                       | -                            |                     | Cimica            |
| đ.    | Clínicas<br>Dados gerais                         | Filtrar         | Telefone<br>51 33331-134<br>Campo obrigatório    | E-mail<br>51981431114 | Campo obrigatório            | Nome do responsável |                   |
| ¥≡    | Cirurgião-dentista<br>Dados gerais               | ų ritučii       | Telefone do Responsável                          | WhatsApp do Respor    | nsável                       | E-mail              | Campo obrigatório |
| Jî    | Cadeiras<br>Cadeiras da clínica                  | Ativa No        | Endereço<br><sub>CEP</sub>                       |                       | Endereço                     |                     |                   |
| Last  | Secretárias<br>Dados gerais                      |                 | 90450-000<br>Cidade                              | Campo obrigatório     | Rua Coronel Bordin<br>Estado | i, 841              | Campo obrigatório |
| ţţ.   | Procedimentos<br>Cadastro e dados                |                 | Proceedimentos usados pela                       | Campo obrigatório     | RS                           |                     | Campo obrigatório |
| ନ୍ଦ   | Anamnese<br>Modelos e peguntas                   | -               | <ul> <li>Apenas procedimentos cadasti</li> </ul> | rados.                |                              |                     |                   |
| e\\/a | Financeiro<br>Configurações do financeiro        |                 | Apenas sugestões da Evva                         |                       |                              |                     |                   |
| v2.0  | Automações<br>Automações do software             |                 | Ambos                                            |                       |                              |                     |                   |
|       | Assinatura                                       |                 | Fechar                                           |                       |                              | Editar              |                   |
|       | © Copyright 2020 - Evva. Todos os direitos reser | rvados. Feito   |                                                  |                       |                              |                     |                   |
|       |                                                  |                 |                                                  |                       |                              |                     |                   |
|       |                                                  |                 | é                                                |                       |                              |                     |                   |
|       |                                                  |                 |                                                  |                       |                              |                     |                   |
|       |                                                  |                 |                                                  |                       |                              |                     |                   |
|       |                                                  |                 |                                                  |                       |                              |                     |                   |
|       |                                                  |                 |                                                  |                       |                              |                     |                   |

### EDITANDO O CADASTRO DE PACIENTES

#### Para editar o cadastro dos seus pacientes, acesse PACIENTES

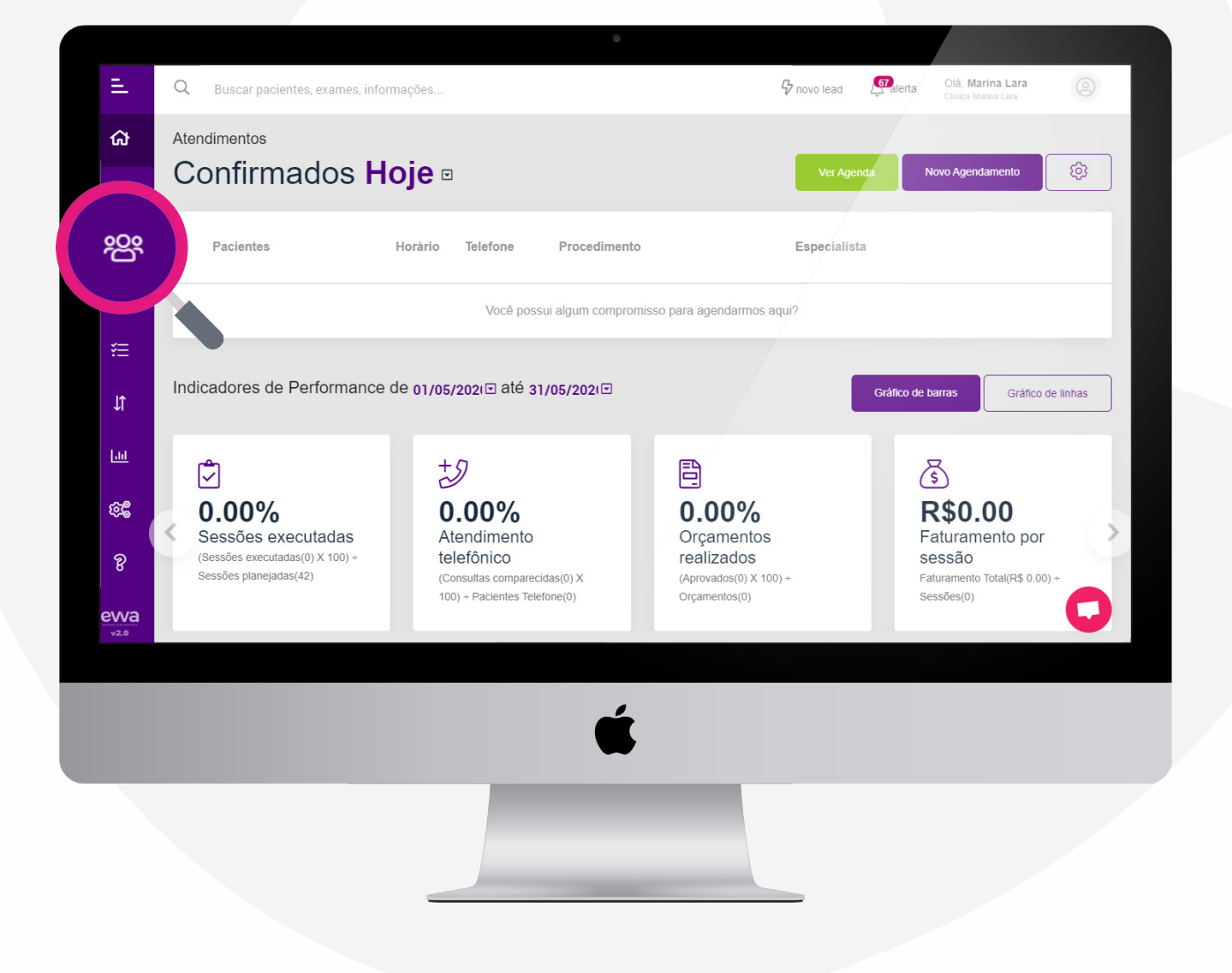

# Após, procure pelo paciente que deseja alterar o cadastro e clique no ícone 🌮

| =            | O Russar pagiantas avamas informaçãos     |                 | G pouro lead        | Olá, Marina Lara               |
|--------------|-------------------------------------------|-----------------|---------------------|--------------------------------|
| -            | Voltar para Minha Página >                |                 | V HOVO HEAU 25 AICH | a Clínica Marina Lara (ANTIGO) |
|              | Lista de <b>Pacientes</b>                 |                 |                     |                                |
|              | 🏹 Filtrar 🖹 Exportar Excel 🖄 Exportar Pdf |                 |                     | Novo Paciente                  |
| <u>8</u>     |                                           |                 |                     | _                              |
| ងំ           | Paciente                                  | Telefone E-mail |                     | 5285 2음                        |
| ¥≡<br>↓      | Pendências<br>Zabiana Lima                |                 |                     |                                |
| ш            | 🍥 Dra Daniele Pinheiro 😃                  |                 |                     | Ê 2 X Û                        |
| ee<br>8      | Pendencias<br>LUCAS VIEIRA                |                 |                     | 1 2 2 1                        |
| evva<br>v2.0 | LAIZE MELO                                |                 |                     | ê 🖉 🗞 û 🌔                      |
|              |                                           |                 |                     |                                |
|              |                                           | É               |                     |                                |
|              |                                           |                 |                     |                                |
|              |                                           |                 |                     |                                |

Assim que clicar no ícone **EDITAR**, você será redirecionado para essa página onde irá conter **TODO** o cadastro do seu paciente.

| ¢. | Informações e contato | Redes Sociais             |                                    |                          |                                    | Ŧ                            |
|----|-----------------------|---------------------------|------------------------------------|--------------------------|------------------------------------|------------------------------|
| Ē  | Canals de comunicação | Clique na imagem para adi | icionar a foto do Paciente dire    | eto da sua Webcam, ou se | preferir, arraste uma fo           | oto de seu computador.       |
| lî |                       |                           |                                    |                          |                                    |                              |
| ш  |                       | (2)                       |                                    |                          |                                    |                              |
| 28 |                       | Nome<br>Fabiana Lima      | Profissão                          |                          | RG                                 | CPF                          |
| ß  |                       | Campo obr<br>Gênero       | Data de Nascimento                 |                          | Origem 👻                           | Status<br>Lead 👻             |
| va |                       | Campo obr<br>⊠ E-mail     | figatòrio<br>ۼ Telefone Residencia | Campo obrigatório        | Campo obrigatório<br>E Celular     | Campo obrigatório<br>S Whats |
|    |                       |                           |                                    |                          | Campo obrigatório                  |                              |
|    |                       | Endereço                  | Indereço                           | Cidade                   | Estado                             | Nº/Comp.                     |
|    |                       | Campo obrigatório         | Campo obrigatória                  | o Campi                  | o obrigatório Campo<br>obrigatório | Campo obrigatório            |
|    |                       |                           |                                    |                          | Cancelar                           | Próximo                      |
|    |                       |                           |                                    |                          |                                    |                              |
|    |                       |                           |                                    |                          |                                    |                              |
|    |                       |                           |                                    |                          |                                    |                              |
|    |                       | _                         |                                    |                          |                                    |                              |

Você pode adicionar ou editar dados, adicionar uma imagem e, até mesmo, adicionar as redes sociais do seu paciente.

Assim que terminar, basta salvar e pronto! O cadastro do seu paciente foi atualizado.

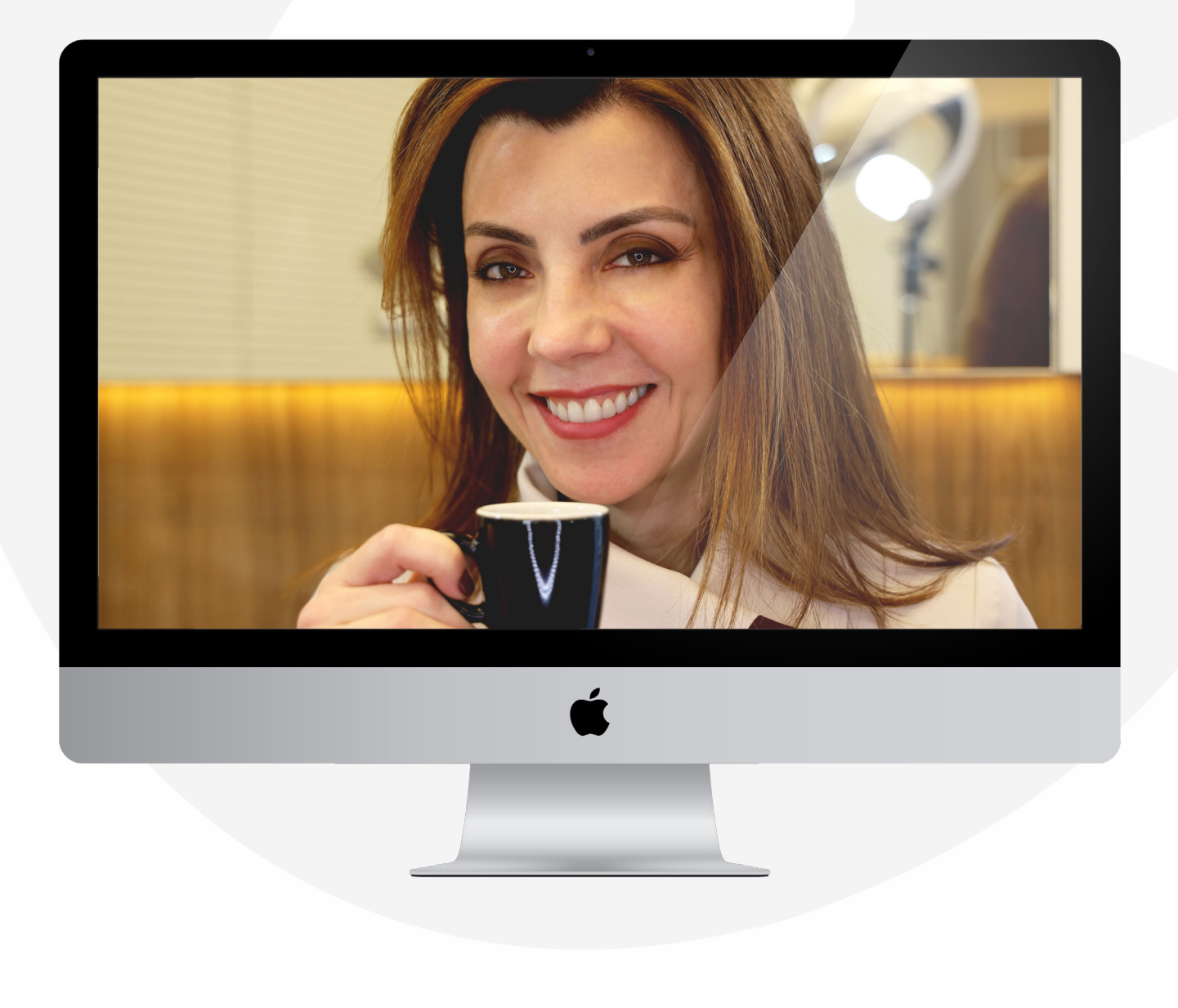

## RELATÓRIOS: PACIENTES INADIMPLENTES

## Para saber quais pacientes estão inadimplentes, acesse **RELATÓRIOS** ....

| Ξ.                      | Q Buscar pacientes, exames, info                          | rmações                                                                    | G novo lead                                           | Ierta Olá, Marina Lara Olínica Marina Lara            |
|-------------------------|-----------------------------------------------------------|----------------------------------------------------------------------------|-------------------------------------------------------|-------------------------------------------------------|
| ഹ                       | Atendimentos                                              | _                                                                          |                                                       |                                                       |
| ا                       | Confirmados H                                             | oje □                                                                      | Ver Agenda                                            | Novo Agendamento                                      |
| 绺                       | Pacientes                                                 | Horário Telefone Procedimento                                              | Especialista                                          |                                                       |
| å                       |                                                           | Você possui algum compromisso                                              | para agendarmos aqui?                                 | _                                                     |
| 緸                       |                                                           |                                                                            |                                                       |                                                       |
| It                      | Indicadores de Performance                                | de 01/05/202≀⊡ até 31/05/202≀⊡                                             | Grå                                                   | ico de barras Gráfico de linhas                       |
| ш                       | Ú                                                         | +9                                                                         |                                                       | 3                                                     |
| £955                    | 0.00%<br>Sessões executadas                               | 0.00%<br>Atendimento                                                       | 0.00%<br>Orçamentos                                   | R\$0.00<br>Faturamento por                            |
| ନ                       | (Sessões executadas(0) X 100) +<br>Sessões planejadas(42) | telefônico<br>(Consultas comparecidas(0) X<br>100) = Dacientes Telefone(0) | realizados<br>(Aprovados(0) X 100) +<br>Orcamentos(0) | SeSSÃO<br>Faturamento Total(R\$ 0.00) ÷<br>Sessões(0) |
| evva<br><sub>v2.0</sub> |                                                           | iou) - Pademes recipie(0)                                                  | Organienios(o)                                        |                                                       |
|                         |                                                           |                                                                            |                                                       |                                                       |
|                         |                                                           | Ú.                                                                         |                                                       |                                                       |
|                         |                                                           | _                                                                          |                                                       |                                                       |
|                         |                                                           |                                                                            |                                                       |                                                       |
|                         |                                                           |                                                                            |                                                       |                                                       |
|                         |                                                           |                                                                            |                                                       |                                                       |
Após você clicar em **RELATÓRIOS**, irá aparecer o relatório de paciente inadimplentes. Filtre os resultados pela data ou pelo nome do paciente para realizar a sua busca.

|          | ✓ Financeiro                                 |                                         |                                                                  |
|----------|----------------------------------------------|-----------------------------------------|------------------------------------------------------------------|
|          | Relatórios financeiros                       | Repasses                                |                                                                  |
| 2        | Pacientes com pendências                     | <b>Filtrar</b>                          | 🄬 Ver por dentista 🛛 🗮 Ver lista 🛛 🛠 Ver tela cheia              |
| =        | Repasse<br>Repasse para cirurgião-dentista   | Oleverille deskide                      |                                                                  |
| t.       | Fluxo de Caixa<br>Movimentações financeiras  | Grungiao-dentista                       | raciente<br>O                                                    |
| <u>a</u> |                                              | Procedimentos                           | Periodo de Até<br>01/06/2020  01/07/2020  01/07/2020  01/07/2020 |
| 22       |                                              |                                         | Limpar Buscar                                                    |
|          |                                              | Dentista Paciente Data                  | Valor Desconto/Acréssimo % Repasse Liquido Sessões               |
| 5        |                                              |                                         |                                                                  |
| va       |                                              |                                         | Sem registros a serem exibidos.                                  |
|          | © Copyright 2020 - Evva. Todos os direitos r | reservados. Feito com ♥ pela StartUp Po | werDoctor Apps.                                                  |
|          |                                              |                                         |                                                                  |
|          |                                              |                                         | <b>4</b>                                                         |
|          |                                              |                                         |                                                                  |
|          |                                              |                                         |                                                                  |

RELATÓRIOS: REPASSES

## Para saber para quais repasses você deve fazer, acesse **RELATÓRIOS III**

| Ξ.           | Q Buscar pacientes, exames, inform                                                       | iações                                                             | 🖓 novo lead 🖉                                               | Zalerta Olá, Marina Lara Olá, Clínica Marina Lara                     |
|--------------|------------------------------------------------------------------------------------------|--------------------------------------------------------------------|-------------------------------------------------------------|-----------------------------------------------------------------------|
| ຜ            | Atendimentos                                                                             |                                                                    |                                                             |                                                                       |
| i<br>ا       | Confirmados Ho                                                                           | oje □                                                              | Ver Agenda                                                  | Novo Agendamento                                                      |
| ᢨ            | Pacientes                                                                                | Horário Telefone Procedimento                                      | Especialista                                                |                                                                       |
| ☆            |                                                                                          | Você possui algum compromi                                         | sso para agendarmos aqui?                                   |                                                                       |
| ¥≣<br>I*     | Indicadores de Performance d                                                             | e 01/05/202i⊡ até 31/05/202i⊡                                      | G                                                           | ráfico de barras Gráfico de linhas                                    |
| Ш            | Ċ                                                                                        | +9                                                                 |                                                             | Ś                                                                     |
| ويتو<br>ميتو | 0.00%<br>Sessões executadas<br>(Sessões executadas(0) X 100) +<br>Sessões planejadas(42) | 0.00%<br>Atendimento<br>telefônico<br>(Consultas comparecidas(0) X | 0.00%<br>Orçamentos<br>realizados<br>(Aprovados(0) X 100) + | R\$0.00<br>Faturamento por<br>sessão<br>Faturamento Total(R\$ 0.00) - |
| ewa<br>v2.0  |                                                                                          | 100) + Pacientes Telefone(0)                                       | Orçamentos(0)                                               | Sessões(0)                                                            |
|              |                                                                                          |                                                                    |                                                             |                                                                       |
|              |                                                                                          | é                                                                  |                                                             |                                                                       |
|              |                                                                                          |                                                                    |                                                             |                                                                       |
|              |                                                                                          |                                                                    |                                                             |                                                                       |
|              |                                                                                          |                                                                    |                                                             |                                                                       |
|              |                                                                                          |                                                                    |                                                             |                                                                       |

Após clicar em **RELATÓRIOS**, no menu lateral, acesse **REPASSE** 

. . . . . . .

| ል                   | ← Voltar para Minha Página >                    |                                      |                   |                          |                        |                  |
|---------------------|-------------------------------------------------|--------------------------------------|-------------------|--------------------------|------------------------|------------------|
| iii                 | Relatórios da Ap                                | olicação                             |                   |                          |                        |                  |
| 瓷                   | L▲ Financeiro<br>Relatórios financeiros         | Repasses                             |                   |                          |                        |                  |
| Å                   | Compendências                                   | <b>V</b> Filtrar                     |                   | 🔬 Ver por d              | lentista 🗮 Ver lista 🏷 | y Ver tela cheia |
| ¥⊟                  | Repasse cirurgião-dentista                      |                                      |                   |                          |                        |                  |
| ٦ţ                  | Movimentaçi in sanceiras                        | Crurgiao-dentista                    | •                 |                          |                        | ·                |
| Lot                 |                                                 | Procedimentos                        |                   | Periodo de<br>01/06/2020 | Ate 01/07/2020         |                  |
| ф <b>е</b>          |                                                 |                                      |                   |                          | Limpar                 | Buscar           |
| ନ୍ତ                 |                                                 | Dentista Paciente Data               | Valor Desconto/A  | créssimo %               | Repasse Líquid         | o Sessões        |
| <b>evva</b><br>v2.0 |                                                 |                                      | Sem registros a s | serem exibidos.          |                        |                  |
|                     | © Copyright 2020 - Evva. Todos os direitos rese | rvados. Feito com ♥ pela StartUp Pow | erDoctor Apps.    |                          |                        |                  |
|                     |                                                 |                                      |                   |                          |                        |                  |
|                     |                                                 | ć                                    |                   |                          |                        |                  |
|                     |                                                 |                                      |                   |                          |                        |                  |
|                     |                                                 |                                      |                   |                          |                        |                  |
|                     |                                                 |                                      |                   |                          |                        |                  |
|                     |                                                 |                                      |                   |                          |                        |                  |

Após clicar em **REPASSE**, você deve filtrar os resultados pela data ou pelo nome do dentista ou do paciente para realizar a sua busca.

| Ξ.           | Q Buscar pacientes, exames, inform          | nações                   |                                                                                                    | G novo lead              | Olá, Marina L<br>Clínica Marina La | ara 💿            |
|--------------|---------------------------------------------|--------------------------|----------------------------------------------------------------------------------------------------|--------------------------|------------------------------------|------------------|
| ស            | 🔶 Voltar para Minha Página >                |                          |                                                                                                    |                          |                                    |                  |
| iii (        | Relatórios da A                             | plicação                 |                                                                                                    |                          |                                    |                  |
| 瓷            | Financeiro<br>Relatórios financeiros        | Repasses                 |                                                                                                    |                          |                                    |                  |
| đ            | Inadimplentes Pacientes com pendências      | T Filtrar                |                                                                                                    | 🖓 Ver por der            | ntista 🗮 Ver lista 🂈               | 🖔 Ver tela cheia |
| ≋            | Repasse     Repasse para cirurgião-dentista |                          |                                                                                                    |                          |                                    |                  |
| JĴ           | Fluxo de Caixa<br>Movimentações financeiras | Cirurgião-dentista       |                                                                                                    | Paciente                 |                                    | ÷.               |
| 1.00         |                                             | Procedimentos            |                                                                                                    | Período de<br>01/06/2020 | Até 01/07/2020                     |                  |
| ¢\$          |                                             |                          |                                                                                                    |                          | Limpar                             | Buscar           |
| ନ୍ତ          |                                             | Dentista Paciente Data V | alor Desconto/A                                                                                                    | Acréssimo % F            | Repasse Líquic                     | lo Sessões       |
| evva<br>v2.0 |                                             |                          | Sem registros a                                                                                                    | serem exibidos.          |                                    |                  |
|              |                                             |                          |                                                                                                    |                          |                                    |                  |
|              |                                             | <b>#</b>                 |                                                                                                    |                          |                                    |                  |
|              |                                             | -                        |                                                                                                    |                          |                                    |                  |
|              |                                             |                          |                                                                                                    |                          |                                    |                  |
|              |                                             |                          |                                                                                                    |                          |                                    |                  |
|              |                                             |                          | and the second second se |                          |                                    |                  |

**RELATÓRIOS: FLUXO DE CAIXA** 

### Para saber para qual o seu fluxo de caixa, acesse **RELATÓRIOS**

| ÷.     | Q Buscar pacientes, exames, infor                                                        | mações                                                                    | $\mathcal{G}$ novo lead                                     | Salerta Olá, Marina Lara Olá, Marina Lara                             |
|--------|------------------------------------------------------------------------------------------|---------------------------------------------------------------------------|-------------------------------------------------------------|-----------------------------------------------------------------------|
| ଜ      | Atendimentos                                                                             |                                                                           |                                                             |                                                                       |
| ا      | Confirmados H                                                                            | oje □                                                                     | Ver Agend                                                   | a Novo Agendamento                                                    |
| 踐      | Pacientes                                                                                | Horário Telefone Procedimento                                             | Especialista                                                |                                                                       |
| చి     |                                                                                          | Você possui algum compromi                                                | sso para agendarmos aqui?                                   |                                                                       |
| ₩      |                                                                                          |                                                                           |                                                             |                                                                       |
| It     | Indicadores de Performance                                                               | de 01/05/202≀⊡ até 31/05/202≀⊡                                            |                                                             | Gráfico de barras                                                     |
| Ш      | Ô                                                                                        | +9                                                                        |                                                             | 5                                                                     |
| 8<br>8 | 0.00%<br>Sessões executadas<br>(Sessões executadas(0) X 100) +<br>Sessões planejadas(42) | <b>0.00%</b><br>Atendimento<br>telefônico<br>(Consultas comparecidas(0) X | 0.00%<br>Orçamentos<br>realizados<br>(Aprovados(0) X 100) + | R\$0.00<br>Faturamento por<br>sessão<br>Faturamento Total(R\$ 0.00) + |
| evva   |                                                                                          | 100) + Pacientes Telefone(0)                                              | Orçamentos(0)                                               | Sessões(0)                                                            |
|        |                                                                                          |                                                                           |                                                             |                                                                       |
|        |                                                                                          | é                                                                         |                                                             |                                                                       |
|        |                                                                                          |                                                                           |                                                             |                                                                       |
|        |                                                                                          |                                                                           |                                                             |                                                                       |
|        |                                                                                          |                                                                           |                                                             |                                                                       |
|        |                                                                                          |                                                                           |                                                             |                                                                       |

### Após clicar em **RELATÓRIOS**, no menu lateral, acesse **FLUXO DE CAIXA**

| ል                | ← Voltar para Minha Página >                     |                                                                                                    |                                                 |
|------------------|--------------------------------------------------|----------------------------------------------------------------------------------------------------|-------------------------------------------------|
| iii              | Relatórios da Ap                                 | olicação                                                                                                    |                                                 |
| 20°              | Financeiro     Relatórios financeiros            | Repasses                                                                                                    |                                                 |
| ÷                | Pacientes Pacientes                              | V Filtrar                                                                                                    | 🖉 Ver por dentista 🗮 Ver lista 🚿 Ver tela cheia |
| ¥≣               | rgião-dentista<br>Fluxo de Caixa                 | Cirurgião-dentista                                                                                                    | Paciente                                        |
| ↓                | Movimentações fr <sub>unceiras</sub>             | ©<br>Procedimentos                                                                                                    |                                                 |
| <u>انا</u><br>نگ |                                                  |                                                                                                    | Limpar Buscar                                   |
| ନ୍ତ              |                                                  | Dentista Paciente Data Valor Desco                                                                                                    | nto/Acréssimo % Repasse Líquido Sessões         |
| evva<br>v2.0     |                                                  | Sem regist                                                                                                    | tros a serem exibidos.                          |
|                  | © Copyright 2020 - Evva. Todos os direitos reser | vados. Feito com 🎔 pela StartUp <b>PowerDoctor Apps</b> .                                                                                                    |                                                 |
|                  |                                                  |                                                                                                    |                                                 |
|                  |                                                  | Ś                                                                                                    |                                                 |
|                  | _                                                | _                                                                                                    |                                                 |
|                  |                                                  |                                                                                                    |                                                 |
|                  |                                                  | and the second second se |                                                 |
|                  |                                                  |                                                                                                    |                                                 |

Após clicar em **FLUXO DE CAIXA**, você deve filtrar os resultados pela data para visualizar suas movimentações.

| E.                      | Q Buscar pacientes, exames, inforr             | nações                           |                        | 🖓 novo lead     | Galerta Olá, Mar<br>Clínica Mar | ina Lara         | )    |
|-------------------------|------------------------------------------------|----------------------------------|------------------------|-----------------|---------------------------------|------------------|------|
| ക                       | ← Voltar para Minha Página ⇒                   |                                  |                        |                 |                                 |                  |      |
| 蔮                       | Relatórios da <b>A</b>                         | plicação                         |                        |                 |                                 |                  |      |
| 绺                       | Financeiro<br>Relatórios financeiros           | Fluxo de Caixa                   |                        |                 |                                 |                  |      |
| హి                      | Inadimplentes Pacientes com pendências         | <b>V</b> Filtrar                 |                        |                 | → Ver na horizontal             | 🔀 Ver tela cheia | <br> |
| ¥≣                      | Repasse<br>Repasse para cirurgião-dentista     |                                  |                        |                 |                                 |                  | . 1  |
| ĴĴ                      | L⊶ Fluxo de Caixa<br>Movimentações financeiras | Competência de<br>01/01/2020     | Até 30/06/2020         | Ē               | -                               |                  |      |
| ы                       |                                                |                                  |                        |                 | Limpar filtro                   | Buscar           |      |
| ф <b>е</b>              |                                                | Movimentações                    |                        |                 |                                 |                  |      |
| ନ୍ତି                    |                                                |                                  | Sem registros a s      | serem exibidos. |                                 |                  |      |
| evva<br><sub>v2.0</sub> |                                                |                                  |                        |                 |                                 |                  |      |
|                         | © Convriant 2020 - Evva. Todos os direitos re  | iservados - Felio com Videla Sta | arun PowerDoctor Apps. |                 |                                 |                  |      |
|                         |                                                |                                  | <b>é</b>               |                 |                                 |                  |      |
|                         |                                                |                                  |                        |                 |                                 |                  |      |
|                         |                                                |                                  |                        |                 |                                 |                  |      |
|                         |                                                |                                  |                        |                 |                                 |                  |      |
|                         |                                                |                                  |                        |                 |                                 |                  |      |
|                         |                                                |                                  |                        |                 |                                 |                  |      |

A EVVA irá trazer um resumo de todos os valores recebidos em planos de tratamento, procedimentos avulsos, movimentações, entre outros itens relacionados ao fluxo do seu caixa.

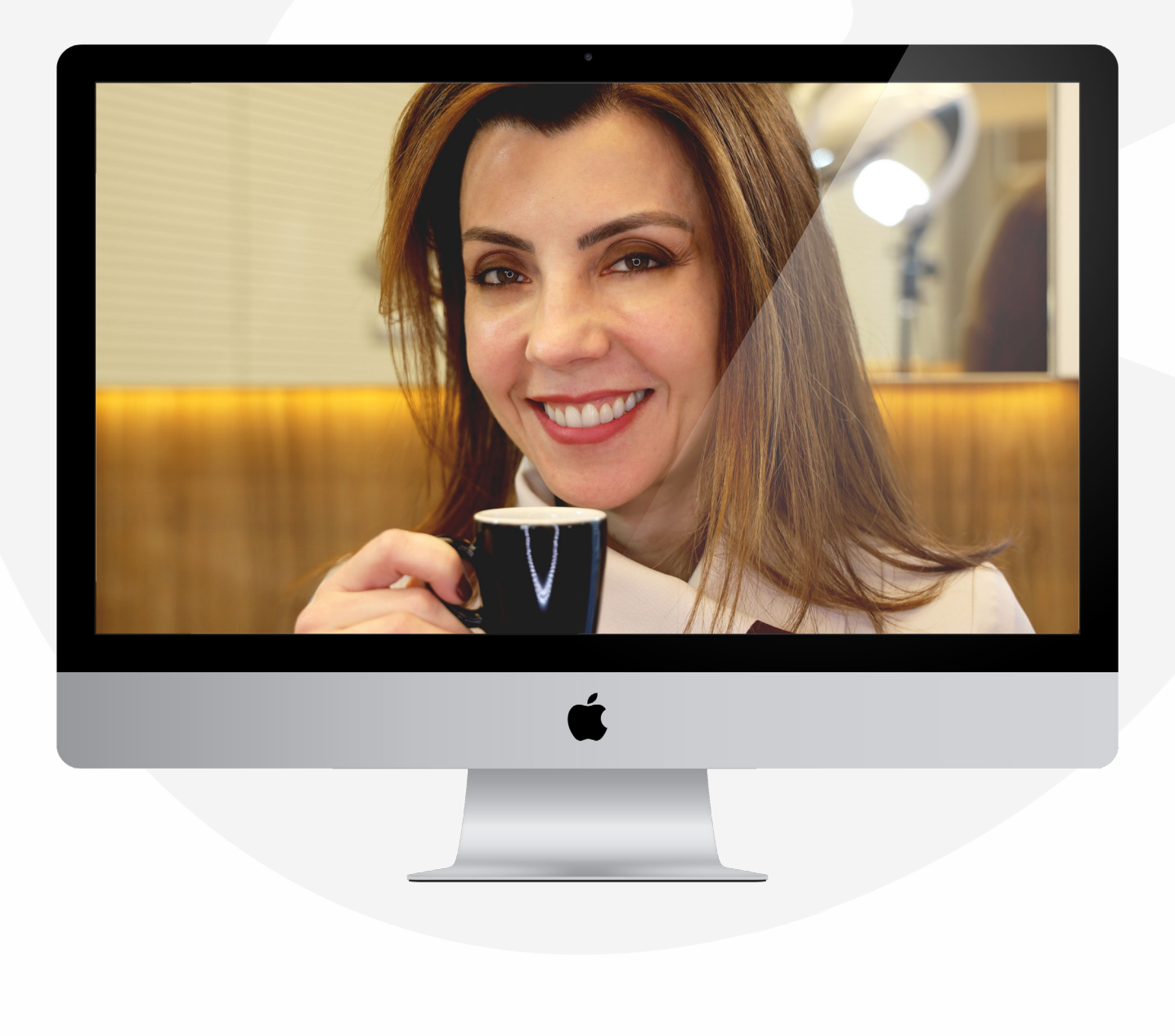

### REGISTRANDO PAGAMENTO DO PACIENTE

## Pararealizaroregistrodopagamentodedeterminado paciente, acesse **PACIENTES**

**EVVA** 

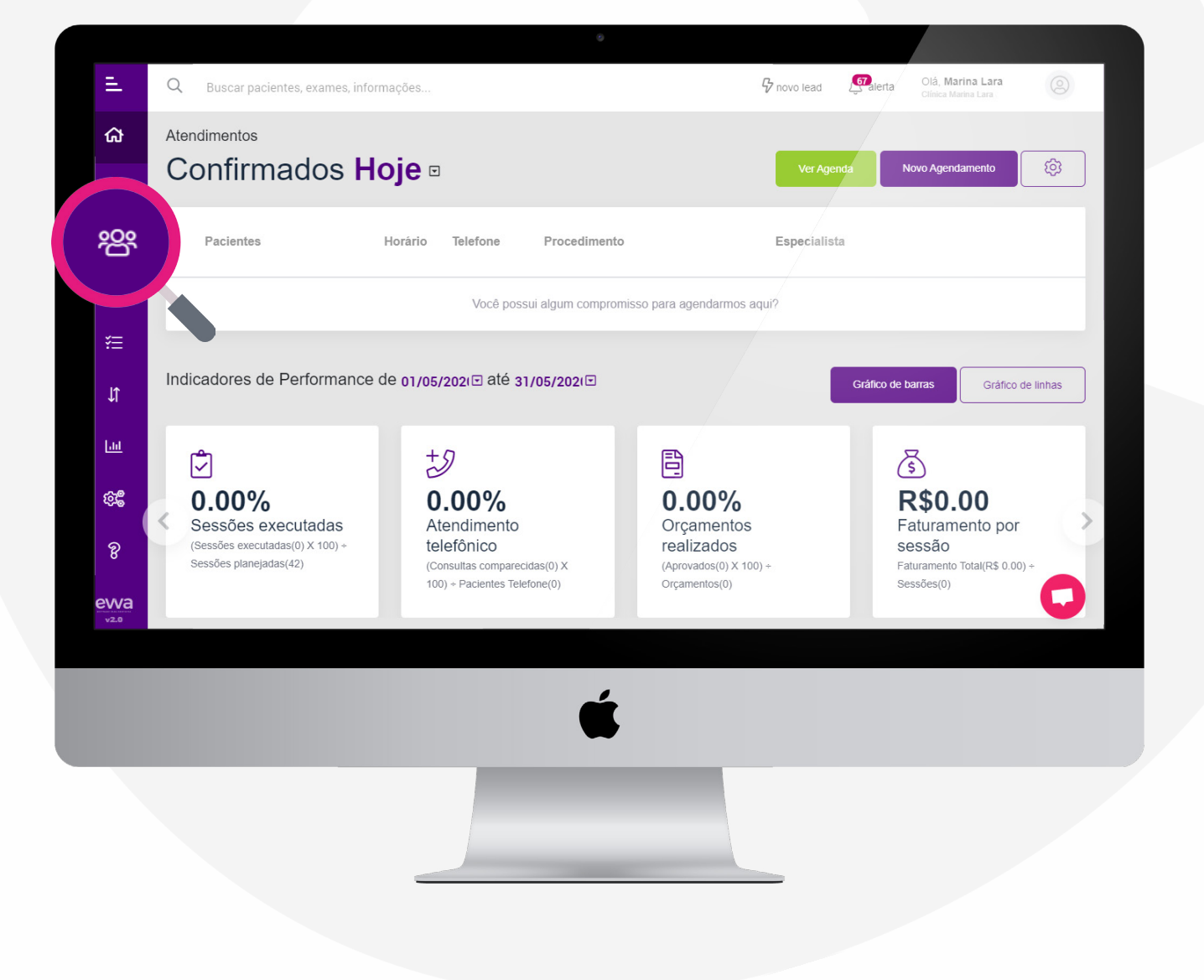

## Após, procure pelo paciente que deseja realizar o registro de pagamento e clique no ícone

|                   | Q Buscar pacientes, exames, informações   |                 | Provo lead | Marina Lara<br>Marina Lara (ANTIGO) |
|-------------------|-------------------------------------------|-----------------|------------|-------------------------------------|
| ଜ                 | ← Voltar para Minha Página >              |                 |            |                                     |
| ā                 | Lista de <b>Pacientes</b>                 |                 |            |                                     |
| 瓷                 | 🏹 Filtrar 🕅 Exportar Excel 🖉 Exportar Pdf |                 |            | Novo Paciente                       |
| đ                 | Paciente                                  | Telefone E-mail |            | 5285 원                              |
| ¥⊟                | Pendincias zapiana Lima                   |                 |            |                                     |
| [गग<br>↑L         | 🛞 Dra Daniele Pinkeiro 🕹                  |                 |            |                                     |
| (Q)               | Pendencies<br>LUCAS VIEIRA                |                 |            | 1 2 × 11                            |
| °8<br>ewa<br>v2.0 | © LAIZE MELO                              |                 |            | :                                   |
|                   |                                           |                 |            |                                     |
|                   |                                           | Ś               |            |                                     |
|                   |                                           |                 |            |                                     |
|                   |                                           |                 |            |                                     |

## Após entrar no cadadastro do paciente, clique em **EXTRATO FINANCEIRO**

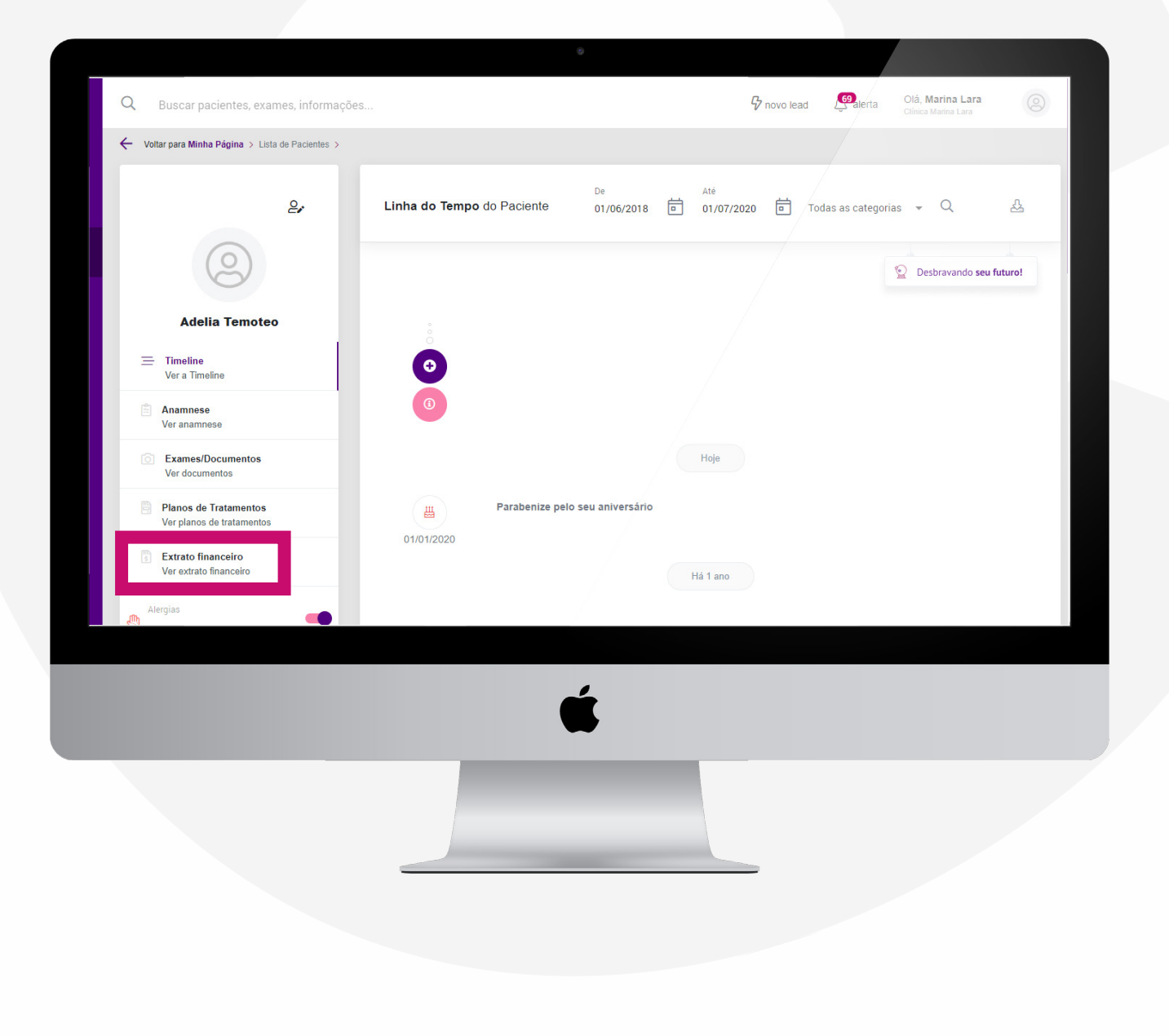

# Escolha qual pagamento será registrado e clique no ícone

| <del>പ്</del> | Voltar para Minha Página > Lista de Pacientes      | s >                            |                         |                              |                      |                     |
|---------------|----------------------------------------------------|--------------------------------|-------------------------|------------------------------|----------------------|---------------------|
| Ē             | êr                                                 | <b>R\$ 500,00</b><br>Planejado | <b>R\$ 0,00</b><br>Pago | <b>R\$ 500,00</b><br>A Pagar | R\$ 5<br>Atrasa      | <b>00,00</b><br>ado |
| 29            | 0                                                  |                                |                         |                              |                      |                     |
| <u>*</u>      | Adelia Temoteo                                     | Extrato Financeiro             | o do Paciente           |                              |                      |                     |
|               | Timeline<br>Ver a Timeline                         | √ Filtrar                      |                         |                              |                      |                     |
| Ĵ.            | Anamnese<br>Ver anamnese                           |                                |                         |                              |                      |                     |
| <u>и</u>      | Exames/Documentos                                  | Vencimento                     | Parcela                 | Valor Pago                   | Status               | 1 🗟                 |
| 22            | Planos de Tratamentos<br>Ver planos de tratamentos | 01/06/2020                     | Boleto bancário 1/1     | R\$ 500,00 R\$ 0,00          | Aguardando pagamento |                     |
| 3             | Extrato financeiro<br>Ver extrato financeiro       |                                |                         |                              |                      |                     |
| va            | Alergias                                           |                                |                         |                              |                      |                     |
|               |                                                    |                                |                         |                              |                      |                     |
|               |                                                    |                                | Ć                       |                              |                      |                     |
|               |                                                    |                                |                         |                              |                      |                     |
|               |                                                    |                                |                         |                              |                      |                     |
|               |                                                    |                                |                         |                              |                      |                     |

### Preencha **TODOS** os dados pedidos e clique em **CONFIRMAR PAGAMENTO**

EVVA

| <u>200</u>                          | 0                                                                                                    | ÷                                                                                 |                            |                 | Pag                             | gamento           |
|-------------------------------------|----------------------------------------------------------------------------------------------------|-----------------------------------------------------------------------------------|----------------------------|-----------------|---------------------------------|-------------------|
| \$<br>₩                             | Adelia Temoteo                                                                                                    | Dados do pagamento<br>Cirurgião-dentista<br>@                                     | Conta                      | -               | Data de pagamento<br>01/06/2020 | Ē                 |
| Jî                                  | Ver a Timeline Anamnese                                                                                                    | Forma de pagamento<br>Boleto bancário 🗸                                           | Can<br>Número do documento | npo obrigatório |                                 | Campo obrigatório |
| Lut                                 | Ver anamnese           Image: Second second s | Campo obrigatório<br>Valores<br>Desconto/Acrescimo Tipo<br>Nenhum <b>v</b> Nenhum | Valor<br>• 0               |                 | Valor faltante<br>R\$ 500,00    |                   |
| \$\$<br>\$                          | Planos de Tratamentos<br>Ver planos de tratamentos                                                                                                    | Valor a pagar<br>R\$ 500,00                                                       |                            |                 |                                 |                   |
| 8<br><u>evva</u><br><sub>v2.0</sub> | Extrato financeiro<br>Ver extrato financeiro                                                                                                    | Campo obrigatório                                                                 |                            |                 |                                 |                   |
|                                     | (5) Situação Financeira                                                                                                    |                                                                                   |                            | _               |                                 |                   |
|                                     | Contrato Assinado                                                                                                    | Fechar                                                                            |                            |                 | Confirmar pagamento             |                   |
|                                     |                                                                                                    | É                                                                                 |                            |                 |                                 |                   |
|                                     |                                                                                                    |                                                                                   |                            |                 |                                 |                   |
|                                     |                                                                                                    |                                                                                   |                            |                 |                                 |                   |

### E pronto, pagamento confirmado!

Tome cuidado, verifique qual dentista atendeu o paciente e o valor a ser pago no campo **VALOR A PAGAR**, preencha **exatamente** o valor que o paciente está liquidando.

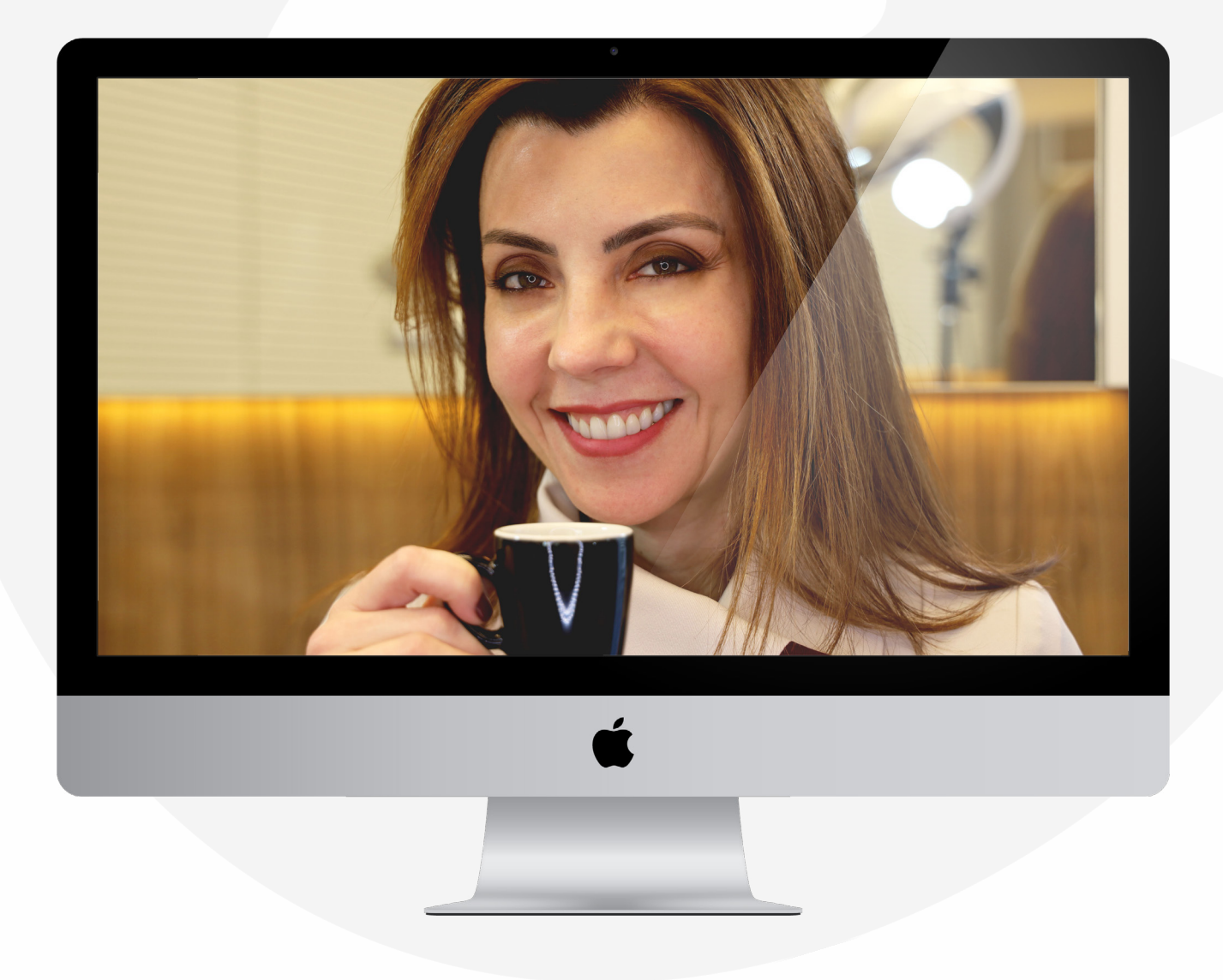

### MANUAL DA EVVA

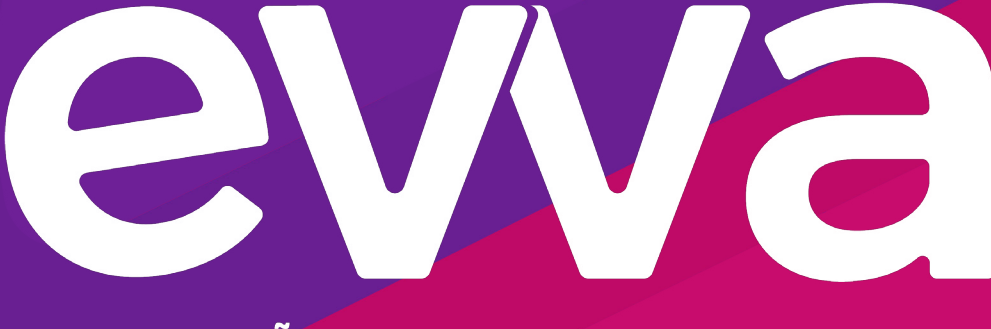

### A SOLUÇÃO PARA ODONTOLOGIA

#### www.evva.me

WhatsApp: (51) 99172-4344 | Email: falecom@evva.me Facebook: /followevva | Instagram: @followevva